# **TIMES PRO PAYROLL**

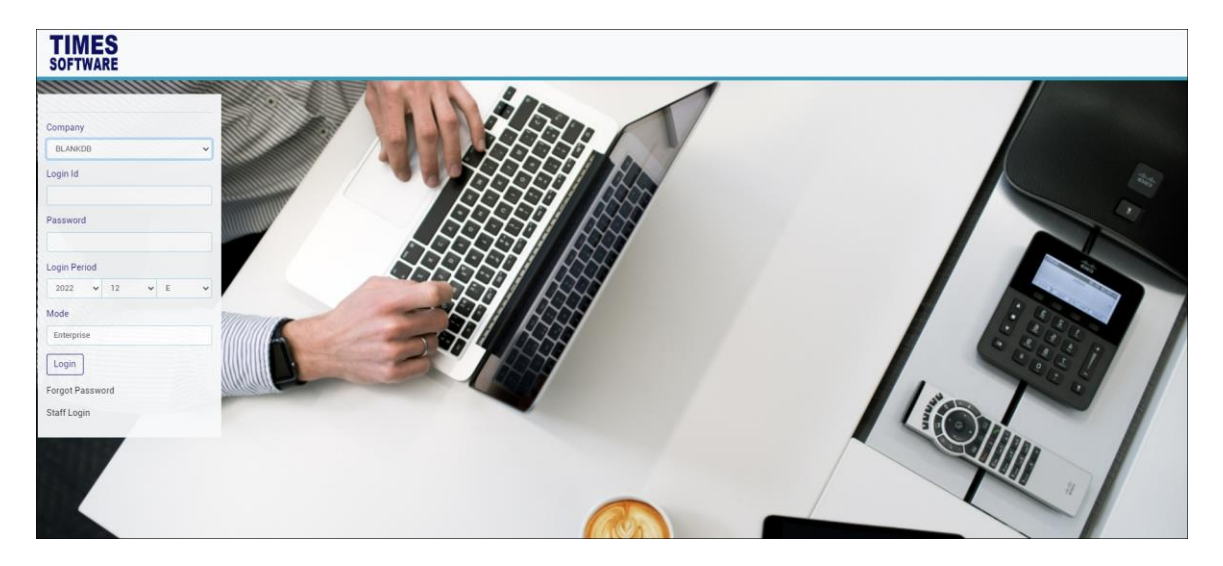

# TIMES SOFTWARE PTE LTD

Company Registration Number: 199804415D 10 Jalan Besar #14-01 Sim Lim Tower Singapore 208787 Tel: (65) 6295-1998 Fax: (65) 6295-0998 Web Site: http://www.timesoftsg.com.sg

Updated by: Mei Thien Version: 1.0 Date: 10/01/2023

# DISCLAIMER

This manual is provided for information purposes only. All information included is subjected to changes without notice. Times Software Pte Ltd is not responsible for any damages, direct or indirect, arising from the use of this manual.

# **Copyright of Solution Payroll**

©1998 Times Software Pte Ltd. (Company Registration No.: 199804415D) All rights reserved.

# SOLUTION PAYROLL SOFTWARE LICENSE AGREEMENT IMPORTANT-READ THIS AGREEMENT BEFORE INSTALL SOFTWARE PACKAGE TO YOUR PC/SERVER, YOU ARE DEEMED TO AGREE TO BE BOUND BY THIS AGREEMENT.

This legal document is a license agreement between you and Times Software Pte Ltd BY INSTALL THE SOFTWARE PACKAGE, YOU ARE DEEMED TO AGREE TO BE BOUND BY THE TERMS OF THIS AGREEMENT. IF YOU DO NOT AGREE TO THE TERMS OF THIS AGREEMENT, DO NOT INSTALL OUR SOFTWARE PACKAGE AND PROMPTLY RETURN THE SOFTWARE, CDs, SECURITY CONTROL KEY AND MANUAL TO Times Software Pte Ltd

In consideration of the right to use the SOFTWARE, you agree to abide by the terms and conditions of this agreement.

1. **GRANT OF LICENSE:** Times Software grants you the personal, non-exclusive right to use the SOFTWARE only on a single computer/server with legal right users. You may physically transfer the SOFTWARE from one computer/server to another provided that the SOFTWARE is used only one computer/server at any time. You may not install or use the SOFTWARE on a network without the networking version license arrangement, or any other hardware configuration where the SOFTWARE is accessible to more than one CPU or more than one user unless you have the legal access security key (dongle or security USB Hash device issued by Times Software).

You shall not assign, sub-license, sell, rent, lease, loan, convey or transfer to any third party, or send or bring the SOFTWARE out of the country where you originally obtain it to other countries without required authorisation of applicable governments, or copy, duplicate, translate or convert to another programming language the SOFTWARE or accompanying documentation, except as expressly provided herein.

You shall not alter, modify, disassemble, or otherwise reverse engineer the Software or accompanying documentation and you shall also not have any third party to do so.

- **2. BACK-UP COPY:** You may make one copy of the SOFTWARE solely for a back-up purpose or copy the SOFTWARE onto the permanent storage device or external storage medias (e.g. a hard disk or thumb drive) from your computer and retain the original for a backup purpose. Any other copying of the SOFTWARE is a violation of this Agreement. You must reproduce and include the copyright notice on the back-up copy.
- **3. SUPPORT AND UPDATE:** Times Software Pte Ltd will be maintaining and updating the SOFTWARE. An annual maintenance contract is required for future enhancements of the SOFTWARE such as employment act/statutory board changes, Bank format and year-end program.

AUTOMATIC RENEWAL: Upon expiration of the initial term, this agreement shall be automatically extended on a year-to-year basis upon giving one month's notice before expiry. Upon termination of maintenance contract agreement, either party must give written notice prior to actual date of contract expiry.

4. LIMITED WARRANTY AND DISCLAIMER OF INDEMNITY: Times Software Pte Ltd will not guarantee uninterrupted service, or absence or correction of errors. Therefore, the SOFTWARE is license on an "AS IS" basis without warranty of any kind. The CD-ROM and control key (dongle) on which the SOFTWARE is recorded is warranted against defective material or workmanship under normal for period of one hundred and eighty (180) days from the date you purchased the same as evidenced by receipt or otherwise. The limited warranty does not apply if the failure of the CD-ROM and dongle resulted from accident, abuse or misapplication of the SOFTWARE and shall not extend to anyone other than the original user of the SOFTWARE.

TIMES SOFTWARE PTE LTD DISCLAIMS ALL IMPLIED WARRANTIES, INCLUDING ANY WARANTY OF MERCHANTABILITY OR FITNESS FOR A PARTICULAR PURPOSE. WITH **RESPECT TO THE SOFTWARE OR ACCOMPANYING DOCUMENTATION** 

TIMES SOFTWARE PTE LTD IS NOT LIABLE FOR ANY LOSS OR DAMAGE INCLUDING CONSEQUENTIAL OR INCIDENTAL LOSS OR DAMAGE SUCH AS LOSS OF PROFITS, EXPENSE OR INCONVENIENCE, WHATSOEVER CAUSED BY OR ARISING OUT OF THE SOFTWARE, ACCOMPANYING DOCUMENTATION OR THE USE THEREOF.

TIMES SOFTWARE PTE LTD SHALL HAVE NO OBLIGATION TO INDEMNIFY YOU AGAINST ANY CLAIM OR SUIT BROUGHT BY A THIRD PARTY ALLEGING THAT THE SOFTWARE. ACCOMPANYING DOCUMENTATION OR THE USE THEREOF INFRIGES ANY INTELLECTUAL PROPERTY OF SUCH THIRD PARTY.

THE ABOVE IS TIMES SOFTWARE'S ENTIRE LIABILTY AND YOUR EXCLUSIVE REMEDY IN CONNECTION WITH THE SOFTWARE AND ACCOMPANYING DOCUMENTATION.

- 5. TERMS: This Agreement is effective upon installation of software package and remains in effect until terminated. You may terminate this agreement by destroying the SOFTWARE and copy thereof. This Agreement will also terminate if you fail to comply any of the terms of this agreement. In addition to Times Software enforcing their respective legal rights, you must promptly destroy the SOFTWARE and any copy thereof.
- 6. ACKNOWLEDGEMENT: By purchasing and allows Times Software to install the software package to your PC/Server, you acknowledge that you have read this agreement, understood it, and agree to be bound by its terms and conditions. You also agree that this agreement is the complete and exclusive statement of agreement between you and Times Software concerning the subject matter hereof and supersedes all proposals or prior agreements, verbal or written, and any other communications between you and Times Software relating to the subject matter hereof. No amendment to this agreement shall be effective unless signed by a duly authorised representative of Times Software.

Should you have any questions concerning this agreement, or if you desire to contact Times Software Pte Ltd for any reason, please write to Times Software Pte Ltd in the accompanying documentation.

# **Table of Contents**

| DISCLAIMER                                                                                                    | 2                                |
|----------------------------------------------------------------------------------------------------|----------------------------------|
| COMPANY SETUP                                                                                                    | 6                                |
| A. COMPANY SETUP                                                                                                    | 6                                |
| ♦ Company Profile                                                                                                    | 6                                |
| Company Statutory                                                                                                    | 8                                |
| Company Bank                                                                                                    | 8                                |
| B. GLOBAL SETUP                                                                                                    | 9                                |
| System Setting                                                                                                    | 9                                |
| Misc Parameter                                                                                                    | 12                               |
| Prorate Allowance                                                                                                    | 16                               |
| <ul> <li>Password Setting</li> </ul>                                                                                                    | 17                               |
| <ul> <li>Aussiver a secting</li> <li>OT Canning</li> </ul>                                                                                                    | 18                               |
| C IISER PROFILE                                                                                                    | 19                               |
| User Setun                                                                                                    | 19                               |
| <ul> <li>Menu Setun</li> </ul>                                                                                                    | 13                               |
| PAVROLI SETIIP                                                                                                    | 22                               |
|                                                                                                    | 23                               |
| A. ALLOWANCE/ DEDUCTION                                                                                                    | 23                               |
| <ul> <li>Allowance / Deduction</li> </ul>                                                                                                    | 23                               |
| Leave Deduction                                                                                                    | 26                               |
| B. BANK MASTER                                                                                                    | 27                               |
| C. CODE SETUP                                                                                                    | 28                               |
| D. COST CENTRE ALLOCATION                                                                                                    | 30                               |
| E. FORMULA SETUP                                                                                                    | 32                               |
| F. PAY GROUP SETUP                                                                                                    | 33                               |
| G. WORK CODE SETUP                                                                                                    | 34                               |
| STATUTORY SETUP                                                                                                    | 35                               |
| A. COMMUNITY FUND                                                                                                    | 35                               |
| B. CPF SETUP                                                                                                    | 35                               |
| C. FOREIGN LEVY TABLE                                                                                                    | 36                               |
| UTILITY                                                                                                    | 37                               |
| A INITIALIZE NEW VEAR                                                                                                    | 37                               |
| B TRANSFFR FMP RFCORD                                                                                                    | 38                               |
| C FYPORT / IMPORT                                                                                                    | 30                               |
| • Tomplato                                                                                                    | 38<br><b>38</b>                  |
| <ul> <li>Chadular</li> </ul>                                                                                                    | 50                               |
| Run                                                                                                    | 41                               |
| <ul> <li>Kunimusi kunimusi kunimusi</li></ul> | 42                               |
| D CLOBAL CHANCE                                                                                                    | 42<br>//2                        |
| <b>Γ ΔΕΟΔΑΣ CHANGE</b>                                                                                                    | 45                               |
| L. KLI OKI I OO I LK MLJJAUL                                                                                                    | 44                               |
| EMPLOYEE MANAGEMENT SYSTEM                                                                                                    | 45                               |
| A. EMPLOYEE                                                                                                    | 45                               |
| ◆ Detail                                                                                                    |                                  |
| • Dean                                                                                                    | 45                               |
| <ul> <li>Career</li> </ul>                                                                                                    | 45<br>49                         |
| <ul> <li>Career</li> <li>Bank</li> </ul>                                                                                                    | 45<br>49<br>51                   |
| <ul> <li>Career</li> <li>Bank</li> <li>Employment</li> </ul>                                                                                                    | 45<br>49<br>51<br>53             |
| <ul> <li>Career</li> <li>Bank</li> <li>Employment</li> <li>Address</li> </ul>                                                                                                    | 45<br>49<br>51<br>53<br>55       |
| <ul> <li>Career</li> <li>Bank</li> <li>Employment</li> <li>Address</li> <li>Leave/ Benefits</li> </ul>                                                                                                    | 45<br>49<br>51<br>53<br>55<br>56 |

The information and screenshots in this manual are as correct at the time of printing. Times Software Pte Ltd reserves the right to change/amend without prior notice given to clients. Table of Content

| *    | Misc                          | 58       |
|------|-------------------------------|----------|
| *    | Free Field                    | 61       |
| Ŕ    | Sexit Record                  | 62       |
| B.   | PAY ITEMS                     | 63       |
| *    | Payroll                       | 63       |
| *    | Statutory Requirement         | 64       |
| *    | Allowance/ Deductions         | 66       |
| *    | Stop Payment                  | 67       |
| C.   | E-DOCUMENT                    | 68       |
| D.   | CHANGE PASSWORD               | 69       |
| PROC | CESS PAYROLL                  | 70       |
| A.   | PROCESS                       | 70       |
| B.   | BONUS RECORD                  | 72       |
| C.   | SPECIAL RECORD                | 77       |
| D.   | FESTIVAL ADVANCE              | 78       |
| E.   | TRANSFER PAYROLL              | 79       |
| MOD  | IFY PAY RECORD                | 80       |
| Δ    | PAVRFCORD                     | 80       |
| B    | BONIIS RECORD                 | 84       |
| C.   | SPECIAL RECORD                | 84       |
|      |                               | <u> </u> |
| QUER | α                             | 85       |
| A.   | CHANGE PERIOD                 | 85       |
| B.   | LOCK PERIOD                   | 86       |
| C.   | COMPANY SELECT                | 86       |
| D.   | QUERY EXPERT                  | 87       |
| Е.   | QUERY SELECTION               | 91       |
| F.   | ADHOC QUERY                   | 91       |
| G.   | REPORT WRITER                 | 92       |
| REPO | DRTS                          | 97       |
| A.   | CODE MASTER REPORT            | 97       |
| B.   | PAYROLL REPORT                | 97       |
| C.   | MANAGEMENT REPORT             | 97       |
| D.   | BANK REPORT                   | 98       |
| E.   | STATUTORY REPORT              | 98       |
| F.   | Employee Info Report          | 98       |
| G.   | AUDIT TRAIL REPORT            | 99       |
| H.   | OTHER REPORT                  | 99       |
| *    | Mail Merge                    | 99       |
| *    | Matrix Report 1               | 01       |
| •    | Labour Market Survey Report 1 | .02      |
|      |                               |          |

# **COMPANY SETUP**

| Company Setup |  |
|---------------|--|
| Global Setup  |  |
| User Profile  |  |

# A. <u>COMPANY SETUP</u>

#### Company Profile

This section is for user to setup the company information.

| Company Profile                                                                                                    | Company Statutory Com       | ipany Bank |                                                                                                    |  |  |  |  |  |  |  |  |  |  |
|----------------------------------------------------------------------------------------------------|-----------------------------|------------|----------------------------------------------------------------------------------------------------|--|--|--|--|--|--|--|--|--|--|
| New Save Delete                                                                                                    | Cancel                      |            |                                                                                                    |  |  |  |  |  |  |  |  |  |  |
| Company Forder<br>Company Code<br>Company Name<br>Co Registration No.<br>Address 1<br>Address 2<br>Address 3<br>Postal Code | ALL EST<br>abc123           |            | Profile Code     DEFAULT       Payroll Version     SINGAPORE       Payroll Version     SINGAPORE       Tel No.     62951999       Tel No.     62951999       Email     septyroll@timesoftsg.com.sg       Home Page URL     Company Logo       Company Logo     Define Logo       COMPANY LOGO     Logo size- Width: 3.0in (288put, Height: 1.50m (144put)                                                                                                    |  |  |  |  |  |  |  |  |  |  |
| Contact Person                                                                                                    |                             |            |                                                                                                    |  |  |  |  |  |  |  |  |  |  |
| Contact Name<br>Designation<br>Email                                                                                        | epayroll@timesoftsg.com.sg  |            | NRC           Image: March and March and March |  |  |  |  |  |  |  |  |  |  |
| [NEW] bi                                                                                                    | utton                       | -          | Create new company.                                                                                                    |  |  |  |  |  |  |  |  |  |  |
| [SAVE] b                                                                                                    | utton                       | -          | Save the newly created company/ latest changes on existing company.                                                                                                    |  |  |  |  |  |  |  |  |  |  |
| [DELETE                                                                                                    | ] button                    | -          | Delete company setup.                                                                                                    |  |  |  |  |  |  |  |  |  |  |
| [CANCEL                                                                                                    | ] button                    | -          | Cancel current changes.                                                                                                    |  |  |  |  |  |  |  |  |  |  |
| <u>Company</u><br>Company                                                                                                   | <u>z Profile:</u><br>z Code | :          | Used to define the group of employees belong to. Input maximum of 12<br>alphanumeric. This is the required field which cannot be blank.                                                                                                    |  |  |  |  |  |  |  |  |  |  |
| Company                                                                                                    | v Name                      | :          | Used to display the company name. Input maximum of 60<br>alphanumeric. This is the required field which cannot be blank.                                                                                                    |  |  |  |  |  |  |  |  |  |  |
| Co. Regis<br>No.                                                                                                    | tration                     | :          | Input maximum of 25 alphanumeric.                                                                                                    |  |  |  |  |  |  |  |  |  |  |
| Address                                                                                                    | 1                           | :          | ר                                                                                                    |  |  |  |  |  |  |  |  |  |  |
| Address                                                                                                    | 2                           | :          | Company address. Input maximum of 40 alphanumeric                                                                                                    |  |  |  |  |  |  |  |  |  |  |
| Address                                                                                                    | 3                           | :          | J                                                                                                    |  |  |  |  |  |  |  |  |  |  |
| Postal Co                                                                                                    | de                          | :          | Display company postal code.                                                                                                    |  |  |  |  |  |  |  |  |  |  |
| Profile Co                                                                                                    | ode                         | :          | Only "Default" value in drop down list.                                                                                                    |  |  |  |  |  |  |  |  |  |  |

| Payroll Version        | : | Default value is Singapore.                                                                                                    |
|------------------------|---|----------------------------------------------------------------------------------------------------|
| Tel No.                | : | Display company's telephone number. Able to input '-' in this textbox.<br>Input maximum of 20 numeric values.                                      |
| Ext                    | : | This is optional field for display the extension for telephone number.<br>Input maximum only 10 numeric values. Able to input '-' in this textbox. |
| Fax No.                | : | Display company fax number. Input any numeric values. Able to input '-<br>' in the textbox. Input maximum of 20 numeric values.                    |
| Email                  | : | Display company email. Input maximum of 50 alphanumeric.                                                                                           |
| Home Page URL          | : | Input any alphanumeric. User may input company website.                                                                                            |
| Company Logo           | : | Logo will be displayed at employee's Payslip in A4 size. Only allow not greater than 1mb size for JPG, JPEG and BMP file of image.                 |
| <u>Contact Person:</u> |   |                                                                                                    |
| Contact Name           | : | This is optional field. Input any alphanumeric.                                                                                                    |
| Designation            | : | This is optional field. Select designation from drop down list.                                                                                    |
| Email                  | : | This is optional field. Input the email of the contact person. Input maximum of 50 alphanumeric.                                                   |
| NRIC                   | : | This is optional field. Input contact person's NRIC.                                                                                               |
| Tel No.                | : | This is optional field. Input contact person's telephone number. This only allow input maximum of 20 numeric values.                               |
| Fax No.                | : | This is optional field. Input contact person fax number. This only allow input maximum of 20 numeric values.                                       |

TimesPro Payroll

#### Company Statutory

This section is for user to setup the account number needed for statutory report submission.

| Company Profile Company State                                                                                                    | utory    | Company Bank                                     |  |  |  |
|----------------------------------------------------------------------------------------------------|----------|--------------------------------------------------|--|--|--|
| Save                                                                                                    |          |                                                  |  |  |  |
| Statutory Requirement                                                                                                    |          |                                                  |  |  |  |
| Country SINGAPORE                                                                                                    |          | ×                                                |  |  |  |
| Company Name TIMES SOFTWARE PTE                                                                                                    | LID [ALL |                                                  |  |  |  |
| CPF A/C#                                                                                                    |          | NONE INCOME TAX A/C# NONE                        |  |  |  |
| CPF VOLUNTARY A/C#                                                                                                    |          | NONE MSO A/C# NONE                               |  |  |  |
| Country                                                                                                    | :        | This information will link from company profile. |  |  |  |
| Company Name                                                                                                    | :        | This information will link from company profile. |  |  |  |
| CPF A/N#:This is for user input CPF account number. Input maximum 15<br>alphanumeric. This is required field which cannot be blank. |          |                                                  |  |  |  |
| CPF Voluntary<br>A/C#                                                                                                    | :        | This is for user input CPF Voluntary Account.    |  |  |  |
| Income Tax<br>A/C#                                                                                                    | :        | This is for user input Income Tax Account.       |  |  |  |
| MSO A/C#                                                                                                    | :        | This is for user input MSO.                      |  |  |  |

#### Company Bank

This section is for user to setup the company bank account number for staff's net pay via GIRO transaction.

| Company Profile Company Statutory Company Bank |                          |           |             |
|------------------------------------------------|--------------------------|-----------|-------------|
| New Save Delete Cancel                         |                          |           |             |
| Company Bank                                   |                          |           |             |
| Country SINGAPORE                              |                          |           |             |
| Company Code ALL TEST [ALL]                    |                          |           |             |
|                                                |                          |           |             |
|                                                |                          |           |             |
| Bank Code* 9548                                | Choose Bank Branch#* 154 |           |             |
| Bank AC#• 849400444                            | Bank Name* HSBC - BISHAN |           |             |
| BANK NAME                                      | BANK AC#                 | BANK CODE | BANK BRANCH |
| HSBC - BISHAN                                  | 849400444                | 9548      | 154         |

Steps to setup Company Bank Account:

- 1. Click on the [NEW] button to generate a new record.
- 2. Click on [Choose] button to select bank code. System will auto populate bank branch and Bank name based on the selection.
- 3. Input Company Bank Account Number.
- 4. Click on the [SAVE] button to confirm the creation of new company bank account.

# B. GLOBAL SETUP

#### System Setting

| System Setting Misc Parame                                 | ter Prorate Allowance                                   | Password Setting | OT Cappi | ing                   |                                            |        |
|------------------------------------------------------------|---------------------------------------------------------|------------------|----------|-----------------------|--------------------------------------------|--------|
| New Save Cancel                                            |                                                         |                  |          |                       |                                            |        |
| Profile Code DEFAULT                                       | ~                                                       | Profile Name     |          | DEFAULT               |                                            |        |
|                                                            |                                                         |                  |          |                       |                                            |        |
| General Setting                                            |                                                         |                  |          |                       |                                            |        |
| Date Format                                                | DD/MM/YYYY                                              | ~                |          | Probation Period      | 3 By Month                                 |        |
| Link Leave To Modify Record?                               | YES                                                     |                  | ~        | Hired Age (Min)       | 16.00 Year                                 |        |
| Link Claim To Modify Record?                               | NO                                                      |                  | ~        | Retired Age           | 65 Year                                    |        |
| CPF Max Formula                                            | AUTO CAPPING                                            | ~                |          | Bonus Factor          | 0                                          |        |
| Payslip Message 1                                          | Happy Lunar New Year                                    |                  |          |                       |                                            |        |
| Payslip Message 2                                          | Please spent wisely                                     |                  |          |                       |                                            |        |
|                                                            | Mid Month Pay Subject to C                              | Community Fund   |          | Auto Deduct FWL Levy  | / if NPL & Absent                          |        |
|                                                            | Mid Month Pay Subject to C                              | CPF              |          | Enable allowance com  | putation by formula                        |        |
|                                                            | Mid Month CPFwage * Fact                                | or 2             |          | Add Additional Comm   | unity Fund on Top the Contribution Amount? |        |
|                                                            |                                                         |                  |          | Mid Month Pay Subject | t to SDF                                   |        |
|                                                            |                                                         |                  |          |                       | Pack pay OT (PAOT)                         |        |
|                                                            |                                                         |                  |          |                       | Back pay OT (DAOT)                         |        |
| Prorate Formula Setting Prorate for Newly Hired or Termina | ate Employee?                                           |                  |          |                       |                                            |        |
| Prorate Formula                                            | Working Days/Mth [01]<br>[ Including increment salary ] | ~                |          | Method                | DAY/DAY FORMULA * BASE SALARY(4 Decimal)   | ~      |
| Leave Setting                                              |                                                         |                  |          |                       |                                            |        |
| Encash Method                                              | NO ENCASHMENT [F]                                       | ~                |          |                       | Enable NSP Deduction?                      |        |
| Encashment Code                                            | &ANL                                                    |                  | Choo     | se NSP Code           | NSP                                        | Choose |
| Encashment Rounding Formula                                | NO ROUNDING                                             | ~                |          |                       | (Map only if the NS leave code is not NSP) |        |
|                                                            |                                                         |                  |          |                       |                                            |        |
| MVC Setting                                                |                                                         |                  |          |                       |                                            |        |
| MVC Scheme                                                 | NOT APPLICABLE                                          | ~                |          | MSO/PMBS Scheme       | MSO ROUND TO NEAREST DOLLAR                | ~      |
| MVC% Method                                                |                                                         | ~                |          | MSO Max\$ (OW)        | 2,000.00                                   |        |
| MVC                                                        |                                                         | ~                |          | MSO Max\$ (AW)        | 1,000.00                                   |        |
| MVC Max                                                    | 0.00                                                    |                  |          |                       |                                            |        |
| Def MVC                                                    | 0.00                                                    |                  |          |                       |                                            |        |

#### General Setting:

| Profile Code                    | : | Default value is "Default"                                                                                                    |
|---------------------------------|---|----------------------------------------------------------------------------------------------------|
| Date Format                     | : | DD/MM/YYYY or MM/DD/YYYY. (Important: Is a MUST to have same date format for both OS and application system.                                                                                                |
| Link Leave to Modify<br>Record? | : | Set "YES" then system able to link staff leave record to Modify<br>Payroll Record via Leave Transfer process. Otherwise, the user will<br>have to enter the leave taken for each payroll process manually.  |
| Link Claim to Modify<br>Record? | : | Set "YES" then system able to link staff claim record to Modify<br>Payroll Record via Claim Transfer process. Otherwise, the user will<br>have to enter the claim amount for each payroll process manually. |
| CPF Max Formula                 | : | Define the CPF Maximum capping method.                                                                                                    |
| Payslip Message 1               | : | Setup global Payslip message line 1. Input maximum of 80 alphanumeric.                                                                                                    |
| Payslip Message 2               | : | Setup global Payslip message line 2. Input maximum of 80 alphanumeric.                                                                                                    |
| Probation Period                | : | Setup global probation period. Input maximum of 2 numeric values.                                                                                                    |
| Hired Age (Min)                 | : | Setup global minimum working age for employee.                                                                                                    |
| Retired Age                     | : | Setup global retirement age. Input maximum of 2 numeric values.                                                                                                    |
| Bonus Factor                    | : | Setup global bonus factor for employee.                                                                                                    |

The information and screenshots in this manual are as correct at the time of printing. Times Software Pte Ltd reserves the right to change/amend without prior notice given to clients. *Company Setup*Page 9

| Mid-Month Pay Subject<br>to Community Fund                             | : | Check the checkbox to enable Community Fund Contribution at mid-month pay.                                                                                                    |
|------------------------------------------------------------------------|---|----------------------------------------------------------------------------------------------------|
| Mid-Month Pay Subject<br>to CPF                                        | : | Check the checkbox to enable CPF contribution at mid-month pay.                                                                                                    |
| Mid-Month CPF wage *<br>Factor 2                                       | : | Check the checkbox to enable special computation on mid-month<br>CPF contribution. Which is multiply the mid-month CPF wage by 2,<br>after getting the CPF contribution amount divide by 2 again.                                                                                                    |
| Auto Deduct FWL Levy<br>if NPL & Absent                                | : | Check the checkbox to enable system to deduct the FWL levy if levy worker takes NPL and/ or absent leave.                                                                                                    |
| Enable allowance<br>computation by<br>formula                          | : | Check the checkbox to enable formula for allowance/ deduction.                                                                                                    |
| Add Additional<br>Community Fund on<br>Top the Contribution<br>Amount? | : | Check the checkbox to allow the system to deduct extra community<br>fund from the employee. Users need to add the community fund<br>code with the amount at employee recurring allowance/ deduction<br>screen.                                                                                                    |
| Mid-Month Pay Subject<br>to SDF                                        | : | Check the checkbox to enable SDF contribution at mid-month pay.                                                                                                    |
| Disable auto calculate<br>Back Pay OT (BAOT)                           | : | Check the checkbox to disable system to auto compute Back Pay for<br>Overtime                                                                                                    |
| Prorate Formula Setting:                                               |   |                                                                                                    |
| Prorate for Newly<br>Hired or Terminate<br>Employee?                   | : | Check the checkbox to enable system to prorate the salary for incomplete month employee.                                                                                                    |
| Prorate Formula                                                        | : | Select the appropriate method.                                                                                                    |
| Prorate Method                                                         | : | <ol> <li>Daily Rate * Days worked - calculation of salary based on daily<br/>rate in 2 decimals.</li> <li>Day / Day Formula * Base Salary - calculation of salary based<br/>on total days worked over total working days in that month in<br/>4 decimals.</li> <li>**Note: 2 Options deliver different prorated amount basic salary<br/>due to rounding issue.</li> </ol> |
| Leave Setting:                                                         |   |                                                                                                    |
| Encash Method                                                          | : | To enable system to compute the annual leave encashment. The<br>Encashment Code and Rounding Formula only will be function if<br>user select "Encash All Staff" or "Encash Confirmed Staff Only".                                                                                                    |
| Encashment Code                                                        | : | Define the allowance code used for annual leave encashment if the                                                                                                    |
| Encashment Rounding<br>Formula                                         | : | Define the rounding method used for rounding the annual leave balance day(s).                                                                                                    |
| Enable NSP Deduction?                                                  |   |                                                                                                    |
| Lindbie iter beuteneni                                                 | : | Check the checkbox to enable the NSP deduction.                                                                                                    |
| NSP Code                                                               | : | Check the checkbox to enable the NSP deduction.<br>Supply an alternative code if user did not use the system default code " <b>NSP</b> ".                                                                                                    |

The information and screenshots in this manual are as correct at the time of printing. Times Software Pte Ltd reserves the right to change/amend without prior notice given to clients. *Company Setup*Page 10

| <u>MVC Setting:</u> |   |                                                                                                    |
|---------------------|---|----------------------------------------------------------------------------------------------------|
| MVC Scheme          | : | MVC Scheme is applicable to those companies if they are practising<br>the Monthly Variable Component as part of their employees' annual<br>increment and their basic wage. Please request for the<br>supplementary notes if your company is having the MVC Scheme. |
| MVC% Method         | : | Method / Formula to use for system to compute MVC                                                                                                    |
| MVC                 | : | Rounding method when system compute for MVC amount                                                                                                    |
| MSO/PMBS Scheme     | : | MSO Scheme is only applicable to those companies that is currently<br>having the MediSave Scheme. Please request for the supplementary<br>notes if your company is having the MSO Scheme.                                                                          |
| MSO Max\$ (OW)      | : | Maximum capping for OW when system compute MSO amount.                                                                                                    |
| MSO Max\$ (AW)      | : | Maximum capping for AW when system compute MSO amount.                                                                                                    |

The information and screenshots in this manual are as correct at the time of printing. Times Software Pte Ltd reserves the right to change/amend without prior notice given to clients. Page 11 Company Setup

#### $\div$ **Misc Parameter**

| System Setting       | Misc Parameter    | Prorate Allowance | Password | Setting | OT Capping              |               |                   |        |                      |           |               |                |          |            |          |       |               |             |                                                                                                    |        |
|----------------------|-------------------|-------------------|----------|---------|-------------------------|---------------|-------------------|--------|----------------------|-----------|---------------|----------------|----------|------------|----------|-------|---------------|-------------|----------------------------------------------------------------------------------------------------|--------|
| Save Cancel          |                   |                   |          |         |                         |               |                   |        |                      |           |               |                |          |            |          |       |               |             |                                                                                                    |        |
| Profile Code         | DEFAULT           |                   |          | ~       | Profile Name            |               | DEFAULT           |        |                      |           |               |                |          |            |          |       |               |             |                                                                                                    |        |
|                      |                   |                   |          |         |                         |               |                   |        |                      |           |               |                |          |            |          |       |               |             |                                                                                                    |        |
| Hours/Day            |                   |                   |          |         | OT Rate Setup           |               |                   |        |                      |           |               |                |          |            |          |       |               |             |                                                                                                    |        |
| DESC                 |                   | HOUR              |          | -       | DESCRIPTION             |               | FACTOR            | STATUS |                      | CPF       |               |                |          | TAX        |          | 6     | RP            | NPL         | MSO                                                                                                    | -      |
| D1                   |                   |                   | 8        |         | OT1.0C                  |               | 1                 | c      | OW-SUBJECT TO CPF MA | х         | *             |                | 1        |            |          | 1     |               |             |                                                                                                    |        |
| D2                   |                   |                   | 8        |         | OT1.5C                  |               | 1.5               | c      | OW-SUBJECT TO CPF MA | æ         | ~             |                | 1        |            |          | 1     |               |             |                                                                                                    |        |
| D3                   |                   |                   | 8        |         | OT2.0C                  |               | 2                 | c      | OW-SUBJECT TO CPF MA | x         | ~             |                | 1        |            |          | 1     |               |             |                                                                                                    | -      |
| D4                   |                   |                   | 8        |         |                         |               |                   |        |                      |           |               |                |          |            |          |       |               |             |                                                                                                    |        |
| D5                   |                   |                   | 8        |         | Of Celling NON          | E             |                   | ~      |                      |           |               |                |          | OT Call    | ng(Min)  |       | 0             |             |                                                                                                    |        |
| D6                   |                   |                   | 8        |         | Rounding Method 2 DEC   | CIMAL PLACES  |                   | ~      |                      |           |               |                |          | OT Cell    | ng(Max)  |       | 99999         |             |                                                                                                    |        |
| 07                   |                   |                   | 8        |         | OT Hours Ceiling        | 72            |                   |        |                      |           |               |                |          | Enable     | OT Entry | ~     |               |             |                                                                                                    |        |
| 08                   |                   |                   |          |         | OT Rate Setting APPL    | Y LAST MTH OT | C(C) AS CUR MTH C | ~      |                      |           |               |                |          |            |          |       |               |             |                                                                                                    |        |
|                      |                   |                   | 6        |         |                         |               |                   |        |                      |           |               |                |          |            |          |       |               |             |                                                                                                    |        |
| HB3                  |                   |                   | 6        |         | Shift Setup             |               |                   |        |                      |           |               |                |          |            |          |       |               |             |                                                                                                    |        |
| HR4                  |                   |                   | 5        |         | DESCRIPTION             | U             | INIT              | RATE   |                      | CPF       |               | TAX            | OT       | G          | RP       |       | NPL           |             | MSO                                                                                                    | -      |
| HRS                  |                   |                   | 4        |         | NIGHT SHIFT             | Day           | ~                 |        | 5 OW-SUBJECT T       | O CPF MAX | ~             | 1              |          | (          |          |       |               |             | <ul> <li>Image: A set of the set of the</li></ul> |        |
| SN                   |                   |                   | 8        |         | SHIFT2                  | Day           | ~                 |        | 1 OW-SUBJECT T       | O CPF MAX | ~             | 1              |          |            |          |       |               |             | <b>Z</b>                                                                                                    |        |
| SE                   |                   |                   | 8        | -       | SHIFT3                  | Day           | ~                 |        | 1 OW-SUBJECT T       | O CPF MAX | ~             | 1              |          |            |          |       |               |             | <b>~</b>                                                                                                    | -      |
| Hours Worked Per Yes | ur<br>2288        |                   |          |         | Cable Shift Entry?      |               |                   |        |                      |           |               |                |          |            |          |       | Äverage       | Shift Month | CURRENT MO                                                                                                    | DNTH 🌱 |
|                      |                   |                   |          |         | Rest Day Setup          |               |                   |        |                      |           |               |                |          |            |          |       |               |             |                                                                                                    |        |
| Formula              |                   |                   |          |         | RESTDAY                 |               | DESCRIPTIO        | DN     | FACTOR               | STATU     | 5             | CPF            |          | TAX        | OT NP    | L MSO | 1             | REST DAY F  | ATE                                                                                                    |        |
| Daily Rate By        |                   |                   |          |         | RD 0.5Day-C             | RD            | 0.5D-C            |        | 0.5                  | с         | OW-SUBJECT TO | CPF MAX        | ~        | 1          |          |       | BASE PAY RATE |             | ~                                                                                                    |        |
| Working Days/Mth [   | 01]               |                   |          | ~       | RD 0.5Day-L             | RD            | 0.5D-L            |        | 0.5                  | L         | AW-CPF NO CE  | LING           | ~        | 1          |          |       | BASE PAY RATE |             | ~                                                                                                    | -      |
| NPL Daily Rate By    |                   |                   |          |         | RD 1.0Day-C             | RD            | 1.00-0            |        | 1                    | c         | OW-SUBJECT TO | CPF MAX        | ~        | 1          |          |       | BASE PAY RATI |             | ~                                                                                                    | -      |
| Working Days/Mth [   | 01]               |                   |          | ~       |                         |               |                   | -      |                      | -         |               |                |          |            |          | -     |               |             |                                                                                                    |        |
| Absent Daily Rate By |                   |                   |          |         | Enable Rest Day Entry   |               |                   |        | Rest Day Formula     |           | W             | orking Days/We | oek (02) | ~          |          |       |               |             |                                                                                                    |        |
| Working Days/Mth (   | 01]               |                   |          | ~       |                         |               |                   |        |                      |           |               |                |          |            |          |       |               |             |                                                                                                    |        |
| OT-Rate By           |                   |                   |          |         |                         |               |                   |        |                      |           |               |                |          |            |          |       |               |             |                                                                                                    |        |
| HOURS/YEAR - USE     | R DEFINED [1]     |                   |          | ~       | Enable NPL Entry?       |               |                   |        |                      |           | (0)           |                |          |            |          |       | (85           |             |                                                                                                    |        |
| Working Day Roundin  | ng Method         |                   |          |         | Earthia NDI Maus Fatan  | ,             |                   |        |                      | NR Dave   | COL           |                |          | OW-SUBJECT | TO CRE M | AY    | ~             |             |                                                                                                    | 11     |
| 2 DECIMAL PLACES     |                   |                   |          | ~       | a charte rive mode proy |               |                   |        |                      | NPL Hr-C  |               |                |          | OW-SUBJECT | TO CPF N | AX    | ~             |             |                                                                                                    | -1 -   |
|                      |                   |                   |          |         | Enable Absent Entry?    |               |                   |        |                      | Absent-C  |               |                |          | OW-SUBJECT | TO CPF N | AX    | *             |             |                                                                                                    | -      |
| NATIONAL SERVIC      | E PAY (NSP SETUP) |                   |          |         |                         |               |                   |        |                      | 1.0 D 1   |               |                |          |            |          |       |               |             |                                                                                                    | •      |
|                      |                   |                   |          |         |                         |               |                   |        |                      |           |               |                |          |            |          |       |               |             |                                                                                                    |        |

Profile Code

: Default value is "Default"

Hours/Day:

D1 – D8

HR1 – HR5

SE – Salary Exempt

daily-rated workers are defined. The user may choose to set the numbers of working hours per day for each type. Hourly rated types. If you don't have any hourly rated worker : in your company, please ignore this part. 5 types (HR1 to HR5) of hourly-rated workers are defined. The user may choose to set the numbers of working hours per day for each type.

: Daily rated types. If you don't have any daily-rated workers in your company, please ignore this part. 8 types (D1 to D8) of

Employees under this setting does not entitle to overtime pay. :

Employees under this setting entitle to overtime pay. SN – Salary Non-Exempt :

Hours Worked Per Year Use for overtime salary computation. :

| <u>Select Formula:</u>               |   |                                                                                                    |
|--------------------------------------|---|----------------------------------------------------------------------------------------------------|
| Daily Rate By                        | : | Determine the daily rate formula used for computation.                                                                                                    |
| NPL Daily Rate By                    | : | Determine the No Pay Leave rate formula used for computation.                                                                                                    |
| Absent Daily Rate By                 | : | Determine the Absent leave rate formula used for computation.                                                                                                    |
| OT – Rate By<br>Working Day Rounding | : | Determine the overtime formula used for computation.<br>Note: Choose OT rate formula "Hours/Year" if the number of<br>working hours per week is unique in your company.<br>Determine the precision level for computation. |
| Method                               |   |                                                                                                    |
| <u>OT Rate Setup:</u>                |   |                                                                                                    |
| Description                          | : | User defined description.                                                                                                    |
| Factor                               | : | Overtime rate multiplying factor. (User are allowed to change factor if they wish to do so)                                                                                                    |
| Status                               | : | C – Overtime computation based on the current basic pay.                                                                                                    |

The information and screenshots in this manual are as correct at the time of printing. Times Software Pte Ltd reserves the right to change/amend without prior notice given to clients. Company Setup

|                                                                                     | L – (                                                                                                    | Overtime computation based on the last basic pay before the latest increment                                                                                                    |
|-------------------------------------------------------------------------------------|----------------------------------------------------------------------------------------------------|----------------------------------------------------------------------------------------------------|
| CPF                                                                                 | : Sele                                                                                                    | ect salary type for CPF computation. (OW: Ordinary Wage,<br>Additional Wage, or None)                                                                                                    |
| Тах                                                                                 | : Set                                                                                                    | the line number where this amount would be reflected in IR8A form.                                                                                                    |
| GRP                                                                                 | : Che<br>affe                                                                                                    | ck the checkbox to enable gross rate of pay computation –<br>cts GRP items like: E.g. Paid annual leave.                                                                                                    |
| NPL                                                                                 | : Che<br>Pay                                                                                                    | ck the checkbox if user wants the OT payment to affect No<br>Leave deduction rate.                                                                                                    |
| MSO                                                                                 | : Che<br>com                                                                                                    | ck the checkbox if user wants the OT payment to affect MSO aputation.                                                                                                    |
| OT Ceiling                                                                          | : Use<br>basi                                                                                                    | r can define the OT ceiling. (None, basic plus allowances, or ic only)                                                                                                    |
| Rounding Method                                                                     | : Dete                                                                                                    | ermine the precision level for computation.                                                                                                    |
| OT Hours Ceiling                                                                    | : Defi                                                                                                    | ine maximum OT hours per month to show in payslip.                                                                                                    |
| OT Rate Setting                                                                     | : Defi                                                                                                    | ine the setting for OT rate.                                                                                                    |
| OT Ceiling (Min)                                                                    | : Min                                                                                                    | imum basic wage for computing overtime pays.                                                                                                    |
| OT Ceiling (Max)                                                                    | : Max                                                                                                    | timum basic wage for computing overtime pays.                                                                                                    |
| Enable OT Entry?                                                                    | : Che<br>Mod                                                                                                    | ck the checkbox to enable OT data input screen under lified Pay Record.                                                                                                    |
| <u>Shift Setup:</u>                                                                 |                                                                                                    |                                                                                                    |
| Description                                                                         | : Use                                                                                                    | r defined description.                                                                                                    |
| Rate                                                                                | : Use                                                                                                    | r defined shift rate per hour.                                                                                                    |
|                                                                                     |                                                                                                    |                                                                                                    |
| CPF                                                                                 | : Sele<br>AW:                                                                                                    | ect salary type for CPF computation. (OW: Ordinary Wage,<br>: Additional Wage, or None)                                                                                                    |
| CPF<br>Tax                                                                          | : Sele<br>AW:<br>: Set<br>the                                                                                                    | ect salary type for CPF computation. (OW: Ordinary Wage,<br>: Additional Wage, or None)<br>the line number where this amount would be reflected in<br>IR8A form.                                                                                                    |
| CPF<br>Tax<br>OT                                                                    | : Sele<br>AW:<br>: Set<br>the<br>: Che<br>rate                                                                                                    | ect salary type for CPF computation. (OW: Ordinary Wage,<br>Additional Wage, or None)<br>the line number where this amount would be reflected in<br>IR8A form.<br>ck the checkbox if user wants the Shift payment to affect OT<br>e.                                                                                                    |
| CPF<br>Tax<br>OT<br>GRP                                                             | <ul> <li>Sele</li> <li>AW:</li> <li>Set</li> <li>the</li> <li>Che</li> <li>rate</li> <li>Che</li> <li>affe</li> </ul>                                                                               | ect salary type for CPF computation. (OW: Ordinary Wage,<br>: Additional Wage, or None)<br>the line number where this amount would be reflected in<br>IR8A form.<br>ck the checkbox if user wants the Shift payment to affect OT<br>e.<br>ck the checkbox to enable gross rate of pay computation –<br>cts GRP items like: E.g. Paid annual leave.                                                                                                    |
| CPF<br>Tax<br>OT<br>GRP<br>NPL                                                      | <ul> <li>Sele</li> <li>AW:</li> <li>Set</li> <li>the</li> <li>Che</li> <li>rate</li> <li>Che</li> <li>affe</li> <li>Che</li> <li>Pay</li> </ul>                                                     | ect salary type for CPF computation. (OW: Ordinary Wage,<br>: Additional Wage, or None)<br>the line number where this amount would be reflected in<br>IR8A form.<br>ck the checkbox if user wants the Shift payment to affect OT<br>e.<br>ck the checkbox to enable gross rate of pay computation –<br>cts GRP items like: E.g. Paid annual leave.<br>ck the checkbox if user wants the Shift payment to affect No<br>Leave deduction rate.                                                                                                    |
| CPF<br>Tax<br>OT<br>GRP<br>NPL<br>MSO                                               | <ul> <li>Sele<br/>AW:</li> <li>Set<br/>the</li> <li>Che<br/>rate</li> <li>Che<br/>affe</li> <li>Che<br/>Pay</li> <li>Che<br/>MSC</li> </ul>                                                         | ect salary type for CPF computation. (OW: Ordinary Wage,<br>: Additional Wage, or None)<br>the line number where this amount would be reflected in<br>IR8A form.<br>ck the checkbox if user wants the Shift payment to affect OT<br>e.<br>ck the checkbox to enable gross rate of pay computation –<br>cts GRP items like: E.g. Paid annual leave.<br>ck the checkbox if user wants the Shift payment to affect No<br>Leave deduction rate.<br>ck the checkbox if user wants the Shift payment to affect<br>C computation.                                                                                                    |
| CPF<br>Tax<br>OT<br>GRP<br>NPL<br>MSO<br>Enable Shift Entry?                        | <ul> <li>Sele</li> <li>AW:</li> <li>Set</li> <li>the</li> <li>Che</li> <li>rate</li> <li>Che</li> <li>affe</li> <li>Che</li> <li>Pay</li> <li>Che</li> <li>MSC</li> <li>Che</li> <li>MSC</li> </ul> | ect salary type for CPF computation. (OW: Ordinary Wage,<br>: Additional Wage, or None)<br>the line number where this amount would be reflected in<br>IR8A form.<br>ck the checkbox if user wants the Shift payment to affect OT<br>e.<br>ck the checkbox to enable gross rate of pay computation –<br>cts GRP items like: E.g. Paid annual leave.<br>ck the checkbox if user wants the Shift payment to affect No<br>Leave deduction rate.<br>ck the checkbox if user wants the Shift payment to affect<br>O computation.<br>ck the checkbox to enable Shift data input screen under<br>dified Pay Record.                                                                                     |
| CPF<br>Tax<br>OT<br>GRP<br>NPL<br>MSO<br>Enable Shift Entry?<br>Average Shift Month | <ul> <li>Sele<br/>AW:</li> <li>Set<br/>the</li> <li>Che<br/>rate</li> <li>Che<br/>affe</li> <li>Che<br/>Pay</li> <li>Che<br/>MSC</li> <li>Che<br/>MSC</li> <li>Che</li> </ul>                       | ect salary type for CPF computation. (OW: Ordinary Wage,<br>: Additional Wage, or None)<br>the line number where this amount would be reflected in<br>IR8A form.<br>ck the checkbox if user wants the Shift payment to affect OT<br>e.<br>ck the checkbox to enable gross rate of pay computation –<br>cts GRP items like: E.g. Paid annual leave.<br>ck the checkbox if user wants the Shift payment to affect No<br>Leave deduction rate.<br>ck the checkbox if user wants the Shift payment to affect<br>O computation.<br>ck the checkbox to enable Shift data input screen under<br>dified Pay Record.<br>Current Month - computation for shift allowances based on<br>current month only. |

| Rest Day Setup:                     |   |                                                                                              |
|-------------------------------------|---|----------------------------------------------------------------------------------------------|
| Description                         | : | User defined description.                                                                    |
| Factor                              | : | Rest Day rate multiplying factor. (User are allowed to change factor if they wish to do so)  |
| Status                              | : | C – Rest Day computation based on the current basic pay.                                     |
|                                     |   | L – Rest Day computation based on the last basic pay before the latest increment.            |
| CPF                                 | : | Select salary type for CPF computation. (OW: Ordinary Wage, AW: Additional Wage, or None).   |
| Tax                                 | : | Set the line number where this amount would be reflected in the IR8A form.                   |
| ОТ                                  | : | Check the checkbox if user wants the Rest Day payment to affect OT rate.                     |
| NPL                                 | : | Check the checkbox if user wants the Rest Day payment to affect No Pay Leave deduction rate. |
| MSO                                 | : | Check the checkbox if user wants the Rest Day payment to affect MSO computation.             |
| Rest Day Rate                       | : | Determine the Rest Day Rate used for computation. (GRP rate or Base Pay rate)                |
| Enable Rest Day Entry?              | : | Check the checkbox to enable Rest Day data input screen under<br>Modified Pay Record.        |
| Rest Day Formula                    | : | Determine the Rest Day formula used for computation.                                         |
| NPL/Absent Setup:                   |   |                                                                                              |
| Enable NPL Entry?                   | : | Check the checkbox to enable NPL-Day data input screen under<br>Modified Pay Record.         |
| Enable NPL Hour Entry?              | : | Check the checkbox to enable NPL-Hour data input screen under Modified Pay Record.           |
| Enable Absent Entry?                | : | Check the checkbox to enable Absent-Day data input screen<br>under Modified Pay Record.      |
| <u>NSP Setup:</u>                   |   |                                                                                              |
| National Service Pay (NSP<br>Setup) | : | Determine the setup for calculating National Service Pay deduction.                          |

TimesPro Payroll

TIMES SOFTWARE PTE LTD

| Overtime | 🗌 Shift | Rest Day              | Formula SALARY / WORKING DAY | ~        |   |
|----------|---------|-----------------------|------------------------------|----------|---|
| CODE     |         | DESCRIPTION           |                              | NSP      |   |
| &ANL     |         | PAID ANNUAL LEAVE     |                              | <b>~</b> | - |
| BACK     |         | BACK PAY OF BASIC     |                              | <b>~</b> |   |
| BACKNCPF |         | BACK PAY WITHOUT CPF  |                              | <b>~</b> |   |
| BAOT     |         | BACK PAY OF OVERTIME  |                              |          |   |
| BPAY     |         | BACK PAY OF ALLOWANCE |                              | <b>~</b> |   |
|          |         |                       |                              |          | - |

TimesPro Payroll

#### Prorate Allowance

This section is to allow user to define which allowance that needs to be pro-rated.

| Sy      | /stem :             | Setting Misc Parameter                                          | Prorate A        | llowance | Passw  | ord Settin | ıg       | OT Capping                                       |                                               |                                    |                     |                      |
|---------|---------------------|-----------------------------------------------------------------|------------------|----------|--------|------------|----------|--------------------------------------------------|-----------------------------------------------|------------------------------------|---------------------|----------------------|
| New     | / Ca                | ancel                                                           |                  |          |        |            |          |                                                  |                                               | Search By                          | CODE                | Type to search here  |
| Profile | e Code              | DEFAULT                                                         |                  | ~        | Pro    | file Name  | E        | DEFAULT                                          |                                               |                                    |                     | Effective Date Setup |
|         | orking I<br>OT forr | Day/Mths [01] Save Formu<br>nula - Use Fix Allowance Amount Fro | ula<br>om Update | Employee |        |            |          | ✓ NPL/ABSENT Day Formu ✓ GRP Formula - Use Fixed | ila - Use Fixed Amoun<br>I Amount from Update | from Update Emp<br>Employee Record | loyee Record ?<br>? |                      |
| EDIT    | DEL                 | CODE                                                            | NPL              | ABSENT   | ANNUAL | SICK       | NSP      | OTHER 1                                          | OTHER 2                                       | OTHER 3                            | OTHER 4             | OTHER 5              |
| ÷       | <b>İ</b>            | СОММ                                                            |                  | <b>V</b> |        |            |          |                                                  |                                               |                                    |                     |                      |
| Ð       | ŵ                   | EFFICIENCY                                                      | 1                | ~        |        |            |          |                                                  |                                               |                                    |                     |                      |
| Đ       | ŵ                   | EUCF                                                            | 1                |          |        |            | <b>V</b> |                                                  |                                               |                                    |                     |                      |
| •       | â                   | MOBILE.AL                                                       | 1                |          |        |            |          |                                                  |                                               |                                    |                     |                      |
|         |                     |                                                                 |                  |          |        |            |          |                                                  |                                               |                                    |                     |                      |
| Ð       | ŵ                   | ОТРАУ                                                           |                  |          |        |            |          |                                                  |                                               |                                    |                     |                      |

Profile Code : Default value is "Default"

Prorate Formula : Determine the formula used for prorating allowance computation.

NPL/ABSENT Day Formula - Use Fixed Amount from Update Employee Record?

- Check the checkbox to enable the system to use fixed amount for NPL / Absent day computation. (No prorate)

GRP Formula - Use Fixed Amount from Update Employee Record?

- Check the checkbox to enable the system to use fixed amount for GRP computation. (No prorate)

OT Formula - Use Fix Allowance Amount from Update Employee

- Check the checkbox to enable the system to use fixed allowance amount for OT computation

Add New prorate allowance:

| Code *          |         |          | ۹        |  |
|-----------------|---------|----------|----------|--|
| Description *   |         |          |          |  |
| Prorate Formula |         | ~        |          |  |
| □ NPL           | Other 1 | Other 6  | Other 11 |  |
| ABSENT          | Other 2 | Other 7  | Other 12 |  |
| ANNUAL          | Other 3 | Other 8  | Other 13 |  |
| SICK            | Other 4 | Other 9  | Other 14 |  |
| □ NSP           | Other 5 | Other 10 | Other 15 |  |
| SAVE            |         |          |          |  |
|                 |         |          |          |  |

| Code        | : | Select the allowance code which needs to be prorated.                                            |
|-------------|---|--------------------------------------------------------------------------------------------------|
| Description | : | Display the description for selected allowance code.                                             |
| NPL         | : | Check the checkbox if user wants the allowance to be prorated when there is NPL taken.           |
| ABSENT      | : | Check the checkbox if user wants to be prorated when there is Absent Day.                        |
| ANNUAL      | : | Check the checkbox if user wants the allowance to be prorated when there is Annual Leave taken.  |
| SICK        | : | Check the checkbox if user wants the allowance to be prorated when<br>there is Sick Leave taken. |

| NSP                 | : | Check the checkbox if user wants the allowance to be prorated when there is NSP taken. |
|---------------------|---|----------------------------------------------------------------------------------------|
| Other 1 to Other 15 | : | Select which type of leave taken will need the system to prorate the allowance.        |

#### Password Setting

Allow user to define the password protocol used for Solution Payroll login security.

| System Setting                            | Misc Parameter                                            | Prorate Allowance                     | Password Setting | OT Capping                                                                               |
|-------------------------------------------|-----------------------------------------------------------|---------------------------------------|------------------|------------------------------------------------------------------------------------------|
| Save Cancel                               |                                                           |                                       |                  |                                                                                          |
| Profile Code                              | DEFAULT                                                   | ~                                     | Profile Name     | DEFAULT                                                                                  |
| Password Protoco<br>Password must contain | <b>ol</b> (Minimum Requiren<br>in characters from at leas | nents)<br>t one of the following cate | egories:         |                                                                                          |
| Number of Tries                           |                                                           |                                       |                  | At least one uppercase character (A through Z)                                           |
| Minimum Password C                        | haracters (Min 6 to Max                                   | 16                                    |                  | At least one lowercase character (a through z)                                           |
| Characters)                               |                                                           |                                       |                  | At least one Base 10 digit (0 through 9)                                                 |
| Minimum Password L                        | etters                                                    |                                       |                  | At least one Non-alphanumeric character (!@#\$%&?+=`{[]];;,< $\langle V$ [?]             |
| Re Use of Password a                      | fter specified number of                                  | cycle                                 |                  |                                                                                          |
| Password Expired Ale                      | rt                                                        |                                       |                  | day                                                                                      |
| Number o                                  | f Tries                                                   |                                       | : Tic<br>sys     | k the checkbox and define number of tries before<br>tem barred user from login.          |
| Minimum                                   | password o                                                | characters                            | : Ticl<br>pas    | k the checkbox and define the minimum length of sword.                                   |
| Minimum                                   | password l                                                | Letters                               | : Ticl<br>sho    | k the checkbox and define the minimum letters uld be included in the password.           |
| Re use the specified                      | e password<br>number of c                                 | after<br>cycle                        | : Ticl<br>use    | k the checkbox and define the same password can be<br>d after N times of change.         |
| Password                                  | Expired Al                                                | ert                                   | : Ticl<br>to a   | k the checkbox and define the number of day system<br>lert user for the password expiry. |
| Password                                  | Protocol                                                  |                                       | : Tic<br>of p    | k the checkbox and define the minimum requirement<br>bassword created.                   |

#### ✤ OT Capping

Used to do capping if a particular company has different OT Ceiling Formula for different group of employees.

|       | System   | Setting Misc F | Parameter Prorate Allowance Password Setting | OT Capping       |                  |                      |                                  |     |
|-------|----------|----------------|----------------------------------------------|------------------|------------------|----------------------|----------------------------------|-----|
| Profi | ile Code | DEFAULT        | OT Ceiling     NONE                          | ✓ OT Ceiling     | (Min)            | 0.00 OT Ceiling(Max) | 99,999.00 Save Ceiling           | ]   |
| Add   | I New    |                |                                              |                  |                  |                      |                                  |     |
| EDIT  | DELETE   | CODE           | OT CEILING                                   | OT CEILING (MIN) | OT CEILING (MAX) | FIX RATE             | MAX BASIC SALARY CONVERT SN TO S | E 🔶 |
| ß     | <b>D</b> | NMGT           | BASIC & EXCLUDE ALLOW SUBJ OT                | 1.00             | 72.00            |                      | 0.0                              | 0   |
| ß     | Ô        | NMGT           | FIX RATE                                     | 1.00             | 72.00            | 8.00                 | 0.0                              | 0   |

Steps for create a new OT capping:

1. Click on [ADD NEW] button.

| System Setting Misc Parameter     | Prorate Allowance Password Set | ting O | T Capping       |      |                 |           |              |
|-----------------------------------|--------------------------------|--------|-----------------|------|-----------------|-----------|--------------|
| Profile Code DEFAULT 🗸 OT Co      | eiling NONE                    | ~      | OT Ceiling(Min) | 0.00 | OT Ceiling(Max) | 99,999.00 | Save Ceiling |
| Save Capping Cancel               |                                |        |                 |      |                 |           |              |
| Code *                            | ×                              | ۹      |                 |      |                 |           |              |
| OT Ceiling                        | ×                              |        |                 |      |                 |           |              |
| OT Ceiling (Min) *                | OT Ceiling (Max)               |        |                 |      |                 |           |              |
| Fix Rate *                        |                                |        |                 |      |                 |           |              |
| Max Basic Salary Convert SN to SE |                                |        |                 |      |                 |           |              |

2. Choose the Code and OT ceiling formula from drop down list.

Note: OT Ceiling Formula:

- a. None do not set any OT formula
- b. Basic & Allw Subj OT OT formula based on basic salary and allowances which subjected to OT
- c. Basic & Exclude Allow Subj OT OT formula based on basic salary and did not include the allowances which subjected to OT
- d. Fix Rate OT rate is based on a fix amount
- 3. Insert the amount for OT Ceiling (Min), OT Ceiling (Max), Fix Rate and Max Basic Salary Convert SN to SE.
- 4. Click [SAVE CAPPING] button to save the record.

# C. USER PROFILE

# User Setup

To setup a password and define the access right for the Solution Payroll user.

| Company Setup | User Setup       | Menu Setup                                                 |         |          |                                                                                                    |                                                                                                    |                                                                                                    |                                                                    |       |
|---------------|------------------|------------------------------------------------------------|---------|----------|----------------------------------------------------------------------------------------------------|----------------------------------------------------------------------------------------------------|----------------------------------------------------------------------------------------------------|--------------------------------------------------------------------|-------|
| Global Setup  | New Save         | Delete Cancel                                              |         | 1        | 9                                                                                                    |                                                                                                    | *For change passwo                                                                                                    | rd please kindly go to Change password                             | page. |
| User Profile  | Searc<br>USER ID | <ul> <li>Type to search here</li> <li>USER NAME</li> </ul> | ROLE    | ¢ LOCK   | Load Users By Profile<br>Profile                                                                         | DEFAULT PROFILE                                                                                                    | v Q                                                                                                    |                                                                    | Î     |
|               | MASTER           | MASTER<br>TIMES SUPPORT                                    | ADM ADM | <b>^</b> | User Setting<br>User Id *<br>User Name *<br>Role *<br>Create a Password *<br>Confirm Password *          | MASTER Is Lock?<br>MASTER<br>ADMINISTRATOR VQ<br>Reset Password                                                    | Password Setting<br>Renew Password every *<br>Effective Date *<br>Expiry Date *<br>Last Changed<br>Access Date                 | 99)Month<br>24/02/2016 🗰<br>23/05/2024 🛍                           |       |
|               |                  |                                                            |         |          | Acc Deactivation Date<br>Access Setting<br>Employee No<br>Hide Wages<br>Query Access<br>Show Auto Prompt | NO         ✓         Q           NO         ✓         Q           NO         ✓         Q           DAILY         ✓ | Employee Access Setting<br>Restrict User's Record<br>Lock Modify Salary?<br>C Enabled Auto Prompting<br>Disabled Update Salary | g Report?<br>in Career                                             |       |
|               |                  |                                                            |         |          | 2FA<br>Mobile Number +<br>Email                                                                          |                                                                                                    | Enable data entry in Moi                                                                                                    | dify Pay Record with Hidden Wages<br>cord with Hidden Wages<br>on? |       |
|               |                  |                                                            |         | +        | E-module Admin & Hr<br>MODULE<br>Appraisal                                                               | Setting E-Module Role Setup FLOW ADMIN                                                                             | HR                                                                                                    | ENTRY                                                              | •     |

Load Users by Profile:

| Profile                         | : | Currently all user created will be categorize under "DEFAULT PROFILE"                                                              |
|---------------------------------|---|----------------------------------------------------------------------------------------------------|
| <u>User Setting:</u>            |   |                                                                                                    |
| User Id                         | : | Login ID (NO spacing in between). Input maximum 12 of alphanumeric. This is required field which cannot be blank.                  |
| User Name                       | : | Name of the user. Input maximum 50 of alphanumeric. This is required field which cannot be blank.                                  |
| Role                            | : | To create different group of Solution Payroll user. Each group can have different access to the menu/ modules in Solution Payroll. |
| Add New / Edit / Delete<br>Role | : | Role ID input maximum of 8 alphanumeric. This is the required field which cannot be blank.                                         |

| Role ID *     | ADM           | <b>.</b> |
|---------------|---------------|----------|
| Description * | ADMINISTRATOR |          |
|               |               |          |
|               | Save          | Cancel   |

| Create a Password | : | Login password. Input maximum 16 of alphanumeric. This is required field which cannot be blank.       |
|-------------------|---|----------------------------------------------------------------------------------------------------|
| Confirm Password  | : | Confirm the password. Input maximum 16 of alphanumeric. This is required field which cannot be blank. |

The information and screenshots in this manual are as correct at the time of printing. Times Software Pte Ltd reserves the right to change/amend without prior notice given to clients. Company Setup Page 19

| TimesPro Payroll                    |   | TIMES SOFTWARE PTE LTD                                                                                                    |
|-------------------------------------|---|----------------------------------------------------------------------------------------------------|
|                                     |   |                                                                                                    |
| Reset Password                      | : | Reset User's login password to default value <i>abc123</i> . User will prompt to reset password again when login.                                                                                                    |
| Is Lock?                            | : | When the checkbox is checked, this means the User ID is locked and unable to login to Solution Payroll.                                                                                                    |
| Acc Deactivation Date               | : | Define date to Deactivate User Account.                                                                                                    |
| Password Setting:                   |   |                                                                                                    |
| Renew Password every                | : | Set the number of month(s) of the password will be valid. This is required field which cannot be blank.                                                                                                    |
| Effective Date                      | : | Set when effective date of password assigned to the particular user is. This is required field which cannot be blank.                                                                                                    |
| Expiry Date                         | : | Set when the expiry date of the password assigned to the user is.<br>System will auto compute the password expiry date based on the<br>effective date and renew count that user had entered. This is<br>required field which cannot be blank. |
| Last Changed                        | : | Displays as information on when is the last date the user changes his/ her password.                                                                                                    |
| Access Date                         | : | Display as information on when this User ID was used to login for the first time.                                                                                                    |
| Access Setting:                     |   |                                                                                                    |
| Employee No                         | : | Determine the login user's employee no. This is an optional field.                                                                                                    |
| Hide Wages                          | : | If set to 'YES' means hide all employees' wages from this user. If set<br>to 'Query' means hide a selected group of employee's wages from<br>this user.                                                                                       |
| Query Access                        | : | If set to 'YES' means this user only able to access to a selected group of employees.                                                                                                    |
| Show Auto Prompt                    | : | Define the frequency of generating the auto prompt report based on login user.                                                                                                    |
| Employee Access Setting:            |   |                                                                                                    |
| Restrict User's Record              | : | Check the checkbox to enable the system to restrict the user from amending his/her own records ( <b>Employee No #</b> ). This field only available when user input in "Employee No" Field.                                                    |
| Lock Modify Salary?                 | : | Check the checkbox to enable the system to restrict the user from amending salary in Modify Pay Record                                                                                                    |
| Enabled Auto Prompting<br>Report?   | : | Check the checkbox to enable the system to generate the auto<br>prompt report automatically when user browses to Employee<br>Management System screen.                                                                                        |
| Disabled Update Salary<br>in Career | : | Check the checkbox to enable the system to restrict the user from<br>amending the salary in the career record for all staff but user can<br>modify or update other information such as department, &<br>Occupation etc.                       |

| Enable dat<br>Modify Pay<br>Hidden Wag | a entry<br>Record w<br>es | in :<br>ith  | Check the checkbox to enable user to input allowance in Modify<br>Pay record even have hide wage access rights. This option only<br>available when user hide wage query is "Yes" or "Query" |
|----------------------------------------|---------------------------|--------------|----------------------------------------------------------------------------------------------------|
| Enable cha<br>record wi<br>Wages       | nge care<br>th Hidd       | eer :<br>len | Check the checkbox to enable user to change career record even<br>have hide wage access rights. This option only available when user<br>hide wage query is "Yes" or "Query"                 |
| Allow I<br>submission?                 | RAS A                     | API :        | Check the checkbox to enable IRAS API submission feature for this user.                                                                                                    |

<u>E-Module Admin & Hr Setting Setting:</u>

To allow user to assign admistrator role to login to other Module(s).

The information and screenshots in this manual are as correct at the time of printing. Times Software Pte Ltd reserves the right to change/amend without prior notice given to clients. Page 21 Company Setup

#### Menu Setup

Ľ,

This section allows user to define which group of user has what access to selected menu in Solution Payroll.

Same group name but different profile can have different access right to the Solution Payroll.

| User Setup Menu Setup                                               |                     |                     |                       |          |   |
|---------------------------------------------------------------------|---------------------|---------------------|-----------------------|----------|---|
| Sive Cancer<br>Roles Associated with this Profile<br>Role ADMINISTR |                     |                     |                       |          |   |
| Type to search here                                                 | Add                 | Edit                | View                  | Delete   |   |
| E COMPANY SETUP                                                     |                     | <u>.</u>            | <u>.</u>              | <u>.</u> | 1 |
| Company Setup                                                       |                     | 2                   |                       |          | - |
| <ul> <li>Company Profile</li> </ul>                                 | <ul><li>✓</li></ul> |                     | <ul> <li>✓</li> </ul> |          |   |
| <ul> <li>Company Statutory</li> </ul>                               |                     | <ul><li>✓</li></ul> | <ul><li>✓</li></ul>   |          |   |
| <ul> <li>Company Bank</li> </ul>                                    | <ul><li>✓</li></ul> |                     |                       |          |   |
| > Global Setup                                                      |                     | 2                   | 2                     |          |   |
| <ul> <li>System Setting</li> </ul>                                  |                     |                     |                       |          |   |
| <ul> <li>Misc Parameter</li> </ul>                                  |                     |                     |                       |          |   |
| <ul> <li>Prorate Allowance</li> </ul>                               |                     |                     |                       |          |   |
| <ul> <li>Password Setting</li> </ul>                                |                     |                     | <ul> <li>✓</li> </ul> |          |   |
| <ul> <li>OT Capping</li> </ul>                                      |                     |                     |                       |          |   |
| <ul> <li>Rest Day Capping</li> </ul>                                |                     |                     |                       |          |   |

| Add        | : | Check the checkbox if allow user to add new data or record.         |
|------------|---|---------------------------------------------------------------------|
| Edit       | : | Check the checkbox if allow user to edit existing data or record.   |
| View       | : | Check the checkbox if allow user to view the information.           |
| Delete     | : | Check the checkbox if allow user to delete existing data or record. |
| Search bar | : | Search the menu list.                                               |
| Copy from  | : | To allow user to copy menu access rights setting from another role. |
|            |   |                                                                     |

| Select Role to copy from |   |  |  |  |
|--------------------------|---|--|--|--|
| ASSISTANT ADMIN          | ~ |  |  |  |
| Сору                     |   |  |  |  |

#### **PAYROLL SETUP**

| Allowance/Deduction    |
|------------------------|
| Bank Master            |
| Code Setup             |
| Cost Centre Allocation |
| Formula Setup          |
| Pay Group Setup        |
| Work Code Setup        |

# A. <u>ALLOWANCE/ DEDUCTION</u>

# \* Allowance / Deduction

Main Screen:

| Allowand | Allowance / Deduction Leave Deduction              |           |                                 |     |     |  |  |  |
|----------|----------------------------------------------------|-----------|---------------------------------|-----|-----|--|--|--|
| Add New  | Type to search here Total Record(s) Count: 37 Save |           |                                 |     |     |  |  |  |
| EDIT     | DELETE                                             | CODE      | DESCRIPTION                     | CPF | ТАХ |  |  |  |
| ď        | Ē                                                  | \$DEDNPL  | NPL DEDUCTION                   | 0   | 1   |  |  |  |
| ď        | Ē                                                  | &ANL      | PAID ANNUAL LEAVE               | A   | 1   |  |  |  |
| ď        | Ē                                                  | &NOL      | NOTICE IN LIEU BY EMPLOYER N 73 |     |     |  |  |  |
| ď        | Ē                                                  | @\$NSPCPF | NSP VARIABLE ALLOWANCE O 1      |     |     |  |  |  |
| ď        | Ē                                                  | AL        | ANNUAL LEAVE ENCASHMENT A 1     |     |     |  |  |  |
| ď        | Ē                                                  | ВАСК      | BACK PAY OF BASIC A 1           |     |     |  |  |  |
| ß        | Ē                                                  | BACK(O)   | BACK PAY (OW) O 1               |     |     |  |  |  |
| Ľ        | â                                                  | BACKNCPF  | BACK PAY WITHOUT CPF            | A   | 1   |  |  |  |

#### Setup Entry Screen:

| Allowance / D       | Deduction | Leave Deduction   |                  |   |                    |                                            |   |
|---------------------|-----------|-------------------|------------------|---|--------------------|--------------------------------------------|---|
| Save & View List    | Save & Ad | dd Another Cancel |                  |   |                    |                                            |   |
| Code                |           | 1                 |                  |   | CPF                | NONE                                       | ~ |
| Description         |           |                   |                  |   | Benefits In Kind   |                                            | ~ |
| Tax                 |           | NON TAXABLE [0]   |                  | ~ | GRP Formula        |                                            | ~ |
| GL Default Identife | er        |                   |                  |   | Grosswage          | STD - GROSS WAGE NOT AFFECTED BY DEDUCTION | ~ |
| Payslip Group Coc   | de        |                   |                  |   | Back Pay Allowance |                                            | ~ |
| Unit                |           | NONE              |                  |   |                    |                                            |   |
| Custom Report Gr    | roup Code |                   |                  |   |                    |                                            |   |
| SDF                 | от        | NSP               | NON-PAYROLL ITEM |   | NSP ALLOW R        | RECOVERABLE NPL                            |   |
| GRP                 | MSO       |                   | COMMUNITY FUNDS  |   |                    |                                            |   |

Code

: User defined allowance/deduction code. User able to input maximum of 8 alphanumeric. The field is required field which cannot be blank.

The information and screenshots in this manual are as correct at the time of printing. Times Software Pte Ltd reserves the right to change/amend without prior notice given to clients.
Payroll Setup
Page 23

- Description : Description of allowance/deductions which will be displayed on the reports and payslip. User able to input maximum of 35 alphanumeric. The field is required field which cannot be blank.
- Tax: Specify the type of the allowances/deductions to which the amount to be<br/>reflected on the IR8A form.
- GL Default:Only applicable if using TimesPro GL Interface module. User can onlyIdentifierinput one alphanumeric in the field.
- Payslip Group : Allows users to combine 2 separate codes with different amount into a Code : single figure. For example, if user wanted to combine the medical Reimbursement and Training Reimbursement figure into one amount in payslip, user just have to put one common code e.g. REIMBS under "Payslip Group Code". User able to input maximum of 12 alphanumeric in the field.

| Allowance / Deduction    | Leave Deduction       |
|--------------------------|-----------------------|
| Save & View List Cancel  |                       |
| Code                     | MED                   |
| Description              | MEDICAL REIMBURSEMENT |
| Тах                      | NON TAXABLE [0]       |
| GL Default Identifer     |                       |
| Payslip Group Code       | REIMBS                |
| Unit                     | NONE                  |
| Custom Report Group Code |                       |

| Allowance / Deduction    | Leave Deduction         |
|--------------------------|-------------------------|
| Save & View List Cancel  |                         |
| Code                     | TRAN                    |
| Description              | TRANSPORT ALLOWANCE     |
| Тах                      | ALLOWANCES(OTHERS) [63] |
| GL Default Identifer     |                         |
| Payslip Group Code       | REIMBS                  |
| Unit                     | NONE                    |
| Custom Report Group Code |                         |

Unit

- : Define the allowance / deduction whether calculate using Hourly or Days. Default "NONE" system will consider as Days.
- Custom Report : Allows users to combine 2 separate codes with different amount into a Group Code single figure in report writer. For example, if user wanted to combine the transport allowance and meal allowance figure into one amount in report, user just have to put one common code e.g. SUM under "Custom report group code". User able to input maximum of 12 alphanumeric in the field.

|                          |   | Allowance / Deduction                 | Leave Deduction                                        |                       |
|--------------------------|---|---------------------------------------|--------------------------------------------------------|-----------------------|
|                          |   | Save & View List Cancel               | 75431                                                  |                       |
|                          |   | Description                           |                                                        |                       |
|                          |   | Tax                                   | ALLOWANCES(OTHERS) [63]                                |                       |
|                          |   | GL Default Identifer                  |                                                        |                       |
|                          |   | Payslip Group Code                    |                                                        |                       |
|                          |   | Unit                                  | NONE                                                   |                       |
|                          |   | Custom Report Group Code              | SUM                                                    |                       |
|                          |   | Allowance / Deduction                 | Lawa Deduction                                         |                       |
|                          |   | Save & View List Cancel               | Leave Deduction                                        |                       |
|                          |   | Code                                  | MEAL                                                   |                       |
|                          |   | Description                           | MEAL ALLOWANCE                                         |                       |
|                          |   | Tax                                   | ALLOWANCES(OTHERS) [63]                                |                       |
|                          |   | GL Default Identifer                  |                                                        |                       |
|                          |   | Payslip Group Code                    |                                                        |                       |
|                          |   | Unit                                  | NONE                                                   |                       |
|                          |   | Custom Report Group Code              | SUM                                                    |                       |
| CPF                      | : | Define the allowa                     | ance/deduction whether it belongs t                    | 0                     |
|                          |   |                                       |                                                        |                       |
| Benefits In Kind         | : | Define the allowa<br>submission.      | ance is linked to which Benefits in Ki                 | ind for IRAS          |
| GRP Formula              | : | Define the formu                      | la used to calculate the gross rate of                 | pay.                  |
| Grosswage                | : | Define the allowa                     | ance amount affect Gross wage in Mo                    | odify Pay record.     |
| Back Pay<br>Allowance    | : | Define which allo allowance.          | owance code to be used if has back p                   | ay on the selected    |
| Multi-Currency           | : | Define the allowa                     | ance code currency. Use only for mu                    | lti-currency payroll. |
| SDF                      | : | Define the allowa                     | ance/deduction is subject to SDF or                    | not for non-CPF pay   |
| GRP                      | : | If set, the allowar<br>of pay.        | nce/deduction will affect the compu                    | tation for gross rate |
| ОТ                       | : | If set, the allowar<br>rate.          | nce/deduction will affect the compu                    | tation for overtime   |
| MSO                      | : | If set, the allowar                   | nce/deduction will affect the compu                    | tation for Medisave.  |
| NSP                      | : | If set, the allowar                   | nce/deduction will be subjected to N                   | SP computation.       |
| Union                    | : | If set, the allowar<br>contribution.  | nce/deduction will affect the compu                    | tation of UNION       |
| Non-Payroll<br>Item      | : | If set, the allowar<br>computation.   | nce/deduction will NOT be included                     | in the payroll        |
| NSP Allow<br>Recoverable | : | If set, this allowa allowance is prov | nce will recover the CPF contributio rated due to NSP. | n amount if the       |
| NPL                      | : | If set, the allowar                   | nce/deduction will affect the compu                    | tation for NPL rate.  |

#### ✤ Leave Deduction

To define payroll deduction code if user wish to use a pre-defined allowance code.

\*\*Note: only when link Leave module to Payroll.

| Allowance / I | eduction Leave Deduction |                        |                           |
|---------------|--------------------------|------------------------|---------------------------|
| Save Cance    |                          | Type to search here    | Total 17 record(s) found. |
| CODE          | DESCRIPTION              | PAYROLL DEDUCTION CODE |                           |
| ABSENT        | ABSENT                   | Q                      | A                         |
| ACHILD        | ADOPTION LEAVE           | Q                      |                           |
| ANNU          | ANNUAL LEAVE             | Q                      |                           |
| CHILDLVE      | CHILD CARE LEAVE         | Q                      |                           |
| COMP          | COMPASSIONATE LEAVE      | Q                      |                           |

The information and screenshots in this manual are as correct at the time of printing. Times Software Pte Ltd reserves the right to change/amend without prior notice given to clients. Page 26 Payroll Setup

TimesPro Payroll

# B. BANK MASTER

User may define a new bank detail whenever necessary for employee's GIRO transaction purpose.

#### Main screen:

| Bank M  | aster                   |           |             |                            |                                                |   |  |  |  |
|---------|-------------------------|-----------|-------------|----------------------------|------------------------------------------------|---|--|--|--|
| Add New | Type to se              | arch here | Tot         | Total Record(s) Count: 678 |                                                |   |  |  |  |
|         | BANK ID     BANK BRANCH |           | BANK BRANCH |                            | BANK NAME                                      |   |  |  |  |
| ľ       | Ē                       | 7010      | 051         |                            | ABN AMRO Bank NV Consumer Banking              | - |  |  |  |
| ľ       | Ē                       | 7010      | 057         |                            | ABN AMRO Bank NV Credit Card Centre            |   |  |  |  |
| ľ       | â                       | 7010      | 055         |                            | ABN AMRO Bank NV HDB Hub                       |   |  |  |  |
| Ľ       | â                       | 7010      | 054         |                            | ABN AMRO Bank NV International Private Clients |   |  |  |  |
| Ľ       | 亩                       | 7010      | 060         |                            | ABN AMRO Bank NV Market Street                 |   |  |  |  |
| ß       | Î                       | 7010      | 058         |                            | ABN AMRO Bank NV Ngee Ann City                 |   |  |  |  |

#### Setup Entry Screen:

| Bank Master                                |                     |
|--------------------------------------------|---------------------|
| Save & View List Save & Add Another Cancel |                     |
| Bank ID                                    | Country SINGAPORE V |
| Branch                                     | Address 1           |
| Bank Name                                  | Address 2           |
| Bank Officer                               | Address 3           |
| Telephone                                  | Address 4           |
| Fax                                        | Postal Code         |

| Bank ID      | : | Users define bank ID code. User can only input maximum of 4 alphanumeric.<br>This is required field which cannot be blank.  |
|--------------|---|----------------------------------------------------------------------------------------------------|
| Branch       | : | Users define bank branch code. User can only input maximum of 3 alphanumeric. This is required field which cannot be blank. |
| Bank Name    | : | Users define bank full name. User able to input maximum of 100 alphanumeric. This is required field which cannot be blank.  |
| Bank Officer | : | Users define bank officer name. User able to input maximum of 50 alphanumeric.                                              |
| Telephone    | : | Users define bank contact number. User able to input maximum of 20 numeric values included "-" sign.                        |
| Fax          | : | Users define bank fax number. User able to input maximum of 20 numeric values included "-" sign.                            |
| Country      | : | Users define the bank country.                                                                                              |
| Address 1    | : | ר<br>ר                                                                                                    |
| Address 2    | : | Users define bank location. User able to input maximum of 40                                                                |
| Address 3    | : | alphanumeric.                                                                                                    |
| Address 4    | : | J                                                                                                    |
| Postal Code  | : | Users define bank postal code.                                                                                              |

# C. CODE SETUP

User may define the codes according to their company's requirement.

| Code                            | Setup |                 |                          |              |        |               |            |             |         |   |
|---------------------------------|-------|-----------------|--------------------------|--------------|--------|---------------|------------|-------------|---------|---|
| Add New Delete   Save Total 4 m |       |                 | Total 4 record(s) found. |              | Search | Type to searc | h here     |             |         |   |
| CODE SET                        | UP    | APPRAISAL GRADE | ~                        |              |        | Sort By       | ⊖ CODE     | DESCRIPTION |         |   |
|                                 | EDIT  | CODE            |                          |              |        | D             | ESCRIPTION |             | ACTIVE? | - |
|                                 | ľ     | EXCELLENT       |                          | Excellent Gr | ade    |               |            |             |         |   |
|                                 | ľ     | GOOD            |                          | Good         |        |               |            |             |         |   |
|                                 | ß     | GRADE1          |                          | GRADEEEE 1   |        |               |            |             | ✓       |   |
|                                 | ß     | NONE            |                          | NONE         |        |               |            |             | ✓       |   |
|                                 |       |                 |                          |              |        |               |            |             |         |   |

#### Step to create new code:

1. Select the code category from the code setup drop down list.

| Code    | Setup |          |                                   |                      |            |               |        |                |            |             |         |
|---------|-------|----------|-----------------------------------|----------------------|------------|---------------|--------|----------------|------------|-------------|---------|
| Add New | De    | lete   S | ave                               | Total 4 record(s) fo | ound.      |               | Search | Type to searce | h here     |             |         |
| CODE SE | TUP   |          | APPRAISAL GRADE                   | ~                    |            |               |        | Sort By        | ◯ CODE     | DESCRIPTION |         |
|         |       |          | APPRAISAL GRADE<br>BENEFIT SCHEME | <b>^</b>             |            |               |        | _              |            |             |         |
|         | EDIT  |          | BIC                               |                      |            |               |        | D              | ESCRIPTION |             | ACTIVE: |
|         | ø     | EXCELLEN | BLOOD TYPE<br>BRANCH              |                      |            | Excellent Gra | ade    |                |            |             |         |
|         | ø     | GOOD     | CAREER PROGRESSION                |                      |            | Good          |        |                |            |             |         |
|         | ø     | GRADE1   | CITIZENSHIP                       |                      | GRADEEEE 1 |               |        |                |            |             |         |
|         | ø     | NONE     | CLASSIFICATION<br>Code 1 testing  |                      | NONE       |               |        |                |            |             |         |
|         |       |          | Code 10                           |                      |            |               |        |                |            |             |         |

2. Click [ADD NEW] button and the following screen will appear:

| Code Setup       |                           |             |         |        |             |
|------------------|---------------------------|-------------|---------|--------|-------------|
| Save & View List | Save & Add Another Cancel |             |         |        |             |
| CODE SETUP       | APPRAISAL GRADE           | ~           | Sort By | ⊖ CODE | DESCRIPTION |
| Code             |                           | a-z A-Z 0-9 |         |        |             |
| Description      |                           |             |         |        |             |

- 3. Key in the code (Max length = 12) and description (Max length = 60).
- 4. Click [SAVE & ADD ANOTHER] button if want to continue create another code under the same category.

OR

5. Click [SAVE & VIEW LIST] button if finish creating code (s).

#### Step to delete existing code:

1. Check the checkbox at the left column:

| C    | ode S  | etup |                 |                          |                 |        |               |        |             |   |  |
|------|--------|------|-----------------|--------------------------|-----------------|--------|---------------|--------|-------------|---|--|
| Add  | New    | Del  | ete   Save      | Total 4 record(s) found. |                 | Search | Type to searc | h here |             |   |  |
| CODE | E SETU | JP   | APPRAISAL GRADE | ~                        |                 |        | Sort By       | ⊖ CODE | DESCRIPTION |   |  |
|      |        | EDIT | CODE            | DESCRIPTION              |                 |        |               |        | ACTIVE?     | - |  |
|      |        | ß    | EXCELLENT       |                          | Excellent Grade |        |               |        |             | ✓ |  |
| C    |        | ß    | GOOD            |                          | Good            |        |               |        |             | ✓ |  |
| C    |        | ø    | GRADE1          | GRADEEEE 1               |                 |        |               |        |             |   |  |
|      |        | ø    | NONE            | NONE                     |                 |        |               |        |             |   |  |

The information and screenshots in this manual are as correct at the time of printing. Times Software Pte Ltd reserves the right to change/amend without prior notice given to clients. Payroll Setup

2. Click [DELETE] button.

#### Activate/ deactivate the code:

- User has the option to activate/ deactivate the existing code.
- The purpose is to restrict other user from using old code which management decide don't want to use the code anymore.

| Co    | de Se | etup |                 |                          |              |                     |              |         |             |                                                                                                    |
|-------|-------|------|-----------------|--------------------------|--------------|---------------------|--------------|---------|-------------|----------------------------------------------------------------------------------------------------|
| Add N | ew    | Del  | ete   Save      | Total 4 record(s) found. |              | Search              | Type to sear | ch here |             |                                                                                                    |
| CODE  | SETU  | P    | APPRAISAL GRADE | ~                        |              |                     | Sort By      | ⊖ code  | DESCRIPTION |                                                                                                    |
|       |       | EDIT | CODE            |                          |              | DESCRIPTION ACTIVE? |              |         |             |                                                                                                    |
|       |       | Ľ    | EXCELLENT       |                          | Excellent Gr | ade                 |              |         |             | Image: A start of the start of the start |
|       |       | ľ    | GOOD            |                          | Good         |                     |              |         |             | Image: A start of the start of the start |
|       |       | 2    | GRADE1          |                          |              | GRADEEEE 1          |              |         |             |                                                                                                    |
|       |       | Ø    | NONE            |                          | NONE         |                     |              |         |             |                                                                                                    |

Steps:

- 1. Uncheck the ACTIVATE checkbox on the code user wish to deactivate it.
- 2. Click the [SAVE] button.

# D. COST CENTRE ALLOCATION

This section is to allocate employee's Cost Centre for project costing and general ledger purpose.

| Cost Centre  | e Allocation |                  |                        |                 |            |         |   |
|--------------|--------------|------------------|------------------------|-----------------|------------|---------|---|
| NEW SAVE     | CANCEL       | REPORT           |                        |                 |            | « < > » | • |
| Employee No. | 110          | 1607 <b>v Q</b>  | Employee Name          | Joan Pang Jimmy | ~          |         |   |
| Period       | 202          | 212 ~            |                        |                 |            |         |   |
| EDIT         |              | COST CENTRE CODE | COST CENTRE DESCRIPTIO | N               | DEPARTMENT | PERCENT |   |
| ß            | <b>İ</b>     | TEST(C)          | COST CENTER BRACKET()  |                 | NONE       | 100.00  |   |
|              |              |                  |                        |                 |            |         |   |

#### Note:

- By default, each employee's Cost Centre is 100% according to the Cost Centre he/ she belongs to in the career progression.
- [REPORT] button is to generate the Cost Centre allocation report.

#### Step to allocate or change employee's cost center (No Split Cost):

- 1. Select the employee.
- 2. Select the effective month (by pay period) the new Cost Centre allocation takes effect.
- 3. Click [Edit] icon to assign the new Cost Centre for the employee.
- 4. Click [OK] button.
- 5. Key in the percentage at 'Percent' column.
- 6. Click [SAVE] button.
- 7. System will prompt user and ask user want to allocate the Cost Centre or not.
  - Select 'YES' means the new Cost Centre allocation will take effect from the period that user selected until the next time he/ she change new Cost Centre again.
  - Select 'NO' means the new Cost Centre allocation only change for the period that user select only. Other period still remains as previous allocations.

Note: the total percentage must be 100% for an employee, else system won't allow user to save the record.

#### Step to allocate employee's cost center (Split Cost):

- 1. Select the employee.
- 2. Select the effective month (by pay period) the new Cost Centre allocation takes effect.
- 3. Click [NEW] button.
- 4. Select the second cost center for the employee.
- 5. Click [OK] button.
- 6. Repeat step 3 to step 5 until finish allocating the split cost center for that employee.
- 7. Key in the percentage at 'Percent' column.
- 8. Click [SAVE] button.

Project Costing Users can specify Cost Centre to which an individual employee belongs by percentage. For example, employee 0001 belongs to different Cost Centre, namely, 75% allocated to Cost Centre 1 and 25% allocated to Cost Centre 2. Once the respective percentages have been defined, the project costing report based on the specific distribution may be printed.

The information and screenshots in this manual are as correct at the time of printing. Times Software Pte Ltd reserves the right to change/amend without prior notice given to clients. Payroll Setup Page 30

9. System will prompt user and ask user want to allocate the Cost Centre or not.

- Select 'YES' means the new Cost Centre allocation will take effect from the period that user \_ selected until the next time he/ she change new Cost Centre again.
- Select 'NO' means the new Cost Centre allocation only change for the period that user select \_ only. Other period still remains as previous allocations.

Note: the total percentage must be 100% for an employee, else system won't allow user to save the record.

The information and screenshots in this manual are as correct at the time of printing. Times Software Pte Ltd reserves the right to change/amend without prior notice given to clients. Payroll Setup Page 31

# E. FORMULA SETUP

Individual allowance/ deduction can be defined with a formula based on the predefined fields provided in this setup.

| Formula Setu | Formula Setup                    |       |                         |       |                                     |  |  |  |  |  |
|--------------|----------------------------------|-------|-------------------------|-------|-------------------------------------|--|--|--|--|--|
| Save Cancel  | ave Cancel                       |       |                         |       |                                     |  |  |  |  |  |
| Formula Code | Formula Code Type to search here |       |                         |       |                                     |  |  |  |  |  |
| NO           | DESCRIPTION                      | NO    | DESCRIPTION             | NO    | DESCRIPTION                         |  |  |  |  |  |
| VA000        | REFERENCE SALARY (PENSION)       | VA071 | ADVANCE BONUS           | VA144 | ABSENT                              |  |  |  |  |  |
| VA001        | \$DEDNPL                         | VA072 | ANNUAL WAGES SUPPLEMENT | VA145 | ABSENT                              |  |  |  |  |  |
| VA002        | WORK/PUBLIC HOLIDAY PAY          | VA073 | PREVIOUS YEARS BONUS    | VA146 | Refund of Utilities Deposit         |  |  |  |  |  |
| VA003        | %RES                             | VA074 | BACKPAY ALLOWANCE*      | VA147 | Leave Pay                           |  |  |  |  |  |
| VA004        | ABSENT_AMT                       | VA075 | COMMUNITY CHEST         | VA148 | OVERTIMEPAY                         |  |  |  |  |  |
| VA005        | Absent-C                         | VA076 | COMMISSION              | VA149 | Mosque Building and MENDAKI Fund    |  |  |  |  |  |
| VA006        | Absent-L                         | VA077 | DENTAL REIMBURSEMENT    | VA150 | ALLOWANCE LENGTH TESTING LONG DESC1 |  |  |  |  |  |
| VA007        | Absent-N                         | VA078 | DIRECTOR FEE            | VA151 | Payroll in IDR                      |  |  |  |  |  |
| VA008        | Absent-O                         | VA079 | ERP CLAIMS              | VA153 | Community Chest                     |  |  |  |  |  |
| VA009        | АСТА                             | VA080 | EURASIAN COMMUNITY FUND | VA154 | VARIABLE BONUS                      |  |  |  |  |  |
| VA010        | ADJU                             | VA081 | EXGRATIA PAYMENT        | VA155 | NS PAY                              |  |  |  |  |  |
| VA011        | ANLV_BAL                         | VA082 | GRATUITY PAYMENT        | VA156 | CONTRIBUTION-CDAC                   |  |  |  |  |  |

Note:

Codes with formula assignment assume the highest priority as compared to prorated formula in \_ the payroll process.

Steps to create formula allowance:

- 1. Click the search button ( $\bigcirc$ ) at formula code section.
- 2. Select the desired code from allowance/ deduction look up screen:

|   | Allowance / Deduction    |                          |     |     |    |     |     | × |
|---|--------------------------|--------------------------|-----|-----|----|-----|-----|---|
| 5 | Gearch Type to search he | ere                      |     |     |    |     |     |   |
|   | Code                     | Description              | Тах | CPF | от | NPL | GRP |   |
|   | %PUB                     | #WORK/PUBLIC HOLIDAY PAY | 1   | А   |    |     |     |   |
|   | %RES                     | #REST DAY PAY            | 1   | 0   |    |     |     |   |
|   | &ANL                     | @PAID ANNUAL LEAVE       | 1   | А   |    |     |     |   |
|   | &APL                     | @ALL OTHER APPROVED LEAV | 1   | 0   |    |     |     |   |
|   | &HOL                     | @PAID HOLIDAY            | 1   | 0   |    |     |     |   |
|   | &MAT                     | @PAID MATERNITY LEAVE    | 2   | 0   |    |     |     |   |

- 3. On the Formula Field, enter the formula.
- Click [SAVE] button to save the formula allowance. 4.

Formula Setting (Example):

- **CPF CPF Payment** E.g.
- Gross Wages = VA16 = \$699.00 Meal = \$20 E.g.

| CODE | FORMULA                                   | VALUE | ROUND          |
|------|-------------------------------------------|-------|----------------|
| CPF  | FLTROUND(((VA16 - <meal>)*0.1),0)</meal>  | 68    | Nearest Dollar |
| CPF  | FLTROUND((((VA16 - <meal>)*0.1),2)</meal> | 69.90 | Nearest Cents  |
| CPF  | INT(VA16 - <meal>*0.1)</meal>             | 67    |                |

The information and screenshots in this manual are as correct at the time of printing. Times Software Pte Ltd reserves the right to change/amend without prior notice given to clients. Payroll Setup Page 32 TimesPro Payroll

# F. PAY GROUP SETUP

User may choose to define different pay groups for a company with a variety of working patterns. All salaries, for employees within the pay group, will be calculated based on the working pattern set in that group.

A pay group is a template. It is used to generate the working formula, pattern and calendar for an employee. Each employee record contains a working calendar and salary computation formula.

| Global Pay Group   | Setup                 |               |               |          |              |                |          |              |                  |         |
|--------------------|-----------------------|---------------|---------------|----------|--------------|----------------|----------|--------------|------------------|---------|
| Pay Group          | 5.0DAYS               |               | Q             | 5.0DAYS  |              | Year           |          | 2023         |                  |         |
| Start Date         |                       | 01/01/2       | 2023 🗰        |          |              | End Date       |          |              | 31/12/2023       | 曲       |
| Day Worked Per We  | eek                   | 5             |               |          |              | Hour Worked    | Per Year | 2288.00      |                  |         |
| Daily Rate Formula | Working               | Days/Mth [01] | ~             |          |              | Working Hou    | rs       | 0            |                  |         |
| NPL Rate Formula   | Working               | Days/Mth [01] | ~             |          |              | OT Hour Form   | nula     | HOURS/YEAR - | USER DEFINED [1] | ~       |
| Global Weekly Set  | Global Weekly Setting |               |               |          |              |                |          |              |                  |         |
| Week 2             |                       | ~             |               |          | MON          | TUE V          | VED T    | HU FRI       | I SAT            | SUN     |
| Day 7              |                       | ~             |               | Week 1   | FULL         | FULL F         | ULL F    | ULL FUL      | L OFF            | OFF     |
| BOTH               |                       | ~             |               | Week 2   | FULL         | FULL F         | FULL F   | ULL FULI     | L OFF            | OFF     |
| Is Alternate Satur | rday?                 | Public Holida | y as Off Day? |          |              |                |          |              |                  |         |
| Is Generate Weel   | kly Setting?          |               |               |          |              |                |          |              |                  |         |
| New Save           | Delete Cancel         |               |               |          | Working Cale | endar Re-Gener | ate      |              |                  |         |
| PERIOD             | START-DATE            | MID-DATE      | END-DATE      | 1st-HALF | 2nd-HALF     | TOTAL          | OT-STAR  | T DATE OT-M  | ID DATE OT-E     | ND DATE |
| 202301             | 01/01/2023            | 15/01/2023    | 31/01/2023    | 10       | 12           | 22             |          |              |                  |         |
| 202302             | 01/02/2023            | 15/02/2023    | 28/02/2023    | 11       | 9            | 20             |          |              |                  |         |
| 202303             | 01/03/2023            | 15/03/2023    | 31/03/2023    | 11       | 12           | 23             |          |              |                  |         |

| Pay Group                     | : | Specify the pay period cut-off date. Users can define more than one pay-group to cater to their company needs.                               |
|-------------------------------|---|----------------------------------------------------------------------------------------------------|
| Start Date                    | : | Start day of the first pay period.                                                                                                    |
| End Date                      | : | By default, system will auto generate the end date after user enters the start date and click the [SAVE] button.                             |
| Day Work Per Week             | : | Define how many days the employee works within a week.                                                                                       |
| Hour Work Per Year            | : | Define how many hours the employee works in a year.                                                                                          |
| Daily Rate Formula            | : | Formula to be used to compute daily rate of a monthly rated employee.                                                                        |
| Working Hours                 | : | Define how many hours the employee works in a day.                                                                                           |
| NPL Rate Formula              | : | Formula to be used to compute no pay leave deduction.                                                                                        |
| OT Hour Formula               | : | Formula to be used to compute overtime pay.                                                                                                  |
| Global Weekly Setting         | : | Working pattern of the company.                                                                                                    |
| Is Alternate Saturday?        | : | If the checkbox is checked, this means only the first week's work<br>pattern is considered and all Saturday are alternated for the<br>month. |
| Public Holiday as Off<br>Day? | : | If the checkbox is checked, this means the public holiday will be consider off day.                                                          |
| OT-Start Date                 | : | Define overtime start date period.                                                                                                    |
| OT-Mid Date                   | : | Define overtime mid-date period.                                                                                                    |
| OT-End Date                   | : | Define overtime end date period.                                                                                                    |

# G. WORK CODE SETUP

| Work    | Code Setup |      |      |             |      |
|---------|------------|------|------|-------------|------|
| Add New |            |      |      |             |      |
| EDIT    | DELETE     | YEAR | CODE | DESCRIPTION | DAYS |
| Ľ       | â          | 2002 | A    |             | 184  |
| Ľ       | ŵ          | 2002 | В    |             | 212  |
| Ľ       | â          | 2002 | С    |             | 22   |
| Ľ       | â          | 2002 | D    |             | 22   |

#### Step to add new work code:

- 1. Click on [ADD NEW] button.
- 2. Input the Year, Code, Description and Days value.

| Work Code Setup      |                        |
|----------------------|------------------------|
| Save & View List Sav | e & Add Another Cancel |
| Year                 |                        |
| Code                 |                        |
| Description          |                        |
| Days                 |                        |
|                      |                        |

3. Click [SAVE & ADD ANOTHER] button if want to continue create another work code.

OR

- 4. Click [SAVE & VIEW LIST] button if finish creating code(s).
- 5. Click [CANCEL] button if want to cancel the current changes.

### **STATUTORY SETUP**

| Community Fund     |  |
|--------------------|--|
| CPF Setup          |  |
| Foreign Levy Table |  |

# A. <u>COMMUNITY FUND</u>

The various community fund contributions and skill development levy setting as shown below:

| Community Fund Setup |          |                |            |        |                   |          |       |      |
|----------------------|----------|----------------|------------|--------|-------------------|----------|-------|------|
| Save Cancel          |          | FUND SETUP     |            | OR BON | JS                |          |       |      |
| CDAC FUND            |          |                |            |        | SINDA FUND        |          |       |      |
|                      | FROM     | ١              | 70 R       | ATE    | FROM              | N .      | то    | RATE |
|                      | 0.00     | 2,000.00       | 0.50       |        | 0.00              | 1,000.00 | 1.00  |      |
|                      | 2,000.01 | 3,500.00       | 1.00       |        | 1,000.01          | 1,500.00 | 3.00  | 5    |
|                      | 3,500.01 | 5,000.00       | 1.50       |        | 1,500.01          | 2,500.00 | 5.00  | 5    |
|                      | 5,000.01 | 7,500.00       | 2.00       |        | 2,500.01          | 4,500.00 | 7.00  | 2    |
|                      | 7,500.01 | 999,999,999.99 | 3.00       | -      | 4,500.01          | 7,500.00 | 9.00  | •    |
| EUCF FUND            | FROM     | 1              | 70 R       | ATE    | MBMF FUND         | и        | то    | RATE |
|                      | 0.00     | 1 000 00       | 2.00       |        | 0.01              | 1 000 00 | 3.00  | 1    |
|                      | 1.000.01 | 1,500.00       | 4.00       |        | 1.000.01          | 2.000.00 | 4.50  |      |
|                      | 1.500.01 | 2,500.00       | 6.00       |        | 2,000.01          | 3,000.00 | 6.50  |      |
|                      | 2,500.01 | 4,000.00       | 9.00       |        | 3,000.01          | 4,000.00 | 15.00 | j l  |
|                      | 4,000.01 | 7,000.00       | 12.00      | -      | 4,000.01          | 6,000.00 | 19.50 | ī 🚽  |
|                      | 1        |                |            |        |                   |          | 1     | -    |
| SDF                  |          |                |            |        |                   |          |       |      |
| SDF Percent %        |          | 0.25           | Max Salary | 4      | 500 Minimum Contr | ibution  | 2     |      |

\*\*Notes:

- NO Community fund contribution for resigned employee in the month of last payment.
- NO SDF / SDL for employee hired and resigned within the same month.

| CPF Setup      |        |                                  |                      |                     |                          |
|----------------|--------|----------------------------------|----------------------|---------------------|--------------------------|
| Save           | Type S | Q Singaporean : (1) Age from 0 T | x 35 <b>« &lt; x</b> | > > Age             | FROM ABOVE 0 To 35       |
| EMPLOYEE'S WAG | ES     | EMPLOYER'S CONTRIBUTION          | EMPLO                | OYEE'S CONTRIBUTION |                          |
| Not Exceeding  | 50.00  | N.A                              |                      |                     | N.A                      |
| Exceeding      | 50.00  | 0.00 +( 0.1700 * (TotalWages     | - 0.00 ))            | 0.00 +( 0.0000      | * (TotalWages - 0.00 ))  |
| But            |        |                                  |                      |                     |                          |
| Not Exceeding  | 500.00 |                                  |                      |                     |                          |
| Exceeding      | 500.00 | 0.00 +( 0.1700 * (TotalWages     | - 0.00 ))            | 0.00 +( 0.6000      | *(TotalWages - 500.00 )) |
| But            |        |                                  |                      |                     |                          |
| Not Exceeding  | 750.00 |                                  |                      |                     |                          |
| Exceeding      | 750.00 | 17.00 % OW +                     | 17.00 % AW max =     | 20.00 % OW +        | 20.00 % AW<br>1,200.00   |

\*\*Notes:

- All entries in the CPF tables may be **user-defined**. Users may change the table entries according to the local authority's regulations.

# C. FOREIGN LEVY TABLE

Main Screen:

| Foreign | Foreign Levy Tables |                        |                                          |                                      |                  |            |  |  |  |
|---------|---------------------|------------------------|------------------------------------------|--------------------------------------|------------------|------------|--|--|--|
| Add New | Search              | By CODE V Type and pre | ss enter.                                | Page Size 15 V « < Page 1 V of 5 > > |                  |            |  |  |  |
| EDIT    | DELETE              | CLASS                  | DESCRIPTION                              | DAILY-RATE                           | MAX.PER<br>MONTH | PART(1)(2) |  |  |  |
| ß       | Î                   | CLASS1                 | Local Resident (Singaporean)             | 0.00                                 | 0.00             | 1          |  |  |  |
| Ø       | â                   | CLASS1                 | Local Resident (Singaporean)             | 0.00                                 | 0.00             | 2          |  |  |  |
| ľ       | Î                   | COW                    | COWEC                                    | 0.00                                 | 0.00             | 1          |  |  |  |
| ľ       | â                   | COW                    | COWEC                                    | 0.00                                 | 0.00             | 2          |  |  |  |
| ľ       | â                   | CSM                    | CONTRACT SERVICEMEN                      | 0.00                                 | 0.00             | 1          |  |  |  |
| ľ       | â                   | CSM                    | CONTRACT SERVICEMEN                      | 0.00                                 | 0.00             | 2          |  |  |  |
| ľ       | â                   | CW1                    | CONSTRUCTION WORKER-SKILLED              | 9.87                                 | 300.00           | 1          |  |  |  |
| ľ       | â                   | CW1                    | CONSTRUCTION WORKER-SKILLED              | 9.87                                 | 300.00           | 2          |  |  |  |
| Ľ       | â                   | CW2                    | CONSTRUCTION WORKER-UNSKILLED            | 23.02                                | 700.00           | 1          |  |  |  |
| ß       | â                   | CW2                    | CONSTRUCTION WORKER-UNSKILLED            | 23.02                                | 700.00           | 2          |  |  |  |
| Ľ       | â                   | CW3                    | CONSTRUCTION WORKER-MYE WAIVER-SKILLED   | 19.73                                | 600.00           | 1          |  |  |  |
| ľ       | Ē                   | CW3                    | CONSTRUCTION WORKER-MYE WAIVER-SKILLED   | 19.73                                | 600.00           | 2          |  |  |  |
| Ø       | Ē                   | CW4                    | CONSTRUCTION WORKER-MYE WAIVER-UNSKILLED | 31.24                                | 950.00           | 1          |  |  |  |

#### Setup Entry Screen:

| Foreign Levy Tables |                         |
|---------------------|-------------------------|
| Save & View List    | /e & Add Another Cancel |
|                     |                         |
| Class               |                         |
| Description         |                         |
| Daily-Rate          | 0                       |
| Max Per Month       | 0                       |
|                     |                         |
| Period Part         | 1                       |
|                     |                         |

\*\*Notes:

- Foreign Levy Table may be **user-defined**. Users may change the table entries according to the local authority's regulations.
## UTILITY

| Initialize New Year   |
|-----------------------|
| Transfer Emp Record   |
| Export/Import         |
| Global Change         |
| Report Footer Message |

## A. INITIALIZE NEW YEAR

To perform only towards the end of the year. This process is to create employee's working calendar for next year, copy allowance code to next year, and create next year at login page.

**\*\*Important**: Please backup your database before starting this process.

| INITIALIZE NEW YEAR                                                   |                           |            |
|-----------------------------------------------------------------------|---------------------------|------------|
| START                                                                 |                           |            |
| Database Year<br>2023                                                 | Query:<br>Company Select: | ALL<br>ALL |
| Initialize Type<br>Initialize Employee's Cost Centre Allocation Table |                           |            |

\*\*Note: for those who have TimesPro Leave, please run payroll initialize New Year first then only run leave initialize New Year.

Press F10 to see more details screen.

| INITIALIZE NEW YEAR                                |                 |     |
|----------------------------------------------------|-----------------|-----|
| START                                              |                 |     |
| Database Year                                      | Query:          | ALL |
| 2023                                               | Company Select: | ALL |
| Initialize Type                                    |                 |     |
| Initialize Pay Group Setting?                      | <               |     |
| Initialize Employee's Calendar in New Year         | <               |     |
| Initialize CPF/Levy Table?                         | <               |     |
| Initialize Allowance?                              | <               |     |
| Initialize Employee's Cost Centre Allocation Table | <               |     |
| Initialize Miscellaneous                           | <               |     |
| Initialize EmpServ Table                           | <               |     |

#### TIMES SOFTWARE PTE LTD

## B. TRANSFER EMP RECORD

Transfer employee data from one database to another database.

Note: this function is only work if there is more than one database.

| Transfer                                |                 |                    |                                          |                         |                        |
|-----------------------------------------|-----------------|--------------------|------------------------------------------|-------------------------|------------------------|
| Tranfer To<br>Database                  | TESTINGDB V     | arget Company      | API TEST COMPA                           | NY PRIVATE LIMITED AG 🗸 | Progress & Information |
| Include<br>Career                       |                 | Effective Date     |                                          | <b></b>                 |                        |
| Payroll Transaction     Fixed Allowance | on 🗌 Loan       |                    | <ul><li>Family</li><li>Payslip</li></ul> |                         |                        |
| Cost Centre                             | Claim           |                    |                                          |                         |                        |
| Employee No<br>Employee#                | ~ Q N           | lew Employee#      |                                          |                         |                        |
| Mass Transfer with Exce                 | el?<br>e chosen | Employee# Column A | New Employee# Column B                   |                         |                        |
| EMP NO                                  | NEW EMP NO      |                    |                                          |                         |                        |
|                                         |                 |                    |                                          | •                       |                        |

# C. EXPORT / IMPORT

### Template

- Allow user to create different type of template for different export or import purpose.

| Run Scheduler Temp                    | late Mapping Global Employee            |  |  |  |  |  |  |  |  |  |  |  |
|---------------------------------------|-----------------------------------------|--|--|--|--|--|--|--|--|--|--|--|
| Template Header Name                  |                                         |  |  |  |  |  |  |  |  |  |  |  |
| <u>ି</u> ଦ୍                           | DYNAMIC ALLOWANCE IMPORT                |  |  |  |  |  |  |  |  |  |  |  |
| Q DYNAMIC OVERTIME IMPORT             |                                         |  |  |  |  |  |  |  |  |  |  |  |
| C Q EMPLOYEE MASTER DATA MIGRATION    |                                         |  |  |  |  |  |  |  |  |  |  |  |
| EMPLOYEE CAREER PROGRESSION MIGRATION |                                         |  |  |  |  |  |  |  |  |  |  |  |
| Q EMPLOYEE MASTER CODE MIGRATION      |                                         |  |  |  |  |  |  |  |  |  |  |  |
| <u> </u>                              | EMPLOYEE PAY HISTORY MIGRATION          |  |  |  |  |  |  |  |  |  |  |  |
| <u>ି</u> ଦ୍                           | ADD-ON - FESTIVAL ADVANCE               |  |  |  |  |  |  |  |  |  |  |  |
| Q                                     | ADD-ON - PAYSLIP PASSWORD               |  |  |  |  |  |  |  |  |  |  |  |
| Q                                     | ALLOWANCE DEDUCTION MASTER              |  |  |  |  |  |  |  |  |  |  |  |
| <u> </u>                              | IRAS APPENDIX 8A BENEFIT-IN-KIND UPLOAD |  |  |  |  |  |  |  |  |  |  |  |
| <u> </u>                              | EMPLOYEE RECURRING ALLOWANCE            |  |  |  |  |  |  |  |  |  |  |  |
| <u> </u>                              | PAY HISTORY RECALCULATE                 |  |  |  |  |  |  |  |  |  |  |  |
| Q DYNAMIC BONUS IMPORT                |                                         |  |  |  |  |  |  |  |  |  |  |  |
| C Q EMPLOYEE ANNUAL INCREMENT         |                                         |  |  |  |  |  |  |  |  |  |  |  |
| Export To Excel Add Save C            | Export To Excel Add Save Cancel Delete  |  |  |  |  |  |  |  |  |  |  |  |

| [Export to Excel] | : | Allow user to export existing template into excel file and used for preparing import file. |
|-------------------|---|--------------------------------------------------------------------------------------------|
| [ADD]             | : | Add another type of export or import template.                                             |
| [SAVE]            | : | Save the changes made on existing template header name or save newly created template.     |
| [CANCEL]          | : | Undo the changes made.                                                                     |
| [DELETE]          | : | Delete selected template.                                                                  |

### Modify Dynamic Payroll Import Template

- Allow user to change the Dynamic Payroll Import Template to meet their payroll requirement.

| Run              | Scheduler                                             | Templa | e Maj         | oping                               | Global    | Employee |            |         |        |     |                        |  |  |  |  |
|------------------|-------------------------------------------------------|--------|---------------|-------------------------------------|-----------|----------|------------|---------|--------|-----|------------------------|--|--|--|--|
|                  |                                                       |        |               | Template Header Name                |           |          |            |         |        |     |                        |  |  |  |  |
|                  | 🗆 Q                                                   |        | DYNAMIC AL    | NAMIC ALLOWANCE IMPORT              |           |          |            |         |        |     |                        |  |  |  |  |
|                  | 🗆 Q                                                   |        | OYNAMIC OV    | NAMIC OVERTIME IMPORT               |           |          |            |         |        |     |                        |  |  |  |  |
|                  | 🗆 Q                                                   |        | EMPLOYEE M    | ASTER DAT                           | A MIGRATI | ON       |            |         |        |     |                        |  |  |  |  |
|                  | 🗆 Q                                                   |        | EMPLOYEE C    | PLOYEE CAREER PROGRESSION MIGRATION |           |          |            |         |        |     |                        |  |  |  |  |
|                  | 🗆 Q                                                   |        | EMPLOYEE M    | ASTER COD                           | E MIGRATI | ION      |            |         |        |     |                        |  |  |  |  |
|                  | 0 Q                                                   |        | EMPLOYEE P    | AY HISTORY                          | MIGRATIC  | DN .     |            |         |        |     |                        |  |  |  |  |
|                  | 🗆 Q                                                   |        | ADD-ON - FE   | STIVAL AD                           | VANCE     |          |            |         |        |     |                        |  |  |  |  |
|                  | 0 Q                                                   |        | ADD-ON - PA   | YSLIP PASS                          | SWORD     |          |            |         |        |     |                        |  |  |  |  |
|                  | 🗆 Q                                                   |        | DYNAMIC BC    | NUS IMPOR                           | RT 2018   |          |            |         |        |     |                        |  |  |  |  |
|                  | 🗆 Q                                                   |        | DYNAMIC BC    | NUS IMPOR                           | RT        |          |            |         |        |     | )                      |  |  |  |  |
|                  | 🗆 Q                                                   |        | Perm Entitler | nents                               |           |          |            |         |        |     |                        |  |  |  |  |
|                  | 🗆 Q                                                   |        | Alison - test | Master data                         | 3         |          |            |         |        |     |                        |  |  |  |  |
| Export To E      | Export To Excel Add Save Cancel Delete                |        |               |                                     |           |          |            |         |        |     |                        |  |  |  |  |
| Tab              | le Name                                               | Column | Name          | Column                              | Туре      | Mapping  | Formatting | Formula | Length | Seq | / External Column Name |  |  |  |  |
| Payroll In       | mport 🗸 E                                             | EMP_NO | ~             | char                                |           | ~        |            |         | 12     | Α   | EMP_NO                 |  |  |  |  |
| □ Payroll Import |                                                       |        |               |                                     |           |          |            |         | TRAN   |     |                        |  |  |  |  |
| Add Colum        | Add Column Generate Allowance Code Save Cancel Delete |        |               |                                     |           |          |            |         |        |     |                        |  |  |  |  |

Steps:

- Click on *content of the content of the content of* 1.
- 2. Click [Add] button to add in any pay code which will be used in their payroll.
- 3. Click [Save] button once complete the steps.

Note:

- Table Name: always select 'Payroll Import".
- Column Name:
  - MUST contain EMP NO  $\circ$
  - Any pay code that will be used in the payroll import file. 0
- Column Type:
  - For EMP\_NO, it is defaulted to 'char' 0
  - For other pay code: 0
    - leave it blank means is employee amount.
    - Set to 'DR' means is frequency, rate take from employee's daily rate or hourly rate.
- Mapping, Formatting, Formula: leave it blank.
- Length: follow default value. (12 for EMP\_NO, 0 for other pay code)
- **External Column Name:** 
  - when preparing the excel import file, the excel file header name MUST match with 0 this external column name.
  - or user change the column name to match the excel file header. Example EMPCODE. 0
- [Generate Column] button: a function to populate ALL pay code from system and from allowance/ deduction code table. Not advisable to use this as is easier to read if user only input those allowance/ deduction which will be used in the import module.
- Condition Name & Condition Value: **DO NOT** change anything in these 2 fields.
  - **Condition Name: FULL**  $\circ$
  - Condition Value: ",",HEADER DELETE 0
    - OR

• Condition Value: ",",HEADER DELETE," n" [where n is the row number to where the column header located]

## Modify Employee & Career Import Template

- Allow user change the Employee & Career Import Template to meet their requirement.

| Run Scl                 | heduler Template                   | Mapping        | Global        | Employ               | ee                   |         |   |                |         |                |   |                            |  |
|-------------------------|------------------------------------|----------------|---------------|----------------------|----------------------|---------|---|----------------|---------|----------------|---|----------------------------|--|
|                         |                                    |                |               | Template Header Name |                      |         |   |                |         |                |   |                            |  |
|                         | 🗌 Q                                |                | DYNAMIC AL    | LOWANC               | E IMPORT             |         |   |                |         |                |   |                            |  |
|                         | 🗆 Q                                |                | DYNAMIC OV    | ERTIME :             | IMPORT               |         |   |                |         |                |   |                            |  |
|                         | <u> </u>                           |                | EMPLOYEE M    | ASTER D              | ATA MIGRATION        |         |   |                |         |                |   |                            |  |
|                         | _ Q                                |                | EMPLOYEE C    | AREER PI             | ROGRESSION MIGRATION |         |   |                |         |                |   |                            |  |
|                         |                                    |                | EMPLOYEE M    | ASTER O              | ODE MIGRATION        |         |   |                |         |                |   |                            |  |
|                         | _ <b>Q</b>                         |                | EMPLOYEE P    | AY HISTO             | RY MIGRATION         |         |   |                |         |                |   |                            |  |
|                         | <u> </u>                           |                | ADD-ON - FE   | STIVAL /             | ADVANCE              |         |   |                |         |                |   |                            |  |
|                         | 🗆 Q                                |                | ADD-ON - PA   | YSLIP PA             | ASSWORD              |         |   |                |         |                |   |                            |  |
|                         | _ Q                                |                | DYNAMIC BO    | NUS IMP              | ORT 2018             |         |   |                |         |                |   |                            |  |
|                         | _ Q                                |                | DYNAMIC BO    | NUS IMP              | ORT                  |         |   |                |         |                |   |                            |  |
|                         | _ Q                                |                | Perm Entitler | ments                |                      |         |   |                |         |                |   |                            |  |
|                         | □ Q                                |                | Alison - test | Master d             | ata                  |         |   |                |         |                |   |                            |  |
| Export To Excel         | Add Save Cano                      | el Delete      |               |                      |                      |         |   |                |         |                |   |                            |  |
|                         |                                    |                |               |                      | 6-1                  |         |   |                | E       |                |   |                            |  |
|                         | able Name                          | Coli           | umn Name      |                      | Column Type          | Mapping |   | Formatting     | Formula | Length         |   | Seq / External Column Name |  |
| Career                  | *                                  | EMP_NO         |               | ×                    | nchar                |         | * |                |         | 12             | - | EMP_NO                     |  |
| Career                  | *                                  | CODE           | DATE          |                      | nchar<br>detet/ma    |         | * |                |         | 20             | 0 |                            |  |
| Career                  | *                                  | DAY EFFECTIVE  | DATE          |                      | datatime             |         | * |                |         |                | 0 | DAY EFECTIVE DATE          |  |
| Career                  | *                                  | DEBARTMENT     | _0416         |                      | ashes                |         | • | COMPANY IIII V |         |                |   | DEDARTMENT                 |  |
|                         | *                                  | CATEGORY       |               |                      | nchar                |         | • |                |         | 44             |   |                            |  |
|                         | *                                  | CATEGORY       |               |                      | nchar<br>I sebas     |         | • |                |         | 12             |   | CALEGORY                   |  |
| Career                  | *                                  | OCCOPATION     |               | Ť                    | nchar                |         | * |                |         | 12             |   | COOR CONTROL               |  |
| Career                  | *                                  | COST_CENTRE    |               |                      | nchar                |         | * |                |         | 12             |   | CONTRACTOR                 |  |
| Career                  | ¥                                  | COMPANYCODE    |               | ×                    | nchar                |         | * |                |         | 12             |   |                            |  |
| Career                  | · ·                                | OLD_SALART     |               | ×                    | ficat                |         | * |                |         | 0              |   | OLD_SALART                 |  |
|                         | v                                  | INCREMENT_AM   |               | ~                    | ficat                |         | ~ |                |         |                | ĸ |                            |  |
| Career                  | *                                  | RECTION        |               |                      | reat                 |         | * |                |         | 12             |   | REALING CONTRACT           |  |
|                         | *                                  | CLARGINGATION  | N 0005        | ~                    | mundr                |         | * |                |         | 12             | M |                            |  |
| C career                | v                                  | CLASSIFICATION | N_0006        | Ň                    | nvarchar             |         |   |                |         | 12             | N | CLASSIFICATION_CODE        |  |
|                         | ¥                                  | 10B0B405       |               | ~                    | nchar                |         | ~ |                |         | 12             | 0 | 10808405                   |  |
|                         | J Career V   Autoriade V   Infrark |                |               |                      |                      |         |   |                |         |                |   |                            |  |
| Add Column              | Save Cancel Delet                  | te             |               |                      |                      |         |   |                |         |                |   |                            |  |
|                         |                                    |                | Condi         | ition Na             | ame                  |         |   |                | 0       | ondition Value |   |                            |  |
| FulL ",", Header DELETE |                                    |                |               |                      |                      |         |   | ELETE          |         |                |   |                            |  |
| Add Save                | Cancel Delete                      |                |               |                      |                      |         |   |                |         |                |   |                            |  |

Steps:

- 1. Click on **Q** icon and user will be able to see screen as above.
- 2. Click [Add Column] button to add in any available field(s).
- 3. Click [Save] button once complete the steps.

#### Note:

- Table Name:
  - Always select 'Employee' for Employee Master Data import.
  - Always select 'Career' for Employee Career Data import.
  - Always select 'Statutory Info' for Employee Statutory Data import. (applicable for ePayroll Malaysia only)
- Column Name:
  - Select the field that user wanted to import.
- Column Type, Mapping, & Formula: leave it blank.
- Formatting: for date field, select the format based on the format that user set in excel file.
- Length: follow default value.
- External Column Name:
  - $\circ$   $\;$  when preparing the excel import file, the excel file header name MUST match with this external column name.
  - o or user change the column name to match the excel file header. Example EMPCODE.

- Condition Name & Condition Value: **DO NOT** change anything in these 2 fields.
  - o Condition Name: FULL
  - Condition Value: ",", HEADER DELETE
     OR
  - Condition Value: ",", HEADER DELETE,"n" [where n is the row number to where the column header located]

### Scheduler

- To link up the template created with the User Interface where user import the file.

| Run S      | cheduler Template Mapp        | ing Global Employee                                 |                            |                                                                                                    |           |
|------------|-------------------------------|-----------------------------------------------------|----------------------------|----------------------------------------------------------------------------------------------------|-----------|
|            | Name                          | File Name                                           | Logic                      | Run                                                                                                    | Automated |
| 🗆 Q        | DYNAMIC ALLOWANCE IMPORT      |                                                     | DYNAMICEXCEL IMPORT        |                                                                                                    |           |
| 0 Q        | DYNAMIC OVERTIME IMPORT       |                                                     | DYNAMICEXCEL IMPORT        | Image: A start of the start of the start |           |
| 0 Q        | EMPLOYEE MASTER CODE MIGRAT   |                                                     | DATA IMPORT (EMPLOYEE TAB) |                                                                                                    |           |
| 0 Q        | EMPLOYEE MASTER DATA MIGRATI  | DYEE MASTER DATA MIGRATI DATA IMPORT (EMPLOYEE TAB) |                            |                                                                                                    |           |
| 0 Q        | EMPLOYEE CAREER PROGRESSION   | DYEE CAREER PROGRESSION DATA IMPORT (EMPLOYEE TAB)  |                            |                                                                                                    |           |
| 0 Q        | EMPLOYEE PAY HISTORY MIGRATIC |                                                     | DATA IMPORT (EMPLOYEE TAB) | Image: A start of the start of the start |           |
| 🗆 Q        | ADD-ON - FESTIVAL ADVANCE     |                                                     | DATA IMPORT (EMPLOYEE TAB) |                                                                                                    |           |
| 0 Q        | ADD-ON - PAYSLIP PASSWORD     |                                                     | DATA IMPORT (EMPLOYEE TAB) | Image: A start of the start of the start |           |
| 0 Q        | DYNAMIC BONUS IMPORT 2018     | IAMIC BONUS IMPORT 2018 DYNAMICEXCEL IMPORT         |                            |                                                                                                    |           |
| 0 <b>Q</b> | DYNAMIC BONUS IMPORT          |                                                     | DYNAMICEXCEL IMPORT        | <b></b>                                                                                                    |           |
| Add Save   | Cancel Delete                 |                                                     |                            |                                                                                                    |           |

| Name      | : define the display name to be appear at Run tab or at Employee tab. |
|-----------|-----------------------------------------------------------------------|
| File Name | : leave blank.                                                        |
| Logic     | : set to 'DYNAMICEXCEL IMPORT' or 'DATAIMPORT (EMPLOYEE TAB)'.        |
| Run       | : tick the check box.                                                 |

## Steps to link:

1. Click on **Q** icon and user will be able to see screen as below:

| Run                    | Scheduler   | Template                      | Mapping      | Global    | Employee  |        |                            |   |                       |           |  |
|------------------------|-------------|-------------------------------|--------------|-----------|-----------|--------|----------------------------|---|-----------------------|-----------|--|
|                        |             | Name                          |              |           | File Name |        | Logic                      |   | Run                   | Automated |  |
| 🗆 Q                    | DYNAMIC AL  | LOWANCE IMPO                  | RT           |           |           |        | DYNAMICEXCEL IMPORT        | ~ | <b>~</b>              |           |  |
| 🗆 Q                    | DYNAMIC OV  | /ERTIME IMPORT                | г            |           |           |        | DYNAMICEXCEL IMPORT        | ~ | <b>~</b>              |           |  |
| 🗌 Q                    | EMPLOYEE M  | ASTER CODE MI                 | IGRATI       |           |           |        | DATA IMPORT (EMPLOYEE TAB) | ~ | <b>V</b>              |           |  |
| 🗆 Q                    | EMPLOYEE M  | IASTER DATA MI                | GRATI        |           |           |        | DATA IMPORT (EMPLOYEE TAB) | ~ | <                     |           |  |
| 🗌 Q                    | EMPLOYEE C  | EMPLOYEE CAREER PROGRESSION   |              |           |           |        | DATA IMPORT (EMPLOYEE TAB) | ~ | 2                     |           |  |
| 🗆 Q                    | EMPLOYEE P/ | EMPLOYEE PAY HISTORY MIGRATIC |              |           |           |        | DATA IMPORT (EMPLOYEE TAB) | ~ | <                     |           |  |
| 🗌 Q                    | ADD-ON - FE | STIVAL ADVANO                 | CE           |           |           |        | DATA IMPORT (EMPLOYEE TAB) | ~ | <b>~</b>              |           |  |
| 0 Q                    | ADD-ON - PA | AYSLIP PASSWO                 | RD           |           |           |        | DATA IMPORT (EMPLOYEE TAB) | ~ | ✓                     |           |  |
| 🗆 Q                    | DYNAMIC BO  | ONUS IMPORT 20                | 018          |           |           |        | DYNAMICEXCEL IMPORT        | ~ | <b>~</b>              |           |  |
| 0 Q                    | DYNAMIC BO  | ONUS IMPORT                   |              |           |           |        | DYNAMICEXCEL IMPORT        | ~ | ✓                     |           |  |
| Add Save Cancel Delete |             |                               |              |           |           |        |                            |   |                       |           |  |
|                        |             |                               | Template     |           |           |        | Table Name                 |   | Run                   | Automated |  |
|                        | EMPLOYEE    | CAREER PROGRI                 | ESSION MIGRA | TION.FULL | ~         | Sheet1 |                            |   | <ul> <li>✓</li> </ul> |           |  |
| Add Save               | Cancel De   | elete                         |              |           |           |        |                            |   |                       |           |  |

- 2. Select the template created.
- 3. Key in worksheet name at Table Name field.

Note: meaning when upload the excel file, system will go to find the data from worksheet with the name that user define at Table Name field.

- 4. Check the 'Run' check box.
- 5. Click [SAVE] button.

The information and screenshots in this manual are as correct at the time of printing. Times Software Pte Ltd reserves the right to change/amend without prior notice given to clients.
Utility
Page 41

### Run

## \*\* for those templates where the logic was set to 'DYNAMICEXCEL' \*\*

To import ad-hoc allowances/ deductions to the payroll based on login period.

| Run        | Scheduler                                              | Template | Mapping | Global E    | mployee        |     |  |  |  |
|------------|--------------------------------------------------------|----------|---------|-------------|----------------|-----|--|--|--|
|            |                                                        | Name     |         |             | File Name      | Run |  |  |  |
| DYNAMIC AL | LOWANCE IMPOR                                          | т        |         | Choose File | No file chosen |     |  |  |  |
| DYNAMIC OV | VERTIME IMPORT                                         |          |         | Choose File | No file chosen |     |  |  |  |
| DYNAMIC BO | ONUS IMPORT 201                                        | 8        |         | Choose File | No file chosen |     |  |  |  |
| DYNAMIC BO | ONUS IMPORT                                            |          |         | Choose File | No file chosen |     |  |  |  |
| Start      | Start     Go To Process Payroll     Clear Import Table |          |         |             |                |     |  |  |  |

Steps to import Payroll files:

- 1. Click [Choose File] button to select the import file.
- 2. Check the [Run] check box and click [Start] button to upload the selected import file.
- 3. Repeat step 1 and step 2 if user have more than 1 import file to process.
- 4. Click [Go to Process Payroll] button once finish upload the file(s). system will direct user to another screen as below:

| PROCESS STOP Check Sum                                                      |                                |
|-----------------------------------------------------------------------------|--------------------------------|
| Batch Group     DEFAULT     ✓       Period     202301     ✓     Cycle     E | Total Transfer Employee(s) : 1 |
| PROCESS STATUS Query : ALL                                                  | Export To PDF                  |
|                                                                             |                                |

- 5. Click [Process] button to start process payroll.
- 6. System will display Process Status to show to user the process payroll status.
- 7. System will display "Processing finished" when it completes the payroll processing.

Note:

- For dynamic payroll import, system will only process payroll for those employees who appear in the import file. User **MUST** perform payroll process at Process Payroll -> Process page after performing dynamic payroll import.

#### Employee

#### \*\* for those templates where the logic was set to 'EMPLOYEE' \*\*

- To import Employee data to the Employee Management System.
- To import Career record to Employee's Career.

TIMES SOFTWARE PTE LTD

TimesPro Payroll

| Run      | Scheduler                 | Template      | Mapping | Global                     | Employee       |     |  |  |
|----------|---------------------------|---------------|---------|----------------------------|----------------|-----|--|--|
| ep 1 (S  | elect Template &          | File)         |         |                            |                |     |  |  |
| NO.      |                           | NAME          |         |                            | FILE NAME      | RUN |  |  |
| 1        | EMPLOYEE MAS              | STER CODE MIG | GRATION | Choose File                | No file chosen |     |  |  |
| 2        | EMPLOYEE MAS              | STER DATA MIG | RATION  | Choose File                | No file chosen |     |  |  |
| 3        | EMPLOYEE CAR<br>MIGRATION | EER PROGRES   | SSION   | Choose File No file chosen |                |     |  |  |
| 4        | EMPLOYEE PAY              | HISTORY MIGR  | RATION  | Choose File No file chosen |                |     |  |  |
| 5        | ADD-ON - FESTI            | VAL ADVANCE   |         | Choose File                | No file chosen |     |  |  |
| ep 2 (L  | Jpload Document)          |               |         |                            |                |     |  |  |
|          |                           |               | Upload  | ł                          |                |     |  |  |
| en 3 (li | mnort Data)               |               |         |                            |                |     |  |  |
| ch 2 (I  | inport Data)              |               | Import  |                            |                |     |  |  |

Steps to import Employee Data & Career files:

- 1. Click [Choose File] button to select the import file.
- 2. Click [UPLOAD] button then click [IMPORT] button.

## D. GLOBAL CHANGE

- Global Change : To allow user to perform mass changes on existing employee master data & career data.
- Global Rename : To allow user to perform mass changes on employee ID.

Photo Upload : To allow user to perform mass upload on employee's photo.

| Globa     | Global Change Global Rename Photo Upload |            |                       |     |                        |                   |           |   |  |
|-----------|------------------------------------------|------------|-----------------------|-----|------------------------|-------------------|-----------|---|--|
| Type here | СН                                       | IANGE FROM | OPERATION VALUE       |     |                        | Query Selection   | Type Here | v |  |
| Process   | Cancel                                   | MPLOYEE    | ♥ CHANGE ♥            |     |                        | Field/Description |           |   |  |
| NO        | DESCRIPTION                              | NO         | DESCRIPTION           | NO  | DESCRIPTION            |                   |           |   |  |
| 37        | AMOUNT PER POINT                         | 15         | LOCATION CODE         | 41  | RETIRED AGE            |                   |           |   |  |
| 33        | BANK PARTICULARS                         | 44         | MEDISAVE SCHEME (T/F) | 99  | SEMI MONTH PERCENTAGE  |                   |           |   |  |
| 2         | BONUS FACTOR                             | 9          | NATIONALITY CODE      | 3   | SEMI MONTHLY           |                   |           |   |  |
| 14        | BRANCH CODE                              | 32         | NOTICE PERIOD         | 38  | SERVICE CODE           |                   |           |   |  |
| 30        | CHANGE CPF/SDF/FWL                       | 7          | NPL RATE FORMULA      | 36  | SERVICE POINT          |                   |           |   |  |
| 18        | CLASSIFICATION CODE                      | 25         | PASSPORT PERIOD       | 47  | STOP PAYMENT INDICATOR |                   |           |   |  |
| 39        | CPF/LEVY                                 | 40         | PAY GROUP             | 34  | TERMINATION CODE       |                   |           |   |  |
| 6         | DAILY RATE FORMULA                       | 1          | PAY TYPE              | 101 | TERMINATION DATE       |                   |           |   |  |

Step to perform Global Change:

- 1. Select 'Change From'.
- 2. Select which field that user would like to change from table grid view.
- 3. Select group of employees that user want to include in global change activity from 'Query Selection' drop down list.
- 4. Key in the new value into 'Value' column.

Click [PROCESS] button. 5.

# E. <u>REPORT FOOTER MESSAGE</u>

## To show footer message in report:

| Footer Me | ssage          |                                  |                                  |                                  |                                  |                                  |        |                                  |        |        |
|-----------|----------------|----------------------------------|----------------------------------|----------------------------------|----------------------------------|----------------------------------|--------|----------------------------------|--------|--------|
| _         |                |                                  |                                  |                                  |                                  |                                  |        |                                  |        |        |
| Report    |                |                                  |                                  |                                  |                                  |                                  |        |                                  |        | ~      |
| DELETE    |                |                                  |                                  |                                  |                                  |                                  |        |                                  |        |        |
|           |                |                                  |                                  |                                  |                                  |                                  |        |                                  |        |        |
|           |                |                                  |                                  |                                  |                                  |                                  |        |                                  |        |        |
|           | Type<br>Report | ooter Message Type Report DELETE | ooter Message Type Report DELETE | ooter Message Type Report DELETE | ooter Message Type Report DELETE | ooter Message Type Report DELETE | DELETE | ooter Message Type Report DELETE | DELETE | DELETE |

## **EMPLOYEE MANAGEMENT SYSTEM**

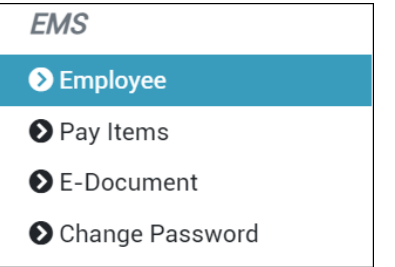

Employee Management System is to maintain staff's personal particulars, employment details, & information related to payroll.

# A. <u>EMPLOYEE</u>

### Detail

Record employee personal information.

| Detail Career       | Bank Employment Address Leave / Benefit | Calendar M | Aisc Free Fields | Exit Records               |                 |                        |
|---------------------|-----------------------------------------|------------|------------------|----------------------------|-----------------|------------------------|
| « < <b>&gt; »</b>   | NEW SAVE DELETE CANCEL                  |            | 5 li =           | Compar                     | ny Select - ALL | Query Select - All     |
| Employee ID / Name  | 001 [ANDY LOW]                          |            | Q                |                            | Pay Group STD   | Head Count - 13        |
| Personal Details    |                                         |            |                  |                            |                 |                        |
| Employee ID *       | 001 VI Is Supervisor?                   | Is HR?     | NRIC / FIN No.   | 001                        |                 |                        |
| First Name          |                                         |            | Passport No.     | S000001/I                  |                 |                        |
| Middle Name         |                                         |            | Issued Date      | 31/01/2008 🗰               |                 |                        |
| Last Name           |                                         |            | Validity         | 8 💙 year(s)                |                 |                        |
| Full Name *         | ANDY LOW                                |            | Expired Date     | 31/01/2015 🗰               |                 |                        |
| Alias               | ANDY                                    |            | Place of Issue   |                            |                 |                        |
| Native Name         |                                         |            | Upload Photo     | Choose File No file chosen |                 | Size: W 90px : H 110px |
| Title / Gender *    | Mr [MR] - MALE -                        |            | Race *           | CHINESE [CHIN]             | ✓ Q             | Delete Photo           |
| Marital Status *    | SINGLE [S]                              |            | Religion         | BUDDHIST [BUDD]            |                 | ~ Q                    |
| Hired Date          | 12/05/2008 🗰 14 year(s) 9 month(s)      |            | Nationality •    | SINGAPOREAN [SING]         |                 | ✓ Q                    |
| Original Hired Date | 12/05/2008 🗰 14 year(s) 9 month(s)      |            | Citizenship      |                            |                 | ✓ Q                    |
| Date of Birth *     | 01/01/1970 🗰 53 year(s) 1 month(s)      |            | Place of Birth   |                            |                 | ~ Q                    |
| Education           |                                         | 0          | Rotch No.        | 001                        | 40.0            |                        |

Field mark with (\*) means compulsory field. HR/Payroll user MUST fill in value.

| [NEW] button             | : | Create employee record.                                                                                                    |
|--------------------------|---|----------------------------------------------------------------------------------------------------|
| [SAVE] button            | : | Save or update changes.                                                                                                    |
| [DELETE] button          | : | Delete employee record.                                                                                                    |
| [CANCEL] button          | : | Cancel current changes.                                                                                                    |
| w button                 | : | Navigate to first employee record.                                                                                               |
| <ul><li>button</li></ul> | : | Navigate to previous employee record.                                                                                            |
| > button                 | : | Navigate to next employee record.                                                                                                |
| » button                 | : | Navigate to last employee record.                                                                                                |
| Employee ID              | : | Unique ID for each employee in Solution Payroll. Input maximum of 12 alphanumeric. This is required field which cannot be blank. |
| Is Supervisor?           | : | Supervisor indicator. Important if using TimesPro Leave and/or Claim system.                                                     |
| First Name               | : | Employee's first name.                                                                                                    |
| Middle Name              | : | Employee's middle name.                                                                                                    |
| Last Name                | : | Employee's last name.                                                                                                    |

| Full Name                                                       | : | Employee's full name. Follow NRIC. HR/Payroll user can have option to input employee's name in this field only.              |
|-----------------------------------------------------------------|---|----------------------------------------------------------------------------------------------------|
| Alias                                                           | : | Employee's another name.                                                                                                    |
| Native name                                                     | : | Employee's local name.                                                                                                    |
| Title                                                           | : | Employee's denomination.                                                                                                    |
| Gender                                                          | : | Employee's gender.                                                                                                    |
| Marital Status                                                  | : | Employee's marital status. This is required field which cannot be blank.                                                     |
| Hired Date                                                      | : | Employee's join/ re-join date to the company.                                                                                |
| Original Hired Date                                             | : | Employee's join date to the company.                                                                                         |
| Date of Birth                                                   | : | Employee's birth date. Important for CPF calculation. This is required field which cannot be blank.                          |
| Education                                                       | : | Employee's highest education level.                                                                                          |
| Blood Type                                                      | : | Employee's blood type.                                                                                                    |
| NRIC / FIN No                                                   | : | Employee's NRIC number. Only for Singaporean and Singapore Permanent Resident.                                               |
| Passport No.                                                    | : | Employee's passport number.                                                                                                  |
| Issue Date                                                      | : | Employee's passport issue date.                                                                                              |
| Validity                                                        | : | Employee's passport validity year (s).                                                                                       |
| Expired Date                                                    | : | Employee's passport expiry date. (System auto compute)                                                                       |
| Place of Issue                                                  | : | The place of issue of employee's passport.                                                                                   |
| Upload Photo                                                    | : | Used to upload and store employee's photo. Only accept .jpg, .jpeg, and .bmp file type which size image not more than 100kb. |
| Race                                                            | : | Employee's race.                                                                                                    |
| Religion                                                        | : | Employee's religion.                                                                                                    |
| Nationality                                                     | : | Employee's latest nationality.                                                                                               |
| Citizenship                                                     | : | Employee's current citizenship.                                                                                              |
| Place of Birth                                                  | : | Employee's original birth place.                                                                                             |
| Batch No.                                                       | : | Employee's proximity card number. Important if using TimesPro Time Management System (TMS).                                  |
| AD ID                                                           | : | Only apply to employee who require AD –ID / Win – ID login.                                                                  |
| Language & Hobby                                                | : | Employee's language & hobby. Check the checkbox will enable the following section:                                           |
| anguage & Hobby<br>Jpoken 1/2/3<br>Written 1/2/3<br>Nobby 1/2/3 |   |                                                                                                    |

- This is for storing employee's spoken language, written language, & their hobby.

#### **Special Functions:**

- Activate resign employee
  - To activate the resign staff from the database. For Re-hired/ Rejoin case.

| Activate Employee    |                                  |                                                                        |
|----------------------|----------------------------------|------------------------------------------------------------------------|
| Employee ID          |                                  | Q                                                                      |
| Employee Name        |                                  |                                                                        |
| Resignation Reason   |                                  |                                                                        |
| Re-Employment Reason |                                  |                                                                        |
|                      | Activate the Employee's profile? |                                                                        |
|                      | Activate Employee                | *Click the activate employee's profile would result in salary payment. |

Steps:

- 1. Select the employee from button.
- 2. Check the "Activate the Employee's profile?" checkbox.
- 3. Click the [ACTIVATE EMPLOYEE] button to activate employee.
- ➢ Change employee ID

To change employee ID.

| CHANGE EMPLOYEE'S NO.              |                               |    |        |  |  |
|------------------------------------|-------------------------------|----|--------|--|--|
| Old Employee ID<br>New Employee ID | 106<br>Enter new employee id. |    |        |  |  |
|                                    |                               | ОК | Cancel |  |  |

### Steps:

- 1. Select the employee at Personal Detail screen.
- 2. Click the icon.
- 3. Key in new employee ID in "New Employee ID" column.
- 4. Click [OK] button to change the employee ID.
- 5. Click [CANCEL] button to cancel current changes.

Copy employee

- To copy some general information from existing employee when creating new employee record.

Steps:

1. Click [NEW] button to create new employee.

- 2. Key in Employee ID.
- 3. Click on button to start copy function.
- 4. Key in the employee ID which you wanted to copy from.
- 5. Click [OK] button to confirm the copy.
- 6. Fill in the compulsory field for the new employee.
- 7. Click [SAVE] button to save the record.

#### \* Career

Keep track career change information such as increment, promotion, & etc.

| Detail Ca            | areer B   | ank Emplo    | yment Add       | ress Lea      | ve / Benefit | Calendar N       | lisc Fre                         | e Fields Exit                 | Records   |                                |             |           |                 |               |             |
|----------------------|-----------|--------------|-----------------|---------------|--------------|------------------|----------------------------------|-------------------------------|-----------|--------------------------------|-------------|-----------|-----------------|---------------|-------------|
| « • •                | »         | NEW          | SAVE            | TE CANCEL     | ]            |                  |                                  |                               |           | Company Select - ALL           |             |           | u               | Query Se      | elect - All |
| Employee ID / Nan    | me 001    | ANDY LOW]    |                 |               |              |                  | * Q                              |                               |           |                                |             | Pay Group | STD             | Head          | Count - 13  |
| Progression Data     |           |              |                 |               |              |                  |                                  |                               |           |                                |             |           |                 |               |             |
| Progression Date *   |           | 31/0         | 01/2012 🛢 🛛     | Change hire   | d date?      |                  |                                  | Old Sal                       | ary       |                                |             | 2,000.00  |                 |               |             |
| Pay Effective Date • | •         | 31/0         | 01/2012 曽       |               |              |                  |                                  | Increme                       | ent       |                                |             | 300.00    |                 |               |             |
| Increment Review D   | Date      |              |                 |               |              |                  |                                  | New Sa                        | lary      |                                |             | 2,300.00  |                 |               |             |
| Trans/Pro Review D   | Date      |              |                 |               |              | Salary Type      |                                  |                               | MO        | MONTHLY V Salary Percent 100 % |             |           |                 |               |             |
| Progression Code *   |           | ANNUAL IN    | CREMENT (AINCR  | ŋ             |              | ✓ Q Salary Range |                                  |                               | NO        | NONE (NONE) VQ                 |             |           |                 |               |             |
| Department *         |           | SINGAPOR     | E DIVISION [SG] |               |              | ~                | ۹                                | Section •                     |           |                                | NONE [NONE] |           |                 | ~ Q           |             |
| Category *           |           | EXECUTIVE    | [EXEC]          |               |              | ~                | ۹                                | Job Grade • MANAGEMENT [MGT]  |           |                                |             | ~ Q       |                 |               |             |
| Occupation *         |           | HUMAN RE     | SOURCE MANAGE   | R - SUPERVISO | DRY [HRM]    | ~                | ۹                                | Appraisal Grade • GOOD [GOOD] |           |                                |             | ~ Q       |                 |               |             |
| Cost Centre •        |           | COST CENT    | TER 1 [COST1]   |               |              | ~                | Classification *     NONE [NONE] |                               |           |                                | ~ Q         |           |                 |               |             |
| Company *            |           | TIMES SOF    | TWARE (S-DEMO)  | [HP]          |              | ~                |                                  | Division                      | •         | NO                             | NE [NONE]   |           |                 | ~ Q           |             |
| REASONS              |           |              |                 |               |              |                  |                                  |                               |           |                                |             |           |                 |               |             |
| REMARK               |           |              |                 |               |              |                  | 11                               |                               |           |                                |             |           |                 |               |             |
| PROG CODE PRO        | OG DATE   | PAY EFF DATE | DEPARTMENT      | CATEGORY      | OCCUPATION   | COST CENTRE      | COMPANY                          | OLD SALARY                    | INCREMENT | NEW SALARY                     | SECTION     | JOB GRADE | APPRAISAL GRADE | DIVISION CODE | REMARK      |
| AINCR 31/            | /01/2012  | 31/01/2012   | SG              | EXEC          | HRM          | COST1            | HP                               | 2000.00                       | 300.00    | 2300.00                        | NONE        | MGT       | GOOD            | NONE          |             |
| FJOIN 01             | 1/01/2000 | 01/01/2000   | HR              | MGRI          | HRM          | NONE             | HP                               | 2000.00                       | 0.00      | 2000.00                        | NONE        | MGT       | NONE            | NONE          |             |

Field mark with (\*) means compulsory field. HR/Payroll user MUST fill in value.

| [NEW] button                    | : | Create new career record.                                                                                                    |
|---------------------------------|---|----------------------------------------------------------------------------------------------------|
| [SAVE] button                   | : | Save or update changes.                                                                                                    |
| [DELETE] button                 | : | Delete existing career record.                                                                                                    |
| [CANCEL] button                 | : | Cancel current changes.                                                                                                    |
| w button                        | : | Navigate to first employee record.                                                                                                    |
| <ul> <li>button</li> </ul>      | : | Navigate to previous employee record.                                                                                                    |
| > button                        | : | Navigate to next employee record.                                                                                                    |
| » button                        | : | Navigate to last employee record.                                                                                                    |
| Hired Date/<br>Progression Date | : | Effective date of the career progression. (For FJOIN or FSTART code, this field will be displayed as Hired Date)                                                                                       |
| Change Hired Date<br>checkbox   | : | Check the checkbox if user wanted to change employee's hired date.                                                                                                    |
| Pay Effective Date              | : | Payment effective date of the new salary. By default, the Progression Date and Pay Effective Date are the same. User can change to the date that he/ she want for back pay salary calculation purpose. |
| Increment Review<br>Date        | : | Employee's next increment review date. Link to auto prompting report.                                                                                                    |
| Trans/Pro Review<br>Date        | : | Employee's next transfer/ promotion review date.                                                                                                    |
| Progression Code                | : | Career progression code.                                                                                                    |
| Department                      | : | Employee's latest department.                                                                                                    |
| Category                        | : | Employee's latest category.                                                                                                    |
| Occupation                      | : | Employee's latest occupation or job title.                                                                                                    |
| Cost Center                     | : | Employee's latest Cost Centre.                                                                                                    |
| Company                         | : | Employee's latest company.                                                                                                    |

| TimesPro Payroll |   | TIMES SOFTWARE PTE LTD                                                                                                    |
|------------------|---|----------------------------------------------------------------------------------------------------|
| Old Salary       | : | Employee's previous salary amount. ( For first join or first start code,<br>this field will be displayed as Salary)                 |
| Increment        | : | Employee's increment amount.                                                                                                    |
| New Salary       | : | Employee's latest salary amount.                                                                                                    |
| Salary Type      | : | Employee's latest salary type. (Monthly or Yearly)                                                                                  |
| Salary Range     | : | Employee's latest salary range.                                                                                                    |
| Salary Percent   | : | Actual basic salary that employee will receive based on the percentage.                                                             |
| Section          | : | Employee's latest section.                                                                                                    |
| Job Grade        | : | Employee's latest job grade.                                                                                                    |
| Appraisal Grade  | : | Employee's latest appraisal grade.                                                                                                  |
| Classification   | : | Employee's latest classification.                                                                                                   |
| Division         | : | Employee's latest division.                                                                                                    |
| Reasons          | : | Reason for career record.                                                                                                    |
| Remark           | : | Extra remark for career record.                                                                                                    |
| MVC Section      | : | System will auto calculate based on salary amount. MVC percentage defined at global setup. (Only available when enable MVC feature) |

| MVC Recalculate MVC      |      |                         |      |
|--------------------------|------|-------------------------|------|
| Annual Increment Percent | 0.00 | Annual Increment Amount | 0.00 |
| MVC Increment Percent    | 0.00 | MVC Increment Amount    | 0.00 |
| MVC Accumulate Percent   | 0.00 | MVC Accumulate Amount   | 0.00 |

#### Bank

Store employee bank detail for salary payment purpose.

|   | Detail                                                                                         | Career      | Bank   | Employment | Address | Leave / Benefit | Calendar | Misc | Free Fields | Exit | Records |      |        |                |                 |           |                    |
|---|------------------------------------------------------------------------------------------------|-------------|--------|------------|---------|-----------------|----------|------|-------------|------|---------|------|--------|----------------|-----------------|-----------|--------------------|
| ( | « (                                                                                            | <b>&gt;</b> |        | NEW SAVE   | CANCEL  |                 |          |      |             |      |         |      |        | Company Select | - ALL           | (         | Query Select - All |
| E | Employee ID / Name         Ooz (BEN LIM)         Pay Group         STD         Head Count - 13 |             |        |            |         |                 |          |      |             |      |         |      |        |                | Head Count - 13 |           |                    |
| L | ocal Bank                                                                                      |             |        |            |         |                 |          |      |             |      |         |      |        |                |                 |           |                    |
|   |                                                                                                | DEFAULT     | BANK N | AME        |         | ACCOU           | INT NO   |      | AMO         | UNT  | PERCENT | ID   | BRANCH | CURRENCY       | IS MULTI CURR   | REFERENCE | PARTICULAR         |
| ( | 8 8                                                                                            |             | CHEQ   | UE         |         |                 |          |      | 0           |      | 0       | CHEQ | 000    |                |                 |           |                    |
| 1 | 8 🗊                                                                                            | <           | CASH   |            |         |                 |          |      | 0           |      | 100     | CASH | 000    |                |                 |           |                    |
| 4 |                                                                                                |             |        |            |         |                 |          |      |             |      |         |      |        |                |                 |           | b.                 |

Add new bank account:

1. Click "NEW" button:

| Employee Bank  |               | ×    |
|----------------|---------------|------|
| Bank ID        | Q Bank Branch |      |
| Bank Account # |               |      |
| Bank Name      |               |      |
| Reference      |               |      |
| Particular     |               |      |
|                |               |      |
|                |               | Save |

## Edit bank account information:

| 1. Click "     | on.                    |      |
|----------------|------------------------|------|
| Employee Bank  |                        | ×    |
| Bank ID        | CHEQ Q Bank Branch 000 |      |
| Bank Account # |                        |      |
| Bank Name      | CHEQUE                 |      |
| Reference      |                        |      |
| Particular     |                        |      |
|                |                        |      |
|                |                        | Save |

## Delete bank account:

1. Click " icon.

## Change payment mode:

- 1. Change amount OR percent.
- 2. Click "SAVE" button.

## TIMES SOFTWARE PTE LTD

|                                                                          | Detail  | Career      | Bank   | Employment          | Address            | Leave / Benefit | Calendar | Misc | Free Fields | Exit Records |       |        |          |                 |           |            |
|--------------------------------------------------------------------------|---------|-------------|--------|---------------------|--------------------|-----------------|----------|------|-------------|--------------|-------|--------|----------|-----------------|-----------|------------|
| •                                                                        | • •     | <b>&gt;</b> | - ALL  | (                   | Query Select - All |                 |          |      |             |              |       |        |          |                 |           |            |
| Employee ID / Name 101 [ANGELA GOH] v Q. Pay Group 500A/S Head Court - 1 |         |             |        |                     |                    |                 |          |      |             |              |       |        |          | Head Count - 13 |           |            |
| Loc                                                                      | il Bank |             |        |                     |                    |                 |          |      |             |              | _     |        |          |                 |           |            |
|                                                                          |         | DEFAULT     | BANK N | AME                 |                    | ACCOL           | INT NO   |      | AMOL        | JNT PERCE    | NT ID | BRANCH | CURRENCY | IS MULTI CURR   | REFERENCE | PARTICULAR |
| ß                                                                        | Ô       |             | CHEQ   | JE                  |                    |                 |          |      | 0           | 0            | CHEQ  | 000    | SGD      |                 |           |            |
| ß                                                                        | ŵ       |             | CASH   |                     |                    |                 |          |      | 0           | 0            | CASH  | 000    | SGD      |                 |           |            |
| ß                                                                        | â       |             | UOB E  | lukit Panjang (156) |                    | 3433            | 1343434  |      | 0           | 0            | 7375  | 056    | SGD      |                 |           |            |
| ß                                                                        | <b></b> | <b>~</b>    | DBS S  | outh Bridge         |                    | 0101            | 234567   |      | 0           | 100          | 7171  | 010    | SGD      |                 |           |            |
| 4                                                                        |         |             |        |                     |                    |                 |          |      |             |              |       |        |          |                 |           | )÷         |
|                                                                          |         |             |        |                     |                    |                 |          |      |             |              |       |        |          |                 |           |            |

\*\*Note:

- "Is Default" is only important when the staff has split payment. Else system will always auto tick the record where the percent = 100.
- If found blank value in either amount or percent column, kindly fill in with zero "0".

### Split Payment:

If the employee's salary payment is made to more than one bank, user may create a new bank record: Steps:

- 1. Add new bank record.
- 2. Enter either amount or the percentage in two separate bank account:

| il Bank |         |                                                       |                           |                                                                                                    |                                                                                                    |                                                                                                    |                                                                                                    |                                                                                                    |                                                                                                    |                                                                                                    |                                                                                                    |
|---------|---------|-------------------------------------------------------|---------------------------|----------------------------------------------------------------------------------------------------|----------------------------------------------------------------------------------------------------|----------------------------------------------------------------------------------------------------|----------------------------------------------------------------------------------------------------|----------------------------------------------------------------------------------------------------|----------------------------------------------------------------------------------------------------|----------------------------------------------------------------------------------------------------|----------------------------------------------------------------------------------------------------|
|         | DEFAULT | BANK NAME                                             | ACCOUNT NO                | AMOUNT                                                                                                    | PERCENT                                                                                                    | ID                                                                                                    | BRANCH                                                                                                    | CURRENCY                                                                                                    | IS MULTI CURR                                                                                                    | REFERENCE                                                                                                    | PARTICULAR                                                                                                    |
| Û       |         | CHEQUE                                                |                           | 0                                                                                                    | 0                                                                                                    | CHEQ                                                                                                    | 000                                                                                                    | SGD                                                                                                    |                                                                                                    |                                                                                                    |                                                                                                    |
| Ô       |         | CASH                                                  |                           | 0                                                                                                    | 0                                                                                                    | CASH                                                                                                    | 000                                                                                                    | SGD                                                                                                    |                                                                                                    |                                                                                                    |                                                                                                    |
| Û       |         | UOB Bukit Panjang (156)                               | 34334343434               | 0                                                                                                    | 50                                                                                                    | 7375                                                                                                    | 056                                                                                                    | SGD                                                                                                    |                                                                                                    |                                                                                                    |                                                                                                    |
| Ē       |         | DBS South Bridge                                      | 0101234567                | 0                                                                                                    | 50                                                                                                    | 7171                                                                                                    | 010                                                                                                    | SGD                                                                                                    |                                                                                                    |                                                                                                    |                                                                                                    |
|         | Bank    | al Bank DEFAULT D D D D D D D D D D D D D D D D D D D | DEFAULT         BANK HAME | Bank         Bank Name         Account no           Image: Comparison of the comparison of the comparison o | DE FAULT         BANK MAME         ACCOUNT NO         AMOUNT           Image: Cheque         0         0         0           Image: Cheque         0         0         0           Image: Cheque         0         0         0           Image: Cheque         0         0         0         0           Image: Cheque         0         0         0         0         0         0         0         0         0         0         0         0         0         0         0         0         0         0         0         0         0         0         0         0         0         0         0         0         0         0         0         0         0         0         0         0         0         0         0         0         0         0         0         0         0         0         0         0         0         0         0         0         0         0         0         0         0         0         0         0         0         0         0         0         0         0         0         0         0         0         0         0         0         0         0 | DeFAULT         BAIK HAME         ACCOUNT NO         AMOUINT         PERCENT           I         C         CHEQUE         0         0           I         CASH         0         0         0           I         I         CASH         0         0         0           I         I         DBS South Bridge         0101234567         0         50 | DefAult         BAHK MAME         ACCOUNT NO         AMOUNT         PERCENT         JD           Image: Image: | Default         BAIK MAME         ACCOUNT NO         AMOUNT         FERCENT         ID         BAIK MA           Image: Image: Ima | DEFAULT         BANK NAME         ACCOUNT NO         AMOUNT         PERCENT         I         BRANCH         CURRENCY           Image: Image: | Default         BAIK MAME         ACCOUNT NO         AMOUNT         PERCENT         ID         BAIK MA         CUBRENCY         IS MULTI CUBRENCY           I         I         CHEQUE         0         0         CHEQ         000         SGD         I           I         I         CHEQUE         0         0         CHEQ         000         SGD         I           I         I         CASH         0         0         CASH         0         SGD         I           I         IV08 Buikt Panjang (156)         343343434         0         500         T375         DSG         SGD         I           I         D         DBS South Bridge         0101234567         0         SGD         I         I         SGD         I | Name         Account NO         Andurnt         FRACENT         ID         BRANC         UDRRENCY         ID NULTI CURR         REFERENCE           Image: Image: |

3. Click the [SAVE] button.

# Employment

Store employee's employment information.

| Detail Career Bank                          | Employment Address Leave / Benefit  | Calendar Misc Free F | ields Exit Records                  |                        |                           |
|---------------------------------------------|-------------------------------------|----------------------|-------------------------------------|------------------------|---------------------------|
| « < > »                                     | NEW SAVE DELETE CANCEL              |                      |                                     | Company Select - ALL   | Query Select - All        |
| Employee ID / Name 101 [ANGELA              | GOH]                                |                      | <b>▼</b> Q                          | Pay Group 5.0DAY       | /S Head Count - 13        |
| Employment                                  |                                     |                      |                                     |                        |                           |
| Employment Status *                         | ACTIVE [AC]                         | *                    | Hired Date                          | 01/01/2003             |                           |
| Effective Date                              | 01/01/2003 💼                        |                      | Notice Period / By                  | 0                      |                           |
| Probation Period / By<br>Retired Age (Year) | 3 ~ ~ 62 Retirement Date 31/12/2041 |                      | Confirmation Due<br>Confirmation On | 03/02/2003             |                           |
| Substantive Designation                     | EXECUTIVE - SUPERVISORY [EXEC]      | ~ Q                  | Demerit Point Indicator             | ~                      |                           |
| Job Level                                   | admin [ADM]                         | ~ Q                  | Date Reappointed                    | <b>#</b>               |                           |
| Service Grade                               | Grade [Grade]                       | ~ Q                  | Date Reemployed                     |                        |                           |
| NS Service Status                           | NONE                                | ~                    | Restraint Clause                    | NO 🗸                   |                           |
| Tenure of Service                           |                                     | ~ Q                  | Unit                                |                        | ~ Q                       |
| Tenure Expiry Date                          | <b>#</b>                            |                      | Currency Code                       | Singapore Dollar [SGD] | ~ Q                       |
| Working Experience?                         | ~                                   |                      |                                     |                        |                           |
| EMPLOYMENT STATUS                           | FFECTIVE DATE PROBATION BY          | SUBSTANTIVE DESIGNAT | ION JOB LEVEL 5                     | SERVICE GRADE UNIT     | CURRENCY TENURE OF SERVIC |
| AC 01                                       | 1/01/2003                           | EXEC                 | ADM                                 | Grade NONE             | SGD INT                   |

| Employment Status          | : | Record employee's employment status.                                                                                                    |
|----------------------------|---|----------------------------------------------------------------------------------------------------|
| Effective Date             | : | The effective date of employment record.                                                                                                    |
| Notice Period              | : | Set notice period for employee.                                                                                                    |
| Notice By                  | : | To indicate employee's notice period is by month or by week or by day.                                                                                                    |
| Probation Period           | : | Set probation period for employee.                                                                                                    |
| Probation By               | : | To indicate employee's probation period is by month or by week or by day.                                                                                                    |
| Retired Age (Year)         | : | To indicate employee's retired age.                                                                                                    |
| Retirement Date            | : | To indicate employee's retirement date.                                                                                                    |
| Confirmation Due           | : | Set probation due date of employee. Link to auto prompting report.                                                                                                    |
| Confirmation On            | : | Record confirmation date of employee.                                                                                                    |
| Substantive<br>Designation | : | Record employee's next potential designation.                                                                                                    |
| Job Level                  | : | Record employee's current job level.                                                                                                    |
| Service Grade              | : | Record employee's current service grade.                                                                                                    |
| NS Service Status          | : | Set for employee whether they are entitled to special benefits/<br>awards if they have attended National Service.                                                                    |
|                            |   | E.g. if employee went for National Service for 3 years, in the case where he has served the company for 7 years, employee will be given 10 years leave entitlement or service award. |
| Tenure of Service          | : | Record employment type such as full-time staff or contract staff.                                                                                                    |
| Tenure Expiry Date         | : | Record contract expiry date. Link to auto prompting report.                                                                                                    |
| Working Experience         | : | Record employee's working experience. Used in Key Employment Terms report.                                                                                                    |
| Demerit Point Indicator    | : | Allow user to activate the demerit point indicator for the employee.                                                                                                    |
| Date Reappointed           | : | Record reappointed date of the employee.                                                                                                    |
| Date Reemployed            | : | Record reemployed date of the employee.                                                                                                    |
| Restrain Clause            | : | Record whether employee is tie to restraint clause.                                                                                                    |
| Unit                       | : | Record employee's unit.                                                                                                    |

Currency Code : Record currency payment to employee's salary.

## Address

Store employee's own address, spouse address, emergency contact.

| Detail Career                                                                                                    | Bank Employment           | Address Leave / Benefi            | t Calendar Mi              | isc Free Fields          | Exit Records         |                    |                      |                    |  |  |  |  |  |  |
|----------------------------------------------------------------------------------------------------|---------------------------|-----------------------------------|----------------------------|--------------------------|----------------------|--------------------|----------------------|--------------------|--|--|--|--|--|--|
| « < > »                                                                                                    | NEW SAVE                  | DELETE CANCEL                     |                            |                          |                      |                    | Company Select - ALL | Query Select - All |  |  |  |  |  |  |
| Employee ID / Name                                                                                                    | 101 [ANGELA GOH]          |                                   |                            | *                        | 2                    |                    | Pay Group 5.0DAYS    | Head Count - 13    |  |  |  |  |  |  |
| Addresses     Please select one address for e-Tax Submission.            EMPLOYEE O OVERSEAS & SPOUSE O EMERGENCY CONTACT           EMPLOYEE O OVERSEAS           Email melthien.ong@timesoftsg.com.sg |                           |                                   |                            |                          |                      |                    |                      |                    |  |  |  |  |  |  |
| EMPLOYEE ADDRESS                                                                                                    | *Use formatted address if | you have the relevant information | n otherwise use unformatte | ed address. Only selecte | d address will be sa | /e.                |                      |                    |  |  |  |  |  |  |
| O Formatted                                                                                                    |                           |                                   |                            | • Ur                     | formatted            |                    |                      |                    |  |  |  |  |  |  |
| Block#                                                                                                    |                           | Floor-Unit #                      |                            | Add                      | ress 1               | 108 Tuas View LInk |                      |                    |  |  |  |  |  |  |
| Street Name                                                                                                    |                           |                                   |                            | Add                      | ress 2               | Singapore          |                      |                    |  |  |  |  |  |  |
| Building Name                                                                                                    |                           |                                   |                            | Add                      | ress 3               |                    |                      |                    |  |  |  |  |  |  |
| Country                                                                                                    | SINGAPORE 🛩               | Postal Code                       |                            | Cou                      | ntry                 | ~                  | Postal Code          | 629813             |  |  |  |  |  |  |
| Home Phone No.<br>Mobile No.                                                                                                    |                           |                                   |                            | Hon<br>No.               | ne Phone No. Mobile  | 900                | 08888                |                    |  |  |  |  |  |  |
| Office Phone No.                                                                                                    |                           | - Ext.                            |                            | Mol                      | oile No.             | 911                | 50583                |                    |  |  |  |  |  |  |
| Personal Email                                                                                                    |                           |                                   |                            | Offi                     | e Phone No.          |                    | - Ext.               |                    |  |  |  |  |  |  |
|                                                                                                    |                           |                                   |                            | Pers                     | onal Email           |                    |                      |                    |  |  |  |  |  |  |

- 1. There are Employee, Spouse & Overseas and Emergency Contact address. Employee address is to store employee's own address for mailing and Payslip purpose.
- User can have option to store employee's own address in Formatted or Unformatted type. 2.
- 3. If user input address in formatted type, system will auto convert to unformatted type. But if user input address in unformatted type, system will NOT auto convert to Formatted type.
- 4. User can have option to use employee or overseas address for e-Tax Submission.
- Email address is important if using TimesPro Email Payslip and/ or TimesPro Leave system. 5.
- Copy Employee's Address 6. indicator in Spouse address is a copy function which able to copy the address from Employee address if user check this checkbox.
- Copy Emergency Contact 1
- 7. indicator in Emergency Contact 2 address is a copy function which able to copy the address from Emergency Address 1 if user check this checkbox.

# Leave/ Benefits

Leave Scheme:

| Detail Career Bank              | Employment Address Le     | cave / Benefit Calendar M                                                                            | Aisc Free Fields Exit Records                                                                                             |                                                                                                    |                                                                                                    |                                                                                                  |
|---------------------------------|---------------------------|----------------------------------------------------------------------------------------------------|----------------------------------------------------------------------------------------------------|----------------------------------------------------------------------------------------------------|----------------------------------------------------------------------------------------------------|--------------------------------------------------------------------------------------------------|
| « < > »                         | NEW SAVE DELETE CANCE     | 1                                                                                                    |                                                                                                    | Com                                                                                                    | npany Select - ALL                                                                                   | Query Select - All                                                                               |
| Employee ID / Name 101 [ANGELA  | GOH]                      |                                                                                                    | * Q                                                                                                    |                                                                                                    | Pay Group 5.0DAYS                                                                                    | Head Count - 13                                                                                  |
| ● LEAVE SCHEME ○ BENEFIT SCHEME |                           |                                                                                                    |                                                                                                    |                                                                                                    |                                                                                                    |                                                                                                  |
| Leave Scheme                    |                           |                                                                                                    |                                                                                                    |                                                                                                    |                                                                                                    |                                                                                                  |
| Action Code *                   | New/Rejoin [N]            | *                                                                                                    |                                                                                                    |                                                                                                    | • New/Rejoin a                                                                                       | applies for new hired & rejoin employee.                                                         |
| Leave Scheme                    | LEAVE SCHEME 2 [LV_SCHE2] | ~ Q                                                                                                  |                                                                                                    |                                                                                                    | Change leave scheme ap                                                                               | plies for promote, demote & re-contract.                                                         |
| Effective Date *                | 01/01/2003                |                                                                                                    |                                                                                                    |                                                                                                    |                                                                                                    |                                                                                                  |
| Shift Worker                    | NO V                      | PR 2nd Gen?                                                                                          | ~                                                                                                    |                                                                                                    |                                                                                                    |                                                                                                  |
| Holiday Table                   |                           | ~                                                                                                    |                                                                                                    |                                                                                                    |                                                                                                    |                                                                                                  |
| ACTION CODE                     | E                         | LEAVE SCHEME                                                                                         | PREV                                                                                                    | IOUS LEAVE SCHEME                                                                                        | ANNUAL                                                                                               | LEAVE EFFECTIVE DATE                                                                             |
| N                               | LV_SCHE2                  | 2                                                                                                    | NONE                                                                                                    |                                                                                                    |                                                                                                    | 01/01/2003                                                                                       |
| Action Code                     | :                         | For leave pr                                                                                         | orated purpose                                                                                                    |                                                                                                    |                                                                                                    |                                                                                                  |
| Leave Scheme                    | :                         | Define the le                                                                                        | eave scheme wh                                                                                                    | ich employee                                                                                             | e currently e                                                                                        | ntitled.                                                                                         |
| Effective Date                  | ÷                         | This field al<br>employee lea<br>date is 01/0<br>then in the l<br><b>Date</b> indica<br>resigned and | lows user to se<br>ave effective is o<br>94/2010 but lea<br>eave entitleme<br>tion in the <b>Lea</b><br>d join back later | et when the<br>difference from<br>ave effective<br>nt user will b<br><b>ve Entitlem</b><br>or for contra | effective dat<br>m hire date.<br>date to set t<br>be able to see<br><b>ent.</b> Usuall<br>act staff. | te is when the<br>E.g. if the hired<br>o 01/07/2010<br>e the <b>Effective</b><br>y use for staff |
| Shift Worker                    | :                         | Indicate this<br>TimesPro L<br>(TMS).                                                                | s employee is a<br>eave and/or                                                                                            | shift worker<br>TimesPro Ti                                                                              | or not. Imp<br>ime Manage                                                                            | ortant if using<br>ement System                                                                  |
| PR 2 <sup>nd</sup> Gen?         | :                         | PR second g                                                                                          | eneration indic                                                                                                    | ator.                                                                                                    |                                                                                                    |                                                                                                  |
| Previous Leave                  | e Scheme :                | Record the p<br>for pro-rate<br>leave effecti                                                        | previous leave s<br>the annual leav<br>ve date).                                                                          | scheme for th<br>e entitlement                                                                           | nis employee<br>t days (need                                                                         | e. And also use<br>to have annual                                                                |
| Holiday Table                   | :                         | Define this e<br>country code                                                                        | employee is foll<br>e) for public ho                                                                                      | owing which<br>liday in E-Lea                                                                            | holiday cod<br>ave.                                                                                  | le (normally is                                                                                  |

Benefit Scheme:

| Detail Career Bank             | Employment Ad | ddress Leave / Bo | nefit Calendar                                        | Misc Free Fields | Exit Records |            |                      |                    |  |  |  |  |
|--------------------------------|---------------|-------------------|-------------------------------------------------------|------------------|--------------|------------|----------------------|--------------------|--|--|--|--|
| « < > »                        | NEW SAVE DE   | LETE CANCEL       |                                                       |                  |              |            | Company Select - ALL | Query Select - All |  |  |  |  |
| Employee ID / Name 101 [ANGEL  | A GOH]        |                   |                                                       | ÷ (              | L            |            | Pay Group 5.0DAYS    | Head Count - 13    |  |  |  |  |
| O LEAVE SCHEME  BENEFIT SCHEME |               |                   |                                                       |                  |              |            |                      |                    |  |  |  |  |
|                                |               |                   |                                                       |                  |              |            |                      |                    |  |  |  |  |
| Benefit Scheme                 | NONE [NONE]   |                   | ~                                                     | ۹                |              |            |                      |                    |  |  |  |  |
| Benefit Scheme Effective Date  |               |                   |                                                       |                  |              |            |                      |                    |  |  |  |  |
| Previous Benefit Scheme        | NONE [NONE]   |                   | ~                                                     |                  |              |            |                      |                    |  |  |  |  |
| BENEFIT SCHEP                  | 1E            |                   | PREVIOUS                                              | BENEFIT SCHEME   |              |            | BENEFIT EFFECTIVE    | DATE               |  |  |  |  |
| No records found.              |               |                   |                                                       |                  |              |            |                      |                    |  |  |  |  |
| Benefit Schen                  | пе            | :                 | Define th                                             | e benefit s      | cheme        | e which en | nployee curren       | tly entitled.      |  |  |  |  |
| Benefit Schen<br>Date          | ne Effectiv   | ve :              | Record the effective date for current benefit scheme. |                  |              |            |                      |                    |  |  |  |  |
| Previous Bene                  | efit Schen    | ne :              | Record th                                             | ne previou       | s bene       | fit scheme | for this emplo       | oyee.              |  |  |  |  |

## Calendar

Define employee's working calendar.

| Detail Career Bank Employment Address Leave / Benefit Calendar Misc Free Fields Exit Records |                                    |          |     |        |       |      |   |        |    |    |     |        |     |                       |    |    |     |    |    |    |    |         |          |                   |    |     |                    |     |                |    |    |      |
|----------------------------------------------------------------------------------------------|------------------------------------|----------|-----|--------|-------|------|---|--------|----|----|-----|--------|-----|-----------------------|----|----|-----|----|----|----|----|---------|----------|-------------------|----|-----|--------------------|-----|----------------|----|----|------|
| « (                                                                                          | >                                  | <b>»</b> |     |        | (     | SAVE | 0 | ANCEL  |    |    |     |        |     |                       |    |    |     |    |    |    |    | Company | Select - | ALL               |    |     | Query Select - All |     |                |    |    |      |
| Employee II                                                                                  | D / Na                             | me       | 101 | I [ANG | ELA G | юн]  |   |        |    |    |     |        |     |                       |    |    | ,   | ۹  |    |    |    |         |          | Pay Group 5.0DAYS |    |     |                    |     | Head Count - 1 |    |    | - 13 |
| Pay Group S                                                                                  | ay Group Setting Em                |          |     |        |       |      |   |        |    |    |     |        |     | ployee Weekly Setting |    |    |     |    |    |    |    |         |          |                   |    |     |                    |     |                | 1  |    |      |
| Pay Group                                                                                    | ay Group 5.0DAYS [5 🗸 Reset        |          |     |        |       |      |   |        |    |    |     |        |     |                       |    |    | MON |    | TU | E  | ١  | NED     |          | THU               |    | FRI |                    | SAT |                | SU | N  |      |
|                                                                                              | Date 01/01/2023 To Date 21/12/2023 |          |     |        |       |      |   |        |    |    |     | Week 1 |     |                       | F  |    | F   |    |    | F  |    | F       |          | F                 |    | 0   |                    | 0   |                |    |    |      |
| From Date                                                                                    | Date 01/01/2023 To Date 31/12/2023 |          |     |        |       |      |   | Week 2 |    |    | F   |        | F   |                       |    | F  |     | F  |    | F  |    | 0       |          | 0                 |    |     |                    |     |                |    |    |      |
| Period                                                                                       | 202301 V Total Working's Day 22    |          |     |        |       |      |   |        |    |    |     |        |     |                       |    |    |     |    |    |    |    |         |          |                   |    |     |                    |     |                |    |    |      |
| Employee Ye                                                                                  |                                    |          |     |        |       |      |   |        |    |    |     |        |     |                       |    |    |     |    |    |    |    |         |          |                   |    |     |                    |     |                |    |    |      |
|                                                                                              | 1                                  | 2        | 3   | 4      | 5     | 6    | 7 | 8      | 9  | 10 | 11  | 12     | 13  | 14                    | 15 | 16 | 17  | 18 | 19 | 20 | 21 | 22      | 23       | 24                | 25 | 26  | 27                 | 28  | 29             | 30 | 31 | п.   |
| Jan 2023                                                                                     | 0                                  | ιF.      | ιF. | F      | F     | (F)  | 0 | 0      | F. | E. | E . | E.     | E F | 0                     | 0  | F  | F   | E. | F  | E. | 0  | 0       | E E      | F                 | F  | E.  | F                  | 0   | 0              | F  | E. |      |
| Feb 2023                                                                                     | F                                  | F        | F   | 0      | 0     | F    | F | F      | F  | F  | 0   | 0      | F   | F                     | F  | F  | F   | 0  | 0  | F  | F  | F       | F        | F                 | 0  | 0   | F                  | F   |                |    |    |      |
| Mar 2023                                                                                     | F                                  | F        | F   | 0      | 0     | F    | F | F      | F  | F  | 0   | 0      | F   | F                     | F  | F  | F   | 0  | 0  | F  | F  | F       | F        | F                 | 0  | 0   | F                  | F   | F              | F  | F  |      |
| Apr 2023                                                                                     | 0                                  | •        | F   | F      | F     | F    | F | 0      | 0  | F  | F   | F      | F   | F                     | 0  | 0  | F   | F  | F  | F  | F  | 0       | 0        | F                 | F  | F   | F                  | F   | 0              | 0  |    |      |
| May 2023                                                                                     | F                                  | -        | F   | F      | F     | 0    | 0 | F      | E. | F  | F   | F      | 0   | 0                     | F  | F  | F   | F  | F  | 0  | 0  | F       | F        | F                 | F  | F   | 0                  | 0   | F              | F  | F  |      |
| Jun 2023                                                                                     | F                                  | F        | 0   | 0      | F     | F    | F | F      | F  | 0  | 0   | F      | F   | F                     | F  | F  | 0   | 0  | F  | F  | -  | F       | F        | 0                 | 0  | F   | -                  | F.  | F              | F  | -  |      |
| Aug 2023                                                                                     |                                    |          | -   | ÷      | -     | -    | - | 6      | 6  | -  | -   | -      | -   | -                     |    | 5  | -   | -  |    | -  | -  | 6       | 6        | -                 | -  |     |                    | -   | 6              | -  |    |      |
| Sep 2023                                                                                     | F                                  | 0        | 0   | F      | F     | F    | F | F      | 0  | 0  | F   | F      | F   | F                     | F  | 0  | 0   | F  | F  | F  | F  | F       | 0        | •                 | F  | F   | F                  | F   | F              | •  |    |      |
| Oct 2023                                                                                     | 0                                  | F        | F   | F      | F     | F    | 0 | 0      | F  | F  | F   | F      | F   | 0                     | 0  | F  | F   | F  | F  | F  | o  | 0       | F        | F                 | F  | F   | F                  | 0   | 0              | F  | F  |      |

Each individual employee record contains a working calendar of his/her working pattern. The calendar option provides a means to manually change the working day's state (OFF, FULL, HALF).

| * | Misc |
|---|------|
|---|------|

| Detail Career                                                                                                   | Bank Employment | Address Leave | / Benefit Calendar  | Misc Fre                           | e Fields | Exit Records                                                                                                    |             |                  |            |                    |
|----------------------------------------------------------------------------------------------------|-----------------|---------------|---------------------|------------------------------------|----------|----------------------------------------------------------------------------------------------------|-------------|------------------|------------|--------------------|
| « < > »                                                                                                    | SAVE            | CEL           |                     |                                    |          |                                                                                                    |             | Company Select - | ALL        | Query Select - All |
| Employee ID / Name 10                                                                                           | 1 [ANGELA GOH]  |               |                     |                                    | * Q      |                                                                                                    |             | Pay Group        | 5.0DAYS    | Head Count - 13    |
| Misc                                                                                                    |                 |               |                     |                                    |          |                                                                                                    |             |                  |            |                    |
| Voluntary Fund/SDF Fund<br>Voluntary Fund<br>Employee %<br>Actual CPF/Levy<br>Exclude SDF Fund<br>Contribution? | f?              | ~             |                     |                                    | ×        | Other Class<br>Medi Save Scheme?<br>CPF Indicator<br>Effective Date<br>Union Worker?<br>Union Join Date<br>Union Left Date | NO<br>NO(5) | ><br>><br>>      |            |                    |
| Service Points<br>Service Points<br>Amt/Point<br>Total                                                          | 0.00            |               | Alle<br>Per<br>Firs | ow Code<br>riod<br>st Half Percent |          |                                                                                                    | *<br>*      |                  | CVP Scheme | ~                  |
| Job Identification<br>Location                                                                                  |                 |               |                     | ~ Q                                |          | Branch                                                                                                    | NONE [NONE] |                  |            | ~ Q                |

## Voluntary Fund/ SDF Fund:

Voluntary Fund will add on to the normal CPF contribution rates.

| Voluntary Fund                   | : | Remark of the voluntary fund.                                                                                                    |
|----------------------------------|---|----------------------------------------------------------------------------------------------------|
| Employer %                       | : | The extra percentage that added to the original percentage.<br>E.g. for CPF, the Singaporean below 50 is 14.5%. If the<br>employer wishes to increase it to 16%, user can enter 1.50<br>at Employer % field.                  |
| Employee %                       | : | The extra percentage that added to the original percentage.<br>E.g. For CPF, the original % for Singaporean below 50 is 20%.<br>If the employee wishes to increase it to 22%, user can enter<br>2.00 at the Employee % field. |
| Actual CPF/Levy                  | : | Select actual CPF Levy for the software to calculate the voluntary CPF.                                                                                                    |
| Exclude SDF Fund<br>Contribution | : | If set to YES then system will <u>NOT</u> compute the SDF for the employee.                                                                                                    |
| **NOTE:                          |   |                                                                                                    |

If the employee is a PR 1<sup>st</sup> year or 2<sup>nd</sup> year but they are contributing a full rate as the Singaporean, user can set their CPF/Levy to CLASS1 and set the Actual CPF/Levy to PR as well as the PR Approval Date.

#### Other Class:

| Medi Save Scheme? | : | Select YES to indicate employee contributes to Medi Save Scheme.                                                                                                    |
|-------------------|---|----------------------------------------------------------------------------------------------------|
| CPF Indicator     | : | Allows the user to indicate whether this employee is a newly<br>hired employee, an existing employee or terminated staff.<br>For E.g. if the employee is an existing staff who has resigned<br>but joined back the same company and will be making use of<br>the same employee code. In this case, the user can remove<br>the termination date and set the <b>CPF Indicator</b> as New. At<br>the same time, user can also specify when the Effective Date<br>is. |
| Effective Date    | : | Related to CPF Indicator.                                                                                                    |

| TimesPro Payroll           |              | TIMES SOFTWARE PTE LTD                                                                             |
|----------------------------|--------------|----------------------------------------------------------------------------------------------------|
|                            |              |                                                                                                    |
| Union Worker               | :            | Select YES to indicate employee is union worker.                                                   |
| Union Join Date            | :            | Joining date to UNION.                                                                             |
| Union Left Date            | :            | Date when employee left the UNION.                                                                 |
|                            |              |                                                                                                    |
| Service Points:            |              |                                                                                                    |
| Note: for Hotel industry u | ise and is l | ink to payroll.                                                                                    |
| Service Points             | :            | Record total service point that the employee earned.                                               |
| Amt/ Points                | :            | Record rate for the service point.                                                                 |
| Allow Code                 | :            | Link service point amount to the allowance code for payment purpose.                               |
| Period                     | :            | Indicate which period to pay service point amount.                                                 |
| First Half Percent         | :            | Allow user to input the percentage if the service point amount is split into 2 payments per month. |
| CVP Scheme                 | :            | Indicate whether employee is belongs to CVP scheme.                                                |
| Job Identification:        |              |                                                                                                    |
| Branch                     | :            | Record employee's latest branch.                                                                   |
| Location                   | :            | Record employee's latest location.                                                                 |

## Note (UNION worker):

-

- System able to calculate UNION contribution based on condition/setup below:
- 1. Setup UNION rate table under Statutory Setup  $\rightarrow$  Community Fund  $\rightarrow$  UNION table:

| Community Fund Setup |              |                                     |     |
|----------------------|--------------|-------------------------------------|-----|
| Save                 | O FUND SETUP | UNION TABLE O UNION TABLE FOR BONUS |     |
| UNION TABLE          |              |                                     |     |
|                      | FROM         | 1                                   | 0 F |
|                      | 0.00         | 2,000                               | 00  |
|                      | 2,000.00     | 5,000                               | 00  |
|                      | 5,000.00     | 999,999                             | 00  |
|                      | 0.00         | ٥                                   | 00  |
|                      | 0.00         | a                                   | .00 |
|                      | 0.00         | ٥                                   | .00 |
|                      | 0.00         | a                                   | .00 |
|                      | 0.00         | ٥                                   | .00 |
|                      |              |                                     |     |

2. Allowance/Deduction table must have a code-named UNION:

| Allowance / Deductio    | Leave Deduction |                  |                    |                                            |         |  |
|-------------------------|-----------------|------------------|--------------------|--------------------------------------------|---------|--|
| Save & View List Cancel | ]               |                  |                    |                                            |         |  |
| Code                    | UNION           |                  | CPF                | NONE                                       | ~       |  |
| Description             | UNION FEES      |                  | Benefits In Kind   |                                            | ~       |  |
| Тах                     | NON TAXABLE [0] | ~                | GRP Formula        |                                            | ~       |  |
| GL Default Identifer    |                 |                  | Grosswage          | STD - GROSS WAGE NOT AFFECTED BY DEDUCTION | ~       |  |
| Payslip Group Code      |                 |                  | Back Pay Allowance |                                            | ~       |  |
| Unit                    | NONE            |                  |                    |                                            |         |  |
| Custom Report Group Cod | •               |                  |                    |                                            |         |  |
|                         | NSP             | NON-PAYROLL ITEM | NSP ALL            | OW RECOVERABLE                             | NPL NPL |  |
| GRP MSC                 |                 | COMMUNITY FUNDS  |                    |                                            |         |  |

3. In Misc tab, user need to indicate whether the employee is UNION worker.

| Detail Career                                                                                                    | Bank Employment                                                     | Address Leave / Benefit | Calendar                                 | Misc Free Fig | lds Exit Records                                                                                                    |                                      |                                       |                    |
|----------------------------------------------------------------------------------------------------|---------------------------------------------------------------------|-------------------------|------------------------------------------|---------------|----------------------------------------------------------------------------------------------------|--------------------------------------|---------------------------------------|--------------------|
| « < > »                                                                                                    | SAVE                                                                | a.                      |                                          |               |                                                                                                    |                                      | Company Select - ALL                  | Query Select - All |
| Employee ID / Name                                                                                                    | 1 [ANGELA GOH]                                                      |                         |                                          |               | <b>-</b> Q                                                                                                    |                                      | Pay Group 5.0DAYS                     | Head Count - 13    |
| Misc                                                                                                    |                                                                     |                         |                                          |               |                                                                                                    |                                      |                                       |                    |
| Voluntary Fund/SDF Fun<br>Voluntary Fund<br>Employer %<br>Employee %<br>Actual CPF/Levy<br>Exclude SDF Fund<br>Contribution? | d?<br>0<br>0<br>0<br>0<br>0<br>0<br>0<br>0<br>0<br>0<br>0<br>0<br>0 | ~                       |                                          | ×             | Other Class<br>Medi Save Scheme?<br>CPF Indicator<br>Effective Date<br>Union Worker?<br>Union Join Date<br>Union Left Date | NO<br>YES-DEDUCTABLE F<br>01/01/2022 | v v v v v v v v v v v v v v v v v v v |                    |
| Service Points<br>Service Points<br>Amt/Point<br>Total                                                                       | 0.0                                                                 | 0                       | Allow Code<br>Period<br>First Half Perce | nt            |                                                                                                    | ۲<br>۲                               | cv                                    | P Scheme           |

4. System will include the UNION contribution in the end month cycle payroll

| « · > »                                                                                                    | SAV                           | CANCEL                                           |                                                     | Total record count: 13 |               |                                                               |         |                                   | RECALCULATE                                               | PRORATE           | RIAL CONVERT            | BANK  |
|----------------------------------------------------------------------------------------------------|-------------------------------|--------------------------------------------------|-----------------------------------------------------|------------------------|---------------|---------------------------------------------------------------|---------|-----------------------------------|-----------------------------------------------------------|-------------------|-------------------------|-------|
| Emp No / Name<br>Department<br>Age & CPF/Levy<br>Paid                                                                                                    | 101 [AN<br>HR<br>43<br>MONTHL | GELA GOH]<br>CLASS1<br>Y                         | Hired Date<br>Termination Date<br>Last Payment Date | 01/01/2003             | * 0           | Basic Salary<br>Daily Rate<br>Hourly Rate<br>Pay Group / Type | 5.0DAYS | 1,200.00<br>54.55<br>6.29<br>2-SN | Period<br>Cycle / Cycle Run<br>Trial Mode<br>Change Basic | 202301<br>E<br>NO | BS                      | ~     |
| NPL / Absent<br>Total                                                                                                    | C                             | NPL/ABS                                          | Overtime<br>Total                                   | 0.00                   | OVERTIME      | Rest Day<br>Total                                             | 0.00    | REST DAY                          | Shift<br>Total                                            |                   | 0.00                    | SHIFT |
| CODE                                                                                                    |                               |                                                  |                                                     |                        |               |                                                               |         |                                   |                                                           |                   |                         |       |
| and the second second se |                               | DESCRIPTION                                      |                                                     |                        | CPF           | FREQUENCY UNIT                                                |         |                                   | RATE                                                      |                   | AMOUNT                  |       |
| SPECIAL Q                                                                                                    | L                             | SPECIAL SHIFT PAYM                               | ENT                                                 |                        | <b>CPF</b>    | FREQUENCY UNIT                                                |         |                                   | RATE                                                      |                   | 0.00                    | 8     |
| SPECIAL Q                                                                                                    | L<br>L                        | DESCRIPTION<br>SPECIAL SHIFT PAYMI<br>UNION FEES | ENT                                                 |                        | CPF<br>O<br>N | FREQUENCY UNIT                                                |         |                                   | RATE                                                      |                   | 0.00<br>-3.00           | 8     |
| SPECIAL Q                                                                                                    | L<br>L                        | DESCRIPTION<br>SPECIAL SHIFT PAYMI<br>UNION FEES | ENT                                                 |                        | CPF<br>O<br>N | FREQUENCY UNIT                                                |         |                                   |                                                           |                   | AMOUNT<br>0.00<br>-3.00 | 8     |

## Free Field

Record any extra information related to the staff example locker number, & etc.

| Detail Career Bank Employment                   | Address Leave / Benefit Calendar | Misc Free Fields Exit Records |                    |                         |
|-------------------------------------------------|----------------------------------|-------------------------------|--------------------|-------------------------|
| « ( ) » SAVE CANCEL                             |                                  |                               | Company Select - A | LL Query Select - All   |
| Employee ID / Name 101 [ANGELA GOH]             |                                  | .⊤ Q                          | Pay Group          | 5.0DAYS Head Count - 13 |
| Free Fields                                     |                                  |                               |                    |                         |
| Free Fields Type<br>© Description And Indicator | Numeric And Date O Code          | And Description               |                    |                         |
| Description                                     | Description Value                |                               | Description        | Indicator Value         |
| Description 1                                   |                                  |                               | Indicator1         |                         |
| Description2                                    |                                  |                               | Indicator2         |                         |
| Description3                                    |                                  |                               | Indicator3         |                         |
| Description4                                    |                                  |                               | Indicator4         |                         |
| Description5                                    |                                  |                               | Indicator5         |                         |
| Description6                                    |                                  |                               | Indicator6         |                         |
| Description7                                    |                                  |                               | Indicator7         |                         |
| Description8                                    |                                  |                               | Indicator8         |                         |
| Description9                                    |                                  |                               | Indicator9         |                         |
| Description10                                   | Acad Staff                       |                               | Indicator10        |                         |

| Description | : | Alphanumeric field where user can input word/sentence.     |
|-------------|---|------------------------------------------------------------|
| Indicator   | : | Checkbox.                                                  |
| Numeric     | : | Numeric field where user can input only numbers.           |
| Date        | : | Date field where user can input the date from date picker. |

Steps to change the label:

- 1. Change the label name by editing the wording in the textbox.
- 2. Click [SAVE] button to save the changes.

## Exit Record

Update when the employee left the company.

Tender Information:

| Detail Career                                                                                                    | Bank B         | Employment | Address                   | Leave / Benefit    | Calendar | Misc | Free Fields | Exit Records |                                                                                                    |                                                                                                    |                     |                    |
|----------------------------------------------------------------------------------------------------|----------------|------------|---------------------------|--------------------|----------|------|-------------|--------------|----------------------------------------------------------------------------------------------------|----------------------------------------------------------------------------------------------------|---------------------|--------------------|
| « ( ) »                                                                                                    |                | NEW        | DELETE                    | NCEL               |          |      |             |              |                                                                                                    | Company Select - ALL                                                                                         |                     | Query Select - All |
| Employee ID / Name                                                                                                    | 101 (ANGELA GO | DH]        |                           |                    |          |      | * C         | 2            |                                                                                                    | Pay Group 5.0DAYS                                                                                            | 5                   | Head Count - 13    |
| Tender Information<br>Resignation Reason<br>Tender Date<br>Notice Period / 8y<br>Resignation Date<br>Last Day of Work<br>Last Payment Date<br>Remark |                |            | 1<br>2<br>1<br>1          |                    | ~ Q      |      |             | ſċ           | Current Information<br>Department<br>Category<br>Occupation<br>Section<br>Salary Range<br>Hired Date<br>Confirmation Date<br>Retirement Date | HUMAN RESOURCE DEPARTY<br>SENIOR<br>HUMAN RESOURCE EXECUTI<br>NONE<br>01/01/2003<br>01/04/2003<br>31/12/2041 |                     |                    |
| Withdrawn<br>Withdrawn Date                                                                                                    |                |            | Re-emp<br>Re-em<br>Reason | loyment Informatio | n<br>)   |      | ×           | h            | Age / Service Year                                                                                                    | 43 year 1 month /                                                                                            | / 20 Year - 1 Month |                    |

| Resignation Reason | : | market survey report.                                                 |
|--------------------|---|-----------------------------------------------------------------------|
| Tender Date        | : | Date by which the tender is required to be delivered to the employer. |
| Notice Period      | : | Notice period if the employee resigns.                                |
| Notice Period By   | : | Set notice period by month, by week or by day.                        |
| Last Payment Date  | : | Date when employee get their last payment.                            |
| Last Day of Work   | : | Last day the company contractually employs that employee.             |
| Remark             | : | Record any extra information.                                         |
| 44 <b>%</b> T .    |   |                                                                       |

\*\*Note:

- System will auto calculate the resignation date based on the Notice Period and Notice Period By that user input.
- The last payment date will appear after user creates the tender information.

#### Withdrawn:

Enabled after user create tender information.

| Detail Career                                                                                                    | Bank      | Employment                                                                 | Address                       | Leave / Benefit | Calendar | Misc | Free Fields | Exit Record | 5                                                                                                    |                                                                                                    |                    |
|----------------------------------------------------------------------------------------------------|-----------|----------------------------------------------------------------------------|-------------------------------|-----------------|----------|------|-------------|-------------|----------------------------------------------------------------------------------------------------|----------------------------------------------------------------------------------------------------|--------------------|
| « < > »                                                                                                    |           | NEW SAVE                                                                   | DELETE                        | ANCEL           |          |      |             |             |                                                                                                    | Company Select - ALL                                                                                                   | Query Select - All |
| Employee ID / Name                                                                                                    | 101 [ANGE | LA GOH]                                                                    |                               |                 |          |      | * C         | 2           |                                                                                                    | Pay Group 5.0DAYS                                                                                                    | Head Count - 13    |
| Tender Information<br>Resignation Reason<br>Tender Date<br>Notice Period / By<br>Resignation Date<br>Last Day of Work<br>Last Payment Date<br>Remark |           | 31/01/2023<br>0 MONTH<br>31/01/2023<br>31/01/2023<br>31/01/2023<br>0 MONTH | 0<br>~<br>1                   |                 | ~ Q      |      |             | æ           | Current Information<br>Department<br>Category<br>Occupation<br>Section<br>Salary Range<br>Hired Date<br>Confirmation Date<br>Retirement Date | HUMAN RESOURCE DEPARTI<br>SENIOR<br>HUMAN RESOURCE EXECUTI<br>NOME<br>NOME<br>00//01/2003<br>01//01/2003<br>31/12/7041 |                    |
| Withdrawn<br>Withdrawn Date                                                                                                    | Â         | 22 day(s) left to withd                                                    | Re-emp<br>Re-en<br>raw. Reaso | n n             | on<br>D  |      | ~           | 1.          | Age / Service Year                                                                                                    | 43 year 1 month / 2                                                                                                    | 0 Year - 1 Month   |

Withdrawn Date: the date when employee withdraws from his/ her resignation.

# B. PAY ITEMS

## ePayroll

The information record in this screen will affect the payroll computation.

| E-Payroll         | Statutory Require | ment Allo      | wances/Deductions | Stop Payment |                   |                  |      |   |                    |                   |          |                    |
|-------------------|-------------------|----------------|-------------------|--------------|-------------------|------------------|------|---|--------------------|-------------------|----------|--------------------|
| « < >             | <b>»</b>          | SAVE           | ICEL              |              |                   |                  |      |   | Comp               | pany Select - ALL |          | Query Select - All |
| Employee ID / Na  | ame 101 [ANGE     | A GOH]         |                   |              |                   |                  | ۹    |   |                    | Pay Group 5       | .0DAYS   | Head Count - 13    |
| Pay Group/Type S  | Setting           |                |                   |              |                   |                  |      |   | Salary Information |                   |          |                    |
| Pay Group         |                   | 5.0D/          | YS                |              | Batch Gr          | DEFAULT          |      | ~ | Basic Salary       |                   | 1,000.00 |                    |
| Pay Type *        |                   | SN-Mthly Rate  | -SubjOT [SN]      |              |                   |                  |      | ~ | Increment          |                   | 200.00   |                    |
| Mid Mth Pay       |                   | Semi-Month     | 1000 %/           | 0.00         |                   |                  |      |   | New Salary         |                   | 1,200.00 |                    |
| Bonus Factor      |                   |                | L                 |              |                   |                  |      |   | Daily Rate         |                   | 54.55    |                    |
| Daily Rate Formul | ıla               | Working Days/I | /th [01]          |              |                   |                  |      | ~ | Hourly Rate        |                   | 6.29     |                    |
| NPL Daily Formul  | ıla               | Working Days/  | /th [01]          |              |                   |                  |      | ~ |                    |                   |          |                    |
| Festival Advance  |                   | NONE [N]       |                   |              |                   |                  |      | ~ | Message            |                   |          |                    |
| Hrs Worked/Yr     |                   | 2288           |                   |              | Worl              | ing Code         |      | ~ | Payslip Message 1  |                   |          |                    |
| Days Work/Wk      |                   | 5              |                   |              | Working Code Sala | ry Month         |      |   | Payslip Message 2  |                   |          |                    |
|                   |                   |                |                   |              | Cha               | nge CPF/FWL/SDF/ | MSO? |   | Remark 1           |                   |          |                    |
|                   |                   |                |                   |              |                   |                  |      |   | Remark 2           |                   |          |                    |

| Batch Group                  | : | For batch group payroll processing.                                                                                                    |  |
|------------------------------|---|----------------------------------------------------------------------------------------------------|--|
| Рау Туре                     | : | Define payment type for employee. (Monthly, Daily, or Hourly)                                                                                                    |  |
| Mid-Mth Pay                  | : | Specify mid-month pay either by percentage or by a fixed amount. (Only applicable if "Semi-Month?" checkbox is checked.)                                                               |  |
| Semi-Month                   | : | Check the checkbox if employee is paid twice monthly.                                                                                                    |  |
| Bonus Factor                 | : | Set bonus factor for employee. (The multiplying factor for bon computation, unit in months)                                                                                            |  |
| Daily Rate Formula           | : | Formula used to compute daily rate.                                                                                                    |  |
| NPL Daily Formula            | : | Formula used to compute the no pay leave deduction rate.                                                                                                    |  |
| Hrs Worked / Yr              | : | Define hours worked per year for employee.                                                                                                    |  |
| Days Work / Wk               | : | Define days worked per week for employee.                                                                                                    |  |
| Working Code                 | : | Select work code (different working day) for employee.                                                                                                    |  |
| Working Code Salary<br>Month | : | Allow user to setup number of month used to compute the field such as NPL, Daily Rate.                                                                                                 |  |
| Payslip Message 1            | : | Display the first line payslip message for individual employee.                                                                                                    |  |
| Payslip Message 2            | : | Display the second line payslip message for individual employee.                                                                                                    |  |
| Remark 1                     | : | Extra field to keep any information for the employee.                                                                                                    |  |
| Remark 2                     | : | Extra field to keep any information for the employee.                                                                                                    |  |
| Change<br>CPF/FWL/SDF/MSO?   | : | When checkbox is checked, payroll user is allowed to change the<br>CPF contribution amount, FWL amount, and SDF amount for the<br>employee after process payroll at modify pay record. |  |

\*\*Note:

- The daily Rate Formula, NPL Daily Formula, Hrs Worked/Yr, & Days Work/Wk are default from the pay group setup. But the user has the option to overwrite those values in this screen.

# \* Statutory Requirement

Store the employee information related to government statutory requirement.

| LPayroll Statutory Requirement Allowances/Deductions Stop Payment |                              |               |                         |                    |             |                      |                    |
|-------------------------------------------------------------------|------------------------------|---------------|-------------------------|--------------------|-------------|----------------------|--------------------|
| « < > »                                                           | SAVE                         |               |                         |                    |             | Company Select - ALL | Query Select - All |
| Employee ID / Name 101 [ANGELA GOH]                               |                              |               |                         |                    |             | Pay Group 5.0DAYS    | Head Count - 13    |
| Statutory Information                                             |                              |               |                         | Personal Informati | on          |                      |                    |
| CPF/Levy*                                                         | Local Resident (Singaporean) |               | ж                       | NRIC               | S0000101/E  |                      |                    |
| PR Approved Date *                                                | <b>#</b>                     |               |                         | Nationality        | SINGAPOREAN |                      |                    |
| FWL to PR Date                                                    | <b>iii</b>                   |               |                         | Race               | CHINESE     |                      |                    |
| Income Tax / Fin No                                               | S0000101/E                   |               | App8A - Benefit In Kind | Religion           |             |                      |                    |
| CPF A/C #                                                         | \$0000101.5                  |               | App88 - Share Options   | Fund 1             | CDAC [CDAC] | ~                    |                    |
| Employer CPF A/C #                                                | 199804415DPTE98 [HP]         | ~             |                         | Fund 2             |             | ~                    |                    |
| Exclude From IRAS                                                 | NO                           | ¥             |                         | Dependent Childre  | 2n          |                      |                    |
| Old Levy                                                          |                              |               |                         |                    |             |                      |                    |
| Scheme                                                            |                              |               | ×                       | Cancellation Date  |             |                      |                    |
| Work Permit Information                                           |                              |               |                         |                    |             |                      |                    |
| WP/EP Holder                                                      |                              |               | ~                       | Application Date   |             | 曲                    |                    |
| Work Permit/EP No                                                 |                              |               |                         | Issue Date         |             | 曲                    |                    |
| EP Category                                                       | ×                            |               |                         | Validity           |             |                      |                    |
| FWL to EP Date                                                    | <b></b>                      | WP Renewal NO | <b>v</b>                | Expiry Date        |             | Cancellation Date    |                    |

: Define employee's CPF/Levy scheme.

|                           |   | CLASS1 : CPF rate will be based on Singaporean.                                                                                                    |
|---------------------------|---|----------------------------------------------------------------------------------------------------|
|                           |   | PR : CPF rate will depend on PR Approval Date.                                                                                                    |
|                           |   | NONE : Use for employment pass holder or staff who do not<br>wish to contribute CPF under approval from CPF<br>board.                                                                                                    |
|                           |   | For foreign worker, user needs to select the levy classes. E.g. CW1, CW2.                                                                                                    |
| PR Approved Date          | : | Record employee's date of obtain his/her Singapore Permanent<br>Resident status. Important to payroll calculate the CPF contribution.                                                                                                |
| FWL to PR Date            | : | If employee is converted from a work permit/employment pass class<br>to PR class, user must input the effective date in the 'FWL to PR Date'<br>field. System will handle prorated FWL and PR CPF contribution rates<br>accordingly. |
| Income Tax/FIN No.        | : | Record employee's income tax number. System will auto populate if<br>user key in employee's Singapore IC (Singaporean & Singapore<br>Permanent Resident) or FIN number.                                                              |
| CPF A/C No.               | : | Record employee's CPF account number. System will auto populate if<br>user input employee's Singapore IC (Singaporean & Singaporean<br>Permanent Resident).                                                                          |
| Employer CPF A/C<br>No.   | : | Record employer's CPF account number. System will auto populate<br>from the Company Setup when user update employee's company at<br>Career Progression.                                                                              |
| App8A-Benefits in<br>kind | : | Tick the checkbox if the employee has benefits in kind, this employee will show in IRAS check list report.                                                                                                    |
| App8B-Share<br>Options    | : | Tick the checkbox if the employee has share option, this employee will show in IRAS check list report.                                                                                                    |
| Exclude from IRAS         | : | After submitted IR21 for employee (foreigner resigns), set to YES hence system will skip the employee when generate IR8A.                                                                                                    |
| Fund 1                    | : | System will auto populate community fund based on the nationality (SING or SPR) and RACE (CHIN or MALA or INDI or EURA). However,                                                                                                    |

|                    |   | user can manually remove the fund code if employee choose to opt out fund contribution.                                                                                                    |
|--------------------|---|----------------------------------------------------------------------------------------------------|
| Fund 2             | : | Define employee's additional community fund.                                                                                                    |
| Dependent Children | : | Define employee's dependent child. (Only for report display purpose)                                                                                                    |
| WP/EP Holder       | : | Record work pass that employee is currently holding.                                                                                                    |
| Work Permit/EP No. | : | Record employee's work permit/employment pass number.                                                                                                    |
| EP Category        | : | Record work pass category that employee is currently holding.                                                                                                    |
| FWL to EP Date     | : | If employee is converted from a work permit to employment pass class,<br>user must input the effective date in the 'FWL to EP Date' field. The<br>system will handle the prorated FWL contribution rates accordingly. |
| WP Renewal         | : | Select YES and system will not prorate FWL amount.                                                                                                    |
|                    |   | Select NO and system will prorate FWL amount based on effective date.                                                                                                    |
| Application Date   | : | Record work pass application date.                                                                                                    |
| Issue Date         | : | Record work pass issue date.                                                                                                    |
| Validity           | : | Record work pass validity years.                                                                                                    |
| Expiry Date        | : | Record work pass expiry date. System will auto compute expiry date if user input the valid years.                                                                                                    |
| Cancellation Date  | : | Record work pass cancellation date.                                                                                                    |

## Allowance/ Deductions

Store employee's recurring allowance/ deduction for payroll computation purpose.

| E-Payroll                                          | Statutory Requirement    | Allowances/Dedu | actions Stop Paym | ent        |                   |                  |                      |                 |                    |
|----------------------------------------------------|--------------------------|-----------------|-------------------|------------|-------------------|------------------|----------------------|-----------------|--------------------|
| K     >       NEW     SAVE       Delete     CANCEL |                          |                 |                   |            |                   |                  | Company Select - ALL |                 | Query Select - All |
| Employee ID / Name 101 [ANGELA GOH]                |                          |                 |                   | <b>⊤</b> Q |                   | Pay Group 5      | 5.0DAYS              | Head Count - 13 |                    |
| Allowance/Deduc                                    | wwance/beduction         |                 |                   |            |                   |                  |                      |                 |                    |
| Code                                               | SPECIAL                  | ۹               |                   |            | Effective Date    |                  |                      |                 |                    |
| Description                                        | SPECIAL SHIFT P          | AYMENT          |                   |            | Payment Date      |                  |                      |                 |                    |
| Туре                                               | AMT                      | ~               |                   |            | Recurring         | Times            |                      |                 |                    |
| Currency                                           |                          |                 |                   | ~          | End Date          |                  |                      |                 |                    |
| Amount                                             |                          | 0.00            |                   |            | Total Amount      |                  |                      |                 |                    |
| Cycle                                              | END                      |                 | ~                 |            |                   |                  |                      |                 |                    |
| CODE                                               | DESCRIPTION              | TYPE            | CURRENCY          | AMOUNT     | EFFECTIVE DATE PA | YMENT DATE END I | DATE RECURRI         | NG TOTAL AMOUNT | CYCLE              |
| SPECIAL                                            | SPECIAL SHIFT<br>PAYMENT | ۸               |                   |            |                   |                  |                      |                 | END                |

| [NEW] button    | : | Create new allowance/deduction.                                                        |
|-----------------|---|----------------------------------------------------------------------------------------|
| [SAVE] button   | : | Save or update changes.                                                                |
| [DELETE] button | : | Delete existing allowance/deduction.                                                   |
| [CANCEL] button | : | Cancel current changes.                                                                |
| Code            | : | Allowance/deduction code.                                                              |
| Description     | : | Display description of allowance/deduction code.                                       |
| Туре            | : | Define type of allowance/deduction. (Amount/Rate)                                      |
| Currency        | : | Define currency type of allowance/deduction. Important for multi-<br>currency payroll. |
| Amount          | : | Define amount/rate of allowance/deduction. (Negative amount means deductions)          |
| Cycle           | : | Define which pay cycle to pay the allowance/deduction.                                 |
| Effective Date  | : | Define effective date of allowance/deduction.                                          |
| Payment Date    | : | Define payment date of allowance/deduction.                                            |
| Recurring       | : | Define number of times the allowance/deduction shall recur.                            |
| End Date        | : | Define end date of allowance/deduction.                                                |
| Total Amount    | : | System will auto compute total amount if user enter the effective date and end date.   |

\*\*Note:

- System able to prorate allowance/deduction based on the effective date and payment date that user entered.
- Code with yellow text highlight colour indicates this is an allowance/deduction where system will automatically prorate if staff works less than a month. Example:

| CODE | DESCRIPTION             |
|------|-------------------------|
| ATTN | ATTENDANCE<br>ALLOWANCE |

- Code with blue text highlight color indicated this allowance/ deduction is a formula code. User does not require to enter any amount/ rate. Example:

| CODE    | DESCRIPTION              |
|---------|--------------------------|
| SPECIAL | SPECIAL SHIFT<br>PAYMENT |

# Stop Payment

| E-Payroll Statutory R            | Requirement                 | Allowances/Deductions                                         | Stop Payment                                        |                                                |                                                                     |
|----------------------------------|-----------------------------|---------------------------------------------------------------|-----------------------------------------------------|------------------------------------------------|---------------------------------------------------------------------|
| « < > »                          | SAVE                        | CANCEL                                                        |                                                     |                                                |                                                                     |
| Employee ID / Name 101 [         | [ANGELA GOH]                |                                                               |                                                     |                                                | <b>▼</b> Q                                                          |
| Stop Payment                     |                             |                                                               |                                                     |                                                |                                                                     |
| Stop Payment Indicator           |                             | ~                                                             |                                                     |                                                |                                                                     |
| Stop Payment Effective Period    | ~                           | ~                                                             |                                                     |                                                |                                                                     |
| Stop Payment End Period          | ~                           | ~                                                             |                                                     |                                                |                                                                     |
| Stop Payment<br>Indicator        | : Set to<br>payro<br>this e | o 'EXCLUDE PAYR(<br>oll for this employ<br>employee, then nee | OLL' if user wa<br>ee. If user wa<br>ed to change t | ants to tempo<br>nts to contin<br>he indicator | prary stop process the<br>ue process payroll for<br>to blank or NA. |
| Stop Payment<br>Effective Period | : Reco                      | rd stop payment's                                             | start period.                                       |                                                |                                                                     |
| Stop Payment End<br>Period       | : Reco                      | rd stop payment's                                             | end period.                                         |                                                |                                                                     |

# C. <u>E-DOCUMENT</u>

Allow user to upload the document file for specific employee.

| Employ                              | ee Mass Upload                                                                                                    |           |           |               |                      |                    |
|-------------------------------------|----------------------------------------------------------------------------------------------------|-----------|-----------|---------------|----------------------|--------------------|
| « < > »                             |                                                                                                    |           |           |               | Company Select - ALL | Query Select - All |
| Employee ID / Name 101 [ANGELA GOH] |                                                                                                    |           | * Q       |               | Pay Group Label      | Head Count - 13    |
| E-Documen                           | t Uploader                                                                                                    |           |           |               |                      |                    |
| СНООЗ                               | CHOOSE FILES No file chosen Upload Valid file type: .jpgjpggbmppngdoc, .docx, .xlsx, .pdf Max upload size per document: 1 MB |           |           |               | r document: 1 MB     |                    |
| Uploaded D                          | locucment(s)                                                                                                    |           |           |               |                      |                    |
| DELETE                              | DOWNLOAD                                                                                                    | FILE NAME | FILE SIZE | DOCUMENT TYPE |                      | UPLOADED DATE      |
| Record not f                        | ound.                                                                                                    |           |           |               |                      | *                  |

Steps to upload document file for specific employee:

- 1. Select the employee's name.
- 2. Then click on [CHOOSE FILES] button to choose file to upload.
- 3. Click [UPLOAD] button to upload the file.
- 4. The uploaded file will be listed in the list of uploaded files.

| Employ     | Employee Mass Upload                                                                                  |                         |           |                         |                      |                    |   |
|------------|----------------------------------------------------------------------------------------------------|-------------------------|-----------|-------------------------|----------------------|--------------------|---|
| « (        | >                                                                                                    |                         |           | 0                       | Company Select - ALL | Query Select - All |   |
| Employee I | Employee ID / Name Int [AINGELA GOH] V Q Pay Group Label Head Court - 13                              |                         |           |                         |                      | 3                  |   |
| E-Documen  | E-Document Uploader                                                                                   |                         |           |                         |                      |                    |   |
| CHOOS      | CHOOSE FLES No file chosen Upload Valid file type: jpg. jpgg. Jsmp. png. doc, .doc, .xls, .xlsx, .pdf |                         |           |                         |                      |                    |   |
| Uploaded D | Uploaded Document(s)                                                                                  |                         |           |                         |                      |                    |   |
| DELETE     | DOWNLOAD                                                                                              | ¢ FILE NAME             | FILE SIZE | DOCUMENT TYPE           |                      | UPLOADED DATE      |   |
| Û          | B                                                                                                    | Welcome_letter_05012023 | 36.74 KB  | Microsoft Word Document |                      | 09/01/2023         | ^ |
|            |                                                                                                    |                         |           |                         |                      |                    |   |

5. User able to click on **b** icon to download the file.

User also allowed to perform mass upload document:

| Employee     | Mass Upload    |        |                    |                           |                                                                                                    |
|--------------|----------------|--------|--------------------|---------------------------|----------------------------------------------------------------------------------------------------|
| CHOOSE FILES | No file chosen | Upload | Process Remove All |                           |                                                                                                    |
| DOCUMENTS    |                |        |                    | Publish to TIMES Document |                                                                                                    |
|              |                |        |                    |                           | Important Note: Mass document upload.                                                                                  |
|              |                |        |                    |                           | * Only accept .jpg, .jpeg, .bmp, .doc, .docx,<br>.xls, .xlsx, .pdf extension.                                          |
|              |                |        |                    |                           | * File size cannot be exceed 1 MB.                                                                                     |
|              |                |        |                    |                           | File Name Format: EmpNo_FileName<br>Example: 001_IncrementSalary.<br>001>SEmJoyee Number<br>IncrementSalary=>File Name |

# D. <u>CHANGE PASSWORD</u>

Allow E-Payroll user to change their password.

| CHANGE PASSWORD  | CHANGE PASSWORD |                                 |  |  |  |
|------------------|-----------------|---------------------------------|--|--|--|
| User ID          | SUPPORT         | Password Requirements           |  |  |  |
| Old Password     |                 | Minimum 6 characters in length. |  |  |  |
| New Password     |                 |                                 |  |  |  |
| Confirm Password |                 |                                 |  |  |  |
| Submit           |                 |                                 |  |  |  |

Steps:

- 1. Enter old password.
- 2. Enter new password and confirm password.
- 3. Click [SUBMIT] button to complete the change password process.
- 4. System will redirect the user to login again to E-Payroll.

## **PROCESS PAYROLL**

| PROCESS PAYROLL  |  |  |
|------------------|--|--|
| > Process        |  |  |
| Bonus Record     |  |  |
| Special Record   |  |  |
| Festival Advance |  |  |
| Transfer Payroll |  |  |

## A. PROCESS

Process Payroll is to compute employee's payroll based on the period and cycle selected/ login.

| PROCESS STOP                 | CLEAR                                                                                                    | Pi                                                                                 | rocess Payroll [202302/E]       |
|------------------------------|----------------------------------------------------------------------------------------------------|------------------------------------------------------------------------------------|---------------------------------|
| Impo<br>Please<br>that s     | rtant Note:<br>e ensure all leave applied for this month has been approved, all resignee(<br>alaries, CPF calculation, and leave encashment/ deduction are calculated | s) are updated, before process the payr<br>correctly. Press [PROCESS] button to pr | oll. This is to ensure<br>oceed |
| Process Batch Gro<br>DEFAULT | COMPANY: ALL                                                                                                    | QUERY: ALL                                                                         | Emp Count: 13                   |
| ENGINE TIME PE               | RFORMANCE STATUS                                                                                                    |                                                                                    |                                 |
|                              |                                                                                                    |                                                                                    |                                 |

#### After there is transaction payroll in the login period:

| PROCESS STOP CLEAR                                                                                                    |                                                                      | Process Payroll [202301/E] |  |  |  |  |
|----------------------------------------------------------------------------------------------------|----------------------------------------------------------------------|----------------------------|--|--|--|--|
| Reprocess earlier Selected Staff without clearing variable entries                                                                                                    | O Reprocess earlier Selected Staff without clearing variable entries |                            |  |  |  |  |
| Reprocess earlier Selected Staff with clearing variable entries     Do not reprocess earlier Selected Staff                                                                                                    |                                                                      |                            |  |  |  |  |
| Process Batch Group:<br>DEFAULT V COMPANY: ALL                                                                                                    | QUERY: ALL                                                           | Emp Count: 13              |  |  |  |  |
| Important Note: Please ensure all leave applied for this month has been approved, all resignee(s) are updated, before process the payroll. This is to ensure that salaries, CPF calculation, and leave encashment/ deduction are calculated correctly. Press [PROCESS] button to proceed ENGINE TIME PERFORMANCE STATUS |                                                                      |                            |  |  |  |  |

#### The Process Options:

- 1. Reprocess earlier Selected Staff without clearing variable entries (Reprocess payroll)
- 2. Reprocess earlier Selected Staff with clearing variable entries (Redo payroll)
- 3. Do not reprocess earlier Selected Staff (Process the payroll of staff who has not yet been processed E.g. Newly hired staff)

## What are variable entries?

- Variable entries are those pay item that payroll user key in at modify pay record.

E.g. OT, shift allowance, NPL entries, Ad-Hoc allowances/deductions.

Process Batch Group: only process those employees with the batch group selected.

- [PROCESS] button : Process payroll based on login period.
- [STOP] button : Stop processing payroll.
- [CLEAR] button : Delete the payroll transaction based on login period.

# B. BONUS RECORD

Process Bonus is to compute employee's bonus.

## 1. Bonus Parameter

| Bonus Parameter Group Individual Update Bonus Factor                                                                                                    |                                                                                                    |                                                                                                    |                                                                                                    |  |
|----------------------------------------------------------------------------------------------------|----------------------------------------------------------------------------------------------------|----------------------------------------------------------------------------------------------------|----------------------------------------------------------------------------------------------------|--|
| Inva Code<br>Inva Hilden (2000)<br>Inva Hilden (2000)<br>Inva Hilden (2000)<br>Inva Annual<br>Inva Annual<br>Inva Annual<br>Inva Codubin for<br>Inva Codubin for<br>Inva Codub | BONU<br>By Calendar<br>02 2023<br>New Base Salary<br>NOT APPLICABLE<br>Bonus Period<br>Service Month<br>15<br>Yes |                                                                                                    | Bruik Report Coder By<br>Conserved Coder States<br>default Bruik A block Frank Spieles Brail Spieles Brail Spieles<br>Code Brail Spieles<br>Code Brail Spieles<br>Examples Second<br>Code Brail Spieles<br>To Do Cal of By apply 32 mut white for M complete methy<br>To Do Cal of By apply 32 mut white for M complete methy |  |
| trease Babh Snog:                                                                                                    | DEFAULT                                                                                                    | •                                                                                                  |                                                                                                    |  |
|                                                                                                    |                                                                                                    |                                                                                                    | [UND] [CLAM MODE] [THE AND ] PROCEED                                                                                                    |  |
| Bonus Code                                                                                                    | :                                                                                                    | Choose defined of<br>note that user is<br>starts with 'BON<br>starts with 'BON<br>bonus amount fro | ode from allowance/deduction code table. Please<br>strongly encouraged to use allowance code that<br>U'. Example, 'BONUS', 'BONUAWS'. With the code<br>U', Solution Payroll will be able to separate the<br>om other allowance amount in the payroll report.                                                                  |  |
| Bonus Method                                                                                                    | :                                                                                                    | By Calendar/Pay                                                                                    | period/Calendar (periodical).                                                                                                    |  |
| Cut Off Bonus<br>(Mth/Period)                                                                                                    | :                                                                                                    | Denotes the cut-c                                                                                  | off month/period for bonus computation.                                                                                                    |  |
| Bonus Factor : Define multiplying factor for bonus computation. If set to ze<br>Factor specified in Update Employee's records are used ins                                                                                                    |                                                                                                    |                                                                                                    | g factor for bonus computation. If set to zero, Bonus<br>n Update Employee's records are used instead.                                                                                                    |  |
| Bonus Payment By                                                                                                    | :                                                                                                    | Define which salary should be taken for bonus amount calculation.                                  |                                                                                                    |  |
|                                                                                                    |                                                                                                    | (NWC) – applies                                                                                    | to UNION.                                                                                                    |  |
|                                                                                                    |                                                                                                    | (Sys pt) – applies                                                                                 | to Hotel Industry.                                                                                                    |  |
|                                                                                                    |                                                                                                    | (MVC) – applies t                                                                                  | o MVC (MVC is one of the payout).                                                                                                    |  |
|                                                                                                    |                                                                                                    | Average Paid Sala                                                                                  | ary – applies to Hourly/Daily Rated Staff.                                                                                                    |  |
| Bonus Amount                                                                                                    | :                                                                                                    | Applicable only when select 'Fixed Amount' from Bonus Payment By.                                  |                                                                                                    |  |
| Include NPVP/SVC Pt<br>Paid                                                                                                    | :                                                                                                    | Yes/No. (NPVP – Non Pensionable Variable Payment)                                                  |                                                                                                    |  |
| Pay Cycle                                                                                                    | :                                                                                                    | Mid-month peri<br>recommended m                                                                    | od, End-month period, and Separately (most<br>ethod – Bonus cycle).                                                                                                    |  |
| Bonus Calculation By                                                                                                    | :                                                                                                    | Service months (Standard Option), Calendar days, Working d<br>None (No proration for Bonus)        |                                                                                                    |  |
| Service Month Cut Off<br>Day                                                                                                    | :                                                                                                    | Applicable to ser<br>This is to indicate                                                           | vice month method only (Bonus Calculation By).<br>the cut off day of the particular month.                                                                                                    |  |
| Contribute                                                                                                    | :                                                                                                    | Set whether to in                                                                                  | clude community fund in the Bonus cycle.                                                                                                    |  |
| Community Fund                                                                                                    |                                                                                                    | Note: if there is a is not available an                                                            | nother cycle processed in same period, this option nd default will set to 'YES'.                                                                                                    |  |
| Process Batch Group                                                                                                    | :                                                                                                    | Process only thos                                                                                  | e employees with batch group selected.                                                                                                    |  |
| Rounding Formula                                                                                                    | :                                                                                                    | Define rounding                                                                                    | method used to round the bonus amount.                                                                                                    |  |
| Union Setting                                                                                                    | :                                                                                                    | Setup for UNION contribution.                                                                      |                                                                                                    |  |
| Leave Exclusion                                                                                                    | :                                                                                                    | Further prorate s<br>Annual Leave, Ab                                                              | staff's bonus if they are on leave (NPL, Sick Leave,<br>sent Leave, & Hospitalization Leave).                                                                                                    |  |
| Exclude Bonus<br>Condition | : | Exclude the staff based on user setting.                                                                                                |
|----------------------------|---|----------------------------------------------------------------------------------------------------|
| [STOP] button              | : | Stop processing bonus pay.                                                                                                    |
| [CLEAR RECORD]<br>button   | : | Clear all processed bonus records from payroll. User need to select<br>the code used for process bonus record before click this button. |
| [TRIAL RUN] button         | : | Preview bonus projection report.                                                                                                    |
| [PROCESS] button           | : | Process bonuths pay.                                                                                                    |

## 2. <u>Group</u>

This section allows payroll user to setup the Bonus factor/ amount by group.

| Bonus      | Parameter    | Group  | Individual | Update Bon | us Factor        |   |                        |   |                      |                |          |    |
|------------|--------------|--------|------------|------------|------------------|---|------------------------|---|----------------------|----------------|----------|----|
|            | Variable Bor | nus 1  | ۹          |            | Variable Bonus 2 | ۹ | Group By Category Code | ~ |                      |                | • ×      |    |
| >>> No Dat | ta           |        |            |            |                  |   |                        |   |                      |                |          | ^  |
|            |              |        |            |            |                  |   |                        |   |                      |                |          |    |
|            |              |        |            |            |                  |   |                        |   |                      |                |          |    |
|            |              |        |            |            |                  |   |                        |   |                      |                |          |    |
|            |              |        |            |            |                  |   |                        |   |                      |                |          |    |
|            |              |        |            |            |                  |   |                        |   |                      |                |          |    |
|            |              |        |            |            |                  |   |                        |   |                      |                |          |    |
|            |              |        |            |            |                  |   |                        |   |                      |                |          |    |
|            |              |        |            |            |                  |   |                        |   |                      |                |          |    |
|            |              |        |            |            |                  |   |                        |   |                      |                |          |    |
|            |              |        |            |            |                  |   |                        |   |                      |                |          |    |
|            |              |        |            |            |                  |   |                        |   |                      |                |          |    |
|            |              |        |            |            |                  |   |                        |   |                      |                |          |    |
|            |              |        |            |            |                  |   |                        |   |                      |                |          | Ŧ  |
| GENERATE R | RECORD       | RECORD |            |            |                  |   |                        |   | Total count: 0 recon | d(s) << < Page | ✔ of 0 > | >> |

\*\*Important:

- If user is not using Group setup, please ensure that the list is empty before perform standard Bonus run.
  - This setup will supersede the standard setup on "Bonus Parameter" tab.

Variable Bonus 1 and Variable Bonus 2: on top of the bonus, user can use these 2 extra pay items to define variable bonus which they wish to pay together.

Group By: payroll user can group the employee by the 4 groups.

- Category Code
- > Appraisal Code
- > Job Grade Code
- Classification Code

[GENERATE RECORD] button – generate employee listing based on group selected.

[CLEAR RECORD] button – clear/delete the employee listing.

Steps:

- 1. Select the employee group from "Group By" drop down list.
- 2. Click the [GENERATE RECORD] button.
- 3. Key in the Bonus Factor or Fix Amount or Variable Bonus for individual group.
- 4. Go to "Bonus Parameter" to process Bonus.

## 3. Individual

This section allows payroll user to setup the Bonus factor/ fix amount by individual employee.

| Bonus Parameter Group Individual                | Update Bonus Factor |                  |                                  |                                                |
|-------------------------------------------------|---------------------|------------------|----------------------------------|------------------------------------------------|
|                                                 |                     |                  | Retrieve Bonus Factor from EMS ? | Update Bonus Factor to EMS ?                   |
| Variable Bonus Code Setting<br>Variable Bonus 1 | ٩                   | Variable Bonus 2 | ٩                                | ₽×                                             |
| >>> No Data                                     |                     |                  |                                  |                                                |
|                                                 |                     |                  |                                  |                                                |
|                                                 |                     |                  |                                  |                                                |
|                                                 |                     |                  |                                  |                                                |
|                                                 |                     |                  |                                  |                                                |
|                                                 |                     |                  |                                  |                                                |
|                                                 |                     |                  |                                  |                                                |
|                                                 |                     |                  |                                  |                                                |
|                                                 |                     |                  |                                  |                                                |
| GENERATE RECORD CLEAR RECORD                    |                     |                  |                                  | Total count: 0 record(s) << < Page v of 0 > >> |

\*\*Important:

- If user is not using Individual setup, please ensure that the list is empty before performing the standard Bonus run.
- This setup will supersede the standard setup on the 'Bonus Parameter' tab.

| [Retrieve I<br>EMS?] | Bonus    | Factor    | from | - | Check the checkbox to enable system to retrieve Bonus<br>Factor from Employee Management System when user<br>click the [Gerate Record] button.                                              |
|----------------------|----------|-----------|------|---|----------------------------------------------------------------------------------------------------|
| [Update Bor          | nus Fact | tor to EM | 1S?] | - | Check the checkbox to enable system to update the Bonus<br>Factor that entered by user at this screen back to<br>Employee Management System when user clicks the<br>[Gerate Record] button. |

Steps:

- 1. Click on [Gerate Record] button.
- 2. Key in the Bonus Factor / Fix Amount / Variable Bonus for individual employee.
- 3. Click on [Save] icon to save the changes.
- 4. Go to "Bonus Parameter" to process Bonus.

Note 1:

- The bonus factor and fix amount that user entered is for the bonus payout selected at Bonus Parameter.
- User can only key in either bonus factor or fix amount for individual employee.

Note 2 (Variable Bonus 1 and Variable Bonus 2):

- If user has more than one bonus payout need to process together, they can use the variable bonus 1 and variable bonus 2.
- For variable bonus 1 and variable bonus 2, user can only enter fix amount.

### 4. Update Bonus Factor

This section allow payroll user to update Bonus factor for all employees at single screen.

| Bonus Parameter      | Group Indivi | dual Update Bonus Factor |          |                               |                 |
|----------------------|--------------|--------------------------|----------|-------------------------------|-----------------|
|                      |              |                          | Search   | EMP NO 🗸                      | ۹               |
| Emp No               |              |                          | Employee | Bonus Factor                  | ×               |
| >>> No Data          |              |                          |          |                               | <b>^</b>        |
|                      |              |                          |          |                               |                 |
|                      |              |                          |          |                               |                 |
|                      |              |                          |          |                               |                 |
|                      |              |                          |          |                               |                 |
|                      |              |                          |          |                               |                 |
|                      |              |                          |          |                               |                 |
|                      |              |                          |          |                               |                 |
|                      |              |                          |          |                               |                 |
|                      |              |                          |          |                               | Ŧ               |
| GENERATE RECORD CLEA | R RECORD     |                          |          | Total count: 0 record(s) << < | Page of 0 > >>> |

\*\*Important:

- If user is not using Individual setup, please ensure that this list is empty before performing the standard Bonus run.
- This setup will supersede the standard setup on the "Bonus Parameter" tab.

Steps:

- 1. Click on [Generate Record] button. (This will generate employee listing with Bonus Factor from Employee Management System)
- 2. Key in the Bonus Factor for individual employee. (This will directly update the Bonus Factor back to Employee management System)
- 3. Go to "Bonus Parameter" to process Bonus.

## C. SPECIAL RECORD

Process Special Record allows payroll user to make extra payout to the staff. This can include incentive allowances, awards & etc.

| PROCESS STOP   | CLEAR       |   |                            |         |          | Process Special [202302/S] |         |
|----------------|-------------|---|----------------------------|---------|----------|----------------------------|---------|
| Pay Cycle      | O MID MONTH |   | O END MONTH                |         | SEPARATE | LY                         |         |
| Period         | 202302      | ~ | Contribute Community Fund? | Yes     | ~        |                            |         |
| Code           |             | ۹ | Salary Payment Mode?       | DEFAULT | ~        |                            |         |
| Payment Method |             | ~ | Process Batch Group        | DEFAULT | ~        |                            |         |
| Percentage     | 0           |   |                            |         |          |                            |         |
|                |             |   |                            |         |          |                            |         |
|                |             |   |                            |         |          |                            |         |
|                |             |   |                            |         |          |                            |         |
|                |             |   |                            |         |          |                            |         |
|                |             |   |                            |         |          |                            |         |
|                |             |   |                            |         |          |                            |         |
|                |             |   |                            |         |          |                            |         |
|                |             |   |                            |         |          |                            |         |
|                |             |   |                            |         |          |                            | Status: |

| Pay Cycle                    | : | id-month period, End-month period, and Separately (payment ill be reflected in Modify Special Record screen).                           |  |  |  |  |  |  |
|------------------------------|---|----------------------------------------------------------------------------------------------------|--|--|--|--|--|--|
| Period                       | : | Define which pay period to make extra pay-out.                                                                                          |  |  |  |  |  |  |
| Code                         | : | Define which allowance code to be used for extra pay-out.                                                                               |  |  |  |  |  |  |
| Payment Method               | : | Define which formula to be used for computation.                                                                                        |  |  |  |  |  |  |
| Percentage/Amount            | : | Define percentage or amount for extra pay-out (depend on payment method).                                                               |  |  |  |  |  |  |
| Contribute Community<br>Fund |   | Set whether to include the community fund in the Special cycle.                                                                         |  |  |  |  |  |  |
|                              |   | Note: if there is another cycle processed in same period for Special cycle, this option will be unavailable and default to 'YES'.       |  |  |  |  |  |  |
| Salary Payment Mode          | : | Define payment code (default value get from Employee Management System or Cheque or Cash payment).                                      |  |  |  |  |  |  |
| Process Batch Group          | : | Process only those employees with batch group selected.                                                                                 |  |  |  |  |  |  |
| [PROCESS] button             | : | Used to process special pay.                                                                                                    |  |  |  |  |  |  |
| [STOP] button                | : | Stop processing special pay.                                                                                                    |  |  |  |  |  |  |
| [CLEAR] button               | : | Clear all processed special pay from the payroll. Users need to select code used in the process special record before click the button. |  |  |  |  |  |  |

### D. FESTIVAL ADVANCE

Allow employer to pay the special payment for all the staff during festival season in advance and enable automatic deduction to be made for the advance payment in the following/ same month.

| Festival Advance [202302]                                                                                                    |                                                                 |                     |                                                                     |                                                                                                    |  |                                                                                                    |  |                             |  |
|----------------------------------------------------------------------------------------------------|-----------------------------------------------------------------|---------------------|---------------------------------------------------------------------|----------------------------------------------------------------------------------------------------|--|----------------------------------------------------------------------------------------------------|--|-----------------------------|--|
| Advance Allowance Code<br>Advance Deduction Code<br>Festival Advance<br>Payment Method<br>Fix Amount<br>Advance Calculation By<br>Repayment Frequency | CHINESE NEW YEAR   FIXED ANOUNT  BASE SALARY  I Month Repayment |                     | Q<br>Q                                                              | Rounding Formula<br>Deduction Cycle<br>Report Order By<br>Process Option<br>Contribute Community Funds?<br>Batch Group<br>Pay Cycle |  | Normal Rounding       End Month       COMMANY-EMPLOYCE#       ALL       VES       DEFAULT       O Hid Month       O End Month |  | Separately     Stop PROCESS |  |
| Advance Allowance Code : Define allowance code used for festival advance pay-out.                                                                     |                                                                 |                     |                                                                     |                                                                                                    |  |                                                                                                    |  | 7-out.                      |  |
| Advance Deduction Co                                                                                                    | ode :                                                           | Define d            | Define deduction code used for festival advance repayment.          |                                                                                                    |  |                                                                                                    |  |                             |  |
| Festival Advance                                                                                                    | :                                                               | Define fe           | Define festival type.                                               |                                                                                                    |  |                                                                                                    |  |                             |  |
| Payment Method                                                                                                    | :                                                               | Define n            | Define method used for computation.                                 |                                                                                                    |  |                                                                                                    |  |                             |  |
| Fix Amount/Percenta                                                                                                    | ge :                                                            | Define p<br>on paym | percentage or amount for the festival advance (depend nent method). |                                                                                                    |  |                                                                                                    |  |                             |  |
| Repayment Frequency                                                                                                    | y :                                                             | Define r            | e re-payment frequency.                                             |                                                                                                    |  |                                                                                                    |  |                             |  |

Rounding Formula : Define rounding method used to round the festival advance payout amount.

Deduction Cycle : Define festival advance repayment cycle.

Process Option: Determine either all employee entitled or only confirm staff are<br/>entitled for this festival advance.Contribute Community: Determine whether include community fund in the festival

Fundsadvance pay-out.Batch Group: Process only those employees with the batch group selected.Pay Cycle: Select whether payment will be made separately or together<br/>with employees Mid-month or end month payroll.

[PROCESS] button : Used to process festival advance.

[STOP] button : Stop processing festival advance.

\*\*Note:

- User need to setup the Festival Advance type for employee before process the festival advance payout.
- The setup is at Employee Management System -> Pay Items -> E-Payroll.

| E-Payroll Statutor     | y Requirement Allowances/ | Deductions | Stop Payment |                       |                 |   |
|------------------------|---------------------------|------------|--------------|-----------------------|-----------------|---|
| « < > »                | SAVE                      |            |              |                       |                 |   |
| Employee ID / Name 10  | 1 [ANGELA GOH]            |            |              |                       | . Q             |   |
| Pay Group/Type Setting |                           |            |              |                       |                 |   |
| Pay Group              | 5.0DAYS                   |            |              | Batch Group           | DEFAULT         | ~ |
| Pay Type •             | SN-Mthly Rated-SubjOT     | [SN]       |              |                       |                 | ~ |
| Mid Mth Pay            | Semi-Month?               | 1000 %/    | 0.00         |                       |                 |   |
| Bonus Factor           | 1                         |            |              |                       |                 |   |
| Daily Rate Formula     | Working Days/Mth [01]     |            |              |                       |                 | ~ |
| NPL Daily Formula      | Working Days/Mth [01]     |            |              |                       |                 | ~ |
| Festival Advance       | NONE [N]                  |            |              |                       |                 | ~ |
| Hrs Worked/Yr          | 2288                      |            |              | Working (             | Code            | ~ |
| Days Work/Wk           | 5                         |            |              | Working Code Salary M | onth            |   |
|                        |                           |            |              | Change (              | CPF/FWL/SDF/MSO | , |

The information and screenshots in this manual are as correct at the time of printing. Times Software Pte Ltd reserves the right to change/amend without prior notice given to clients. *Process Payroll*Page 78

## E. TRANSFER PAYROLL

To transfer imported allowance, OT, NPL deduction to Modify Pay record.

| PROCESS STOP Check Sum     |       |                                                        |  |
|----------------------------|-------|--------------------------------------------------------|--|
| Batch Group                |       | Total Transfer Employee(s) : 1                         |  |
| Period 202302 V            | Cycle | E                                                      |  |
| PROCESS STATUS Query : ALL |       |                                                        |  |
|                            |       |                                                        |  |
| Batch Group                | :     | Always set as " <b>Default"</b>                        |  |
| Period                     | :     | Period that records will be transferred.               |  |
| Cycle                      | :     | Cycle that records will be transferred.                |  |
| [PROCESS] button           | :     | To process the records to Modify Pay Record page.      |  |
| [STOP] button              | :     | Stop transfer process.                                 |  |
| [CHECK SUM] butto          | n :   | Check the total amount of the records before transfer. |  |
| [EXPORT TO PDF]<br>button  | :     | Export records to pdf file format.                     |  |

#### **MODIFY PAY RECORD**

| MODIFY RECORD  |
|----------------|
| Pay Record     |
| Bonus Record   |
| Special Record |

### A. PAY RECORD

After payroll processing, a pay record will be created for individual employee. User can modify the pay record accordingly. This may be necessary to adjust/modify certain payroll data.

| <b>« &lt; &gt;</b> »                                                      | SAVE                                                  | Total res                                           | cord count: 13 |          |                                                               |                                       | RECALCULATE                                               | TRIAL CONVERT     | BANK                                  |
|---------------------------------------------------------------------------|-------------------------------------------------------|-----------------------------------------------------|----------------|----------|---------------------------------------------------------------|---------------------------------------|-----------------------------------------------------------|-------------------|---------------------------------------|
| Emp No / Name<br>Department<br>Age & CPF/Levy<br>Paid                     | SIAH (SIAH JIAN SHENG)<br>IT<br>23.08 NONE<br>MONTHLY | Hired Date<br>Termination Date<br>Last Payment Date | 19/12/2022     | • Ø      | Basic Salary<br>Daily Rate<br>Hourly Rate<br>Pay Group / Type | 1,000.00<br>45.45<br>5.24<br>STD 2-5N | Period<br>Cycle / Cycle Run<br>Trial Mode<br>Change Basic | 202301<br>E<br>NO | ~                                     |
| NPL / Absent<br>Total                                                     | 0.00 NPL/ABSENT                                       | Overtime<br>Total                                   | 0.00           | OVERTIME | Rest Day<br>Total                                             | 0.00 REST DAY                         | Shift<br>Total                                            | 0.00              | SHIFT                                 |
| CODE                                                                      | DESCRIPTION                                           |                                                     |                | CPF      | FREQUENCY UNIT                                                |                                       | RATE                                                      | AMOUNT            |                                       |
| BASIC                                                                     | BASIC SALARY                                          |                                                     |                | 0        | 22.00                                                         |                                       |                                                           | 1,000.00          | · · · · · · · · · · · · · · · · · · · |
| Contribution<br>CPF Wage<br>CPF Employee<br>CPF Employer<br>SDF/ FWL /MSO | 0.00<br>0.00<br>0.00<br>2.50 0.00 0.00                | Total Wages<br>Total Allowance<br>Total Deduction   |                | 0.00     | Gross Wage<br>Nett Wage                                       | 1,000.00                              |                                                           |                   |                                       |

NPL/Absent Calculation × CODE CPF RATE FREQUENCY TOTAL NPL Day-C 0 45.45 0.00 NPL Hr-C 0 5.24 0.00 0 Absent-C 46.15 0.00 NPL Day-L 45.45 0.00 NPL Hr-L А 5.24 0.00 Absent-L Δ 46.15 0.00 0 NPL Day-N 45.45 0.00 Absent-N 0 46.15 0.00 NPL Day-O Δ 45.45 0.00 46.15 Absent-O А 0.00 Legend: NPL / Absent Ok Cancel

[NPL/ABSENT] button - click to go to NPL/ Absent Calculation screen.

- For user to key in No Pay Leave and/ or Absent Leave day (s). Then the system able to compute the pay deduction accordingly.

| <b>()</b> | NPL Day-C - New Salary/Cur Working Days<br>NPL Day-L - Old Salary/Last Mth Working Days<br>NPL Day-N - Old Salary/Cur Working Days<br>NPL Day-O - New Salary/Last Mth Working Days |
|-----------|----------------------------------------------------------------------------------------------------|
|           | Absent-C - New Salary/Cur Working Days<br>Absent-L - Old Salary/Last Mth Working Days<br>Absent-N - Old Salary/Cur Working Days<br>Absent-O - New Salary/Last Mth Working Days     |

- If user moves his/ her mouse to the 'NPL' or 'Absent' word, there has information will be displayed to explain what is the meaning to C, L, N, & O that used in NPL /Absent calculation.

[RESTDAY] button - click to go to Rest Day Calculation screen.

#### TimesPro Payroll

| CODE      | CPF | RATE  | FREQUENCY | TOTAL |
|-----------|-----|-------|-----------|-------|
| RD 0.5D-C | 0   | 23.08 |           | 0.00  |
| RD 0.5D-L | A   | 23.08 |           | 0.00  |
| RD 1.0D-C | 0   | 46.15 |           | 0.00  |
| RD 1.0D-L | А   | 46.15 |           | 0.00  |
| RD 1.5D-C | 0   | 69.23 |           | 0.00  |
| RD 1.5D-L | A   | 69.23 |           | 0.00  |
| RD 2.0D-C | 0   | 92.31 |           | 0.00  |
| RD 2.0D-L | А   | 92.31 |           | 0.00  |
| PH 0.5D-C | 0   | 23.08 |           | 0.00  |
| PH 0.5D-L | A   | 23.08 |           | 0.00  |
|           | i i |       |           |       |

- For user to key in the number of days worked during that employee's Rest Day. Then the system able to compute the Rest Day pay accordingly.

| [OVERTIME] button – click to go to Overtime Calcula | ation screen. |
|-----------------------------------------------------|---------------|
| Overtime Calculation                                | ×             |

| CODE      | RATE  | FREQUENCY | TOTAL |
|-----------|-------|-----------|-------|
| OT1.0C    | 5.24  |           | 0.00  |
| OT1.5C    | 7.87  |           | 0.00  |
| OT2.0C    | 10.49 |           | 0.00  |
| OT3.0C    | 15.73 |           | 0.00  |
| OT1.0L    | 5.24  |           | 0.00  |
| 0T1.5L    | 7.87  |           | 0.00  |
| 0T2.0L    | 10.49 |           | 0.00  |
| OT3.0L    | 15.73 |           | 0.00  |
| OT1.0C(A) | 5.24  |           | 0.00  |
| OT1.5C(A) | 7.87  |           | 0.00  |

- For user to key in the number of overtime hours worked on particular month for the employee. Then the system able to compute the overtime pay accordingly.

[SHIFT] button – click to go to Shift Calculation screen.

| CODE   | RATE  | FREQUENCY | TOTAL |
|--------|-------|-----------|-------|
| SHIFT1 | 5.00  |           | 0.00  |
| SHIFT2 | 10.00 |           | 0.00  |
| SHIFT3 | 15.00 |           | 0.00  |
| SHIFT4 | 22.00 |           | 0.00  |
| SHIFT5 | 40.00 |           | 0.00  |
|        |       |           |       |
|        |       |           |       |

- For user to key in the number of days that the employee work on shift. Then the system able to compute the Shift amount accordingly.

[BANK] button - click to go to employee bank transaction screen.

The information and screenshots in this manual are as correct at the time of printing. Times Software Pte Ltd reserves the right to change/amend without prior notice given to clients. *Modify Pay Record*Page 81

TimesPro Payroll

| Bank Transaction - Empl | oyee: SIAH |              |           |             |                   |      |
|-------------------------|------------|--------------|-----------|-------------|-------------------|------|
|                         |            |              |           |             | Local Nett Wages: | 1000 |
| Adj Ind                 | Bank ID    | Bank Acct#   | Fixed Amt | Bank Amount | Bank Name         |      |
|                         | 7171       | 123123123123 |           | 1,000.00    | DBS Ang Mo Kio    |      |
|                         | CASH       |              |           | 0.00        | D>NONE            |      |
|                         | CHEQ       |              |           | 0.00        | 0>NONE            |      |
|                         |            |              |           |             |                   |      |
| SAVE CANCEL             | BACK       |              |           |             | Total:            | 1000 |

- For user to change payment mode after process payroll.
- Also allow user to split payment by enter the amount in the field either cash / cheque / bank GIRO.

| [PRORATE] button          | : | User used to prorate the salary, transfer allowances/deductions from the employee record. |
|---------------------------|---|-------------------------------------------------------------------------------------------|
| [TRIAL CONVERT]<br>button | : | Applicable only for Modify Bonus Record trial run.                                        |
| [SAVE] button             | : | Save pay information changes and system re-compute the payroll.                           |
| [CANCEL] button           | : | Cancel the current changes before user click [Save] button.                               |
| [RECALCULATE]<br>button   | : | Recalculate pay amount. The payroll data does not save.                                   |

Steps to add an allowance to a selected employee:

| 1. C                                                  | lick                          | search ic           | on "                                     | " t            | o select the al                         | lowa                                                 | nc                | e/  | de | edı   | ıcti   | ior | ı code                            | <u>)</u> .                                                |                       |        |
|-------------------------------------------------------|-------------------------------|---------------------|------------------------------------------|----------------|-----------------------------------------|------------------------------------------------------|-------------------|-----|----|-------|--------|-----|-----------------------------------|-----------------------------------------------------------|-----------------------|--------|
| « < > »                                               | SAV                           | CANCEL              |                                          | Total n        | ecord count: 13                         |                                                      |                   |     |    |       |        |     |                                   | RECALCULATE                                               | PRORATE TRIAL CONVERT | BANK   |
| Emp No / Name<br>Department<br>Age & CPF/Levy<br>Paid | 101 (AN<br>HR<br>43<br>MONTHI | CLASS1              | Hired Date<br>Termination<br>Last Paymen | Date<br>t Date | 1/01/2003     31/01/2023     31/01/2023 | Basic Salar<br>Daily Rate<br>Hourly Rat<br>Pay Group | y<br>:e<br>/ Type | 2   |    | 5     | .0DAYS |     | 1,200.00<br>54.55<br>6.29<br>2-SN | Period<br>Cycle / Cycle Run<br>Trial Mode<br>Change Basic | 202301<br>E BS<br>NO  | ×<br>× |
| NPL / Absent<br>Total                                 |                               | 0.00 NPL/ABSE       | NT Overtime<br>Total                     | Search         | Veduction Description Description       |                                                      | TAX               | CPF | OT | NPL G | GRP    |     | LEST DAY                          | shift<br>Total                                            | 0.00                  | SHIFT  |
| CODE                                                  |                               | DESCRIPTION         |                                          | %PUB           | #WORK/PUBLIC HOLIDAY PAY                |                                                      | 1                 | Α   |    |       |        | ^   |                                   | RATE                                                      | AMOUNT                |        |
| BASIC                                                 |                               | BASIC SALARY        |                                          | %RES           | #REST DAY PAY                           |                                                      | 1                 | 0   |    |       |        |     |                                   |                                                           | 1,200.00              |        |
| CDAC Q                                                |                               | CHINESE DEV'T ASST. | FUND                                     | 8.ANL          | @PAID ANNUAL LEAVE                      |                                                      | 1                 | A   | 0  |       | U      |     |                                   |                                                           | -0.50                 |        |
| 1 Q                                                   |                               | AGM                 |                                          | 8APL           | GALL OTHER APPROVED LEAV                |                                                      | 1                 | 0   |    |       |        |     |                                   | -54.55                                                    | -54.55                | · ·    |
| Contribution                                          |                               |                     | Total Wage                               | 8.MAT          |                                         |                                                      | 2                 | 0   |    |       |        |     |                                   |                                                           |                       |        |
| CPF Wage                                              |                               | 1,145.45            | Total Allow                              | &NOL           | @NOTICE IN LIEU BY EMPLOYER             |                                                      | 73                | N   |    |       | 0      |     | 200.00                            |                                                           |                       |        |
| CPF Employee                                          |                               | -229.00             | Total Dedu                               | 8.NPL          | @NO PAY LEAVE                           |                                                      | 1                 | 0   | 0  | 0     | 0      |     | 12.95                             |                                                           |                       |        |
| CPF Employer                                          |                               | 195.00              |                                          | • AT           | A OVERTIME DAV                          |                                                      |                   | ^   |    |       |        | *   |                                   |                                                           |                       |        |
| SDF/ FWL /MSO                                         | 2.86                          | 0.00 0.             | .00                                      | Allowar        | cce Formula<br>Code                     |                                                      |                   |     |    |       |        |     |                                   |                                                           |                       |        |

- 2. Key in the amount, or frequency and rate.
- 3. Click [SAVE] button to save and re-compute the payroll.

Steps to edit an existing allowance/ deduction for selected employee:

| 1. Click on the entry that user wish to eu | 1. | Click on t | the entry | that user | wish | to edit |
|--------------------------------------------|----|------------|-----------|-----------|------|---------|
|--------------------------------------------|----|------------|-----------|-----------|------|---------|

| « < > »                                               | SAVE CANCEL                                    | Total n                                             | ecord count: 13                        |          |                                                               |                                           | RECALCULATE                                               | PRORATE TRIAL CONVERT | BANK       |
|-------------------------------------------------------|------------------------------------------------|-----------------------------------------------------|----------------------------------------|----------|---------------------------------------------------------------|-------------------------------------------|-----------------------------------------------------------|-----------------------|------------|
| Emp No / Name<br>Department<br>Age & CPF/Levy<br>Paid | 101 (ANGELA GOH)<br>HR<br>43 CLASS1<br>MONTHLY | Hired Date<br>Termination Date<br>Last Payment Date | 01/01/2003<br>31/01/2023<br>31/01/2023 | v D      | Basic Salary<br>Daily Rate<br>Hourly Rate<br>Pay Group / Type | 1,200.00<br>54.55<br>6.29<br>5.0DAYS 2-SN | Period<br>Cycle / Cycle Run<br>Trial Mode<br>Change Basic | 202301<br>E BS<br>NO  | ~          |
| NPL / Absent<br>Total                                 | 0.00 NPL/ABSENT                                | Overtime<br>Total                                   | 0.00                                   | OVERTIME | Rest Day<br>Total                                             | 0.00 REST DAY                             | <b>shift</b><br>Total                                     | 0.00                  | SHIFT      |
| CODE                                                  | DESCRIPTION                                    |                                                     |                                        | CPF      | FREQUENCY UNIT                                                |                                           | RATE                                                      | AMOUNT                |            |
| BASIC                                                 | BASIC SALARY                                   |                                                     |                                        | 0        | 22.00                                                         |                                           |                                                           | 1,200.00              | 1 A        |
| CDAC Q                                                | CHINESE DEV'T ASST. FUND                       |                                                     |                                        | N        |                                                               |                                           |                                                           | -0.50                 | 1          |
| 1 <b>Q</b>                                            | AGM                                            |                                                     |                                        | 0        | 1.00                                                          |                                           | -54.55                                                    | -54.55                | <b>i</b> - |

- 2. Edit the record accordingly.
- 3. Click [SAVE] button to save and re-compute the payroll.

Steps to delete an allowance from a selected employee:

1. Click delete icon "

**m** " from the left side of the entry.

| « < > »                     | SAVE CANCEL            | Tota                                  | I record count: 13       |          |                                 |         |              | RECALCULATE                 | PRORATE TRIAL CONVE | BANK | ĸ    |
|-----------------------------|------------------------|---------------------------------------|--------------------------|----------|---------------------------------|---------|--------------|-----------------------------|---------------------|------|------|
| Emp No / Name<br>Department | 101 [ANGELA GOH]<br>HR | Hired Date                            | 01/01/2003               | • Ø      | Basic Salary<br>Daily Rate      |         | 1,200.00     | Period<br>Cycle / Cycle Run | 202301<br>E BS      |      | ~    |
| Age & CPF/Levy<br>Paid      | 43 CLASS1<br>MONTHLY   | Termination Date<br>Last Payment Date | 31/01/2023<br>31/01/2023 |          | Hourly Rate<br>Pay Group / Type | 5.0DAYS | 6.29<br>2-5N | Trial Mode<br>Change Basic  | NO                  |      | ~    |
| NPL / Absent<br>Total       | 0.00 NPL/ABSEN         | T Total                               | 0.00                     | OVERTIME | Rest Day<br>Total               | 0.00    | REST DAY     | Shift<br>Total              | 0.00                | SH   | HIFT |
| CODE                        | DESCRIPTION            |                                       |                          | CPF      | FREQUENCY UNIT                  |         |              | RATE                        | AMOUNT              |      |      |
| BASIC                       | BASIC SALARY           |                                       |                          | 0        | 22.00                           |         |              |                             | 1,200.00            |      | -    |
| CDAC Q                      | CHINESE DEV'T ASST. F  | UND                                   |                          | Ν        |                                 |         |              |                             | -0.50               |      |      |
| 1 <b>Q</b>                  | AGM                    |                                       |                          | 0        | 1.00                            |         |              | -54.55                      | -54.55              | 1    | -    |
|                             |                        |                                       |                          |          |                                 |         |              |                             |                     |      |      |

2. System will prompt the delete confirmation window.

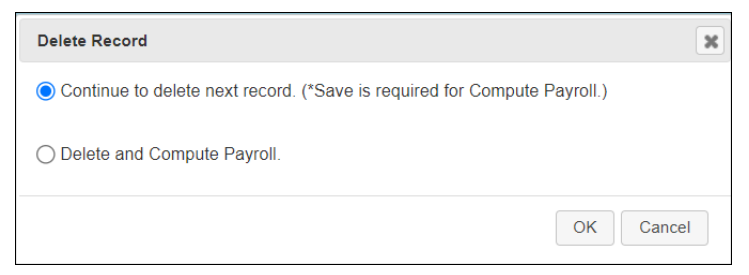

- 3. Click [OK] button to confirm deletion.
- 4. Click [SAVE] button to save and re-compute the payroll.

## B. BONUS RECORD

Modify Bonus Record is only applicable when bonus record are processed separately.

| « <                                                                       | SA                          | CANCEL                               | Total                                               | record count: 12                       |      | ~                                                             |                                           | RECALCULATE                                               | ORATE TRIAL CONVERT  | BANK     |
|---------------------------------------------------------------------------|-----------------------------|--------------------------------------|-----------------------------------------------------|----------------------------------------|------|---------------------------------------------------------------|-------------------------------------------|-----------------------------------------------------------|----------------------|----------|
| Emp No / Name<br>Department<br>Age & CPF/Levy<br>Paid                     | 101 [A<br>HR<br>43<br>MONTH | ICLASS1                              | Hired Date<br>Termination Date<br>Last Payment Date | 01/01/2003<br>31/01/2023<br>31/01/2023 | • 0  | Basic Salary<br>Daily Rate<br>Hourly Rate<br>Pay Group / Type | 1,200.00<br>54.55<br>6.29<br>5.0DAYS 2-SN | Period<br>Cycle / Cycle Run<br>Trial Mode<br>Change Basic | 202301<br>B ES<br>NO | *        |
| CODE                                                                      |                             | DESCRIPTION                          |                                                     |                                        | CPF  | FREQUENCY UNIT                                                |                                           | RATE                                                      | AMOUNT               |          |
| BONUAWS                                                                   | ۹                           | AWS                                  |                                                     |                                        | Α    |                                                               |                                           |                                                           | 0.00                 | <b> </b> |
|                                                                           | ۹                           |                                      |                                                     |                                        |      |                                                               |                                           |                                                           |                      |          |
| Contribution<br>CPF Wage<br>CPF Employee<br>CPF Employer<br>SDF/ FWL /MSO | 0.0                         | 0.00<br>0.00<br>0.00<br>0.00<br>0.00 | Total Wages<br>Total Allowance<br>Total Deduction   |                                        | 0.00 | Gross Wage<br>Nett Wage                                       | 0.00                                      |                                                           |                      | *        |

Trial Mode

User need to select "YES" if only process bonus in trial run in order : to view the bonus record.

[TRIAL CONVERT] button

Click the button if user confirm employee's bonus amount is correct. : Then, system will convert the bonus amount to actual pay-out.

**\*\*Note**: steps to add/ edit/ delete the bonus record is same as modify pay record.

### C. SPECIAL RECORD

Modify Special Record is only applicable when special record are processed separately.

| « < > »                                               | SAVE                                            | Total record                                                    | count: 12                             |                                                               |                                           | RECALCULATE                                               | TRIAL CONVERT        | BANK     |
|-------------------------------------------------------|-------------------------------------------------|-----------------------------------------------------------------|---------------------------------------|---------------------------------------------------------------|-------------------------------------------|-----------------------------------------------------------|----------------------|----------|
| Emp No / Name<br>Department<br>Age & CPF/Levy<br>Paid | 101 [ANGELA GOH]<br>HR<br>43 [CLASS1<br>MONTHLY | Hired Date 01/<br>Termination Date 31/<br>Last Payment Date 31/ | /01/2003<br>/01/2023<br>/01/2023      | Basic Salary<br>Daily Rate<br>Hourly Rate<br>Pay Group / Type | 1,200.00<br>54.55<br>6.29<br>5.0DAYS 2-SN | Period<br>Cycle / Cycle Run<br>Trial Mode<br>Change Basic | 202301<br>S BE<br>NO | ~        |
| NPL / Absent<br>Total                                 | 0.00 NPL/ABSEN                                  | Total                                                           | 0.00 OVERTIME                         | Rest Day<br>Total                                             | 0.00 REST DAY                             | Shift<br>Total                                            | 0.00                 | SHIFT    |
| CODE                                                  | DESCRIPTION                                     |                                                                 | CPF                                   | FREQUENCY UNIT                                                |                                           | RATE                                                      | AMOUNT               |          |
|                                                       |                                                 |                                                                 |                                       |                                                               |                                           |                                                           |                      |          |
| HOUSE                                                 | HOUSING ALLOWANCE                               |                                                                 | 0                                     |                                                               |                                           |                                                           | 120.00               | <b>*</b> |
| HOUSE Q                                               | HOUSING ALLOWANCE                               |                                                                 | • • • • • • • • • • • • • • • • • • • |                                                               |                                           |                                                           | 120.00               | <b>0</b> |

[TRIAL CONVERT] button

: Applicable for Modify Bonus Record trial run only.

**\*\*Note**: steps to add/ edit/ delete the special record is same as modify pay record.

# QUERY

| QUERY           |  |
|-----------------|--|
| Ochange Period  |  |
| Lock Period     |  |
| Company Select  |  |
| Query Expert    |  |
| Query Selection |  |
| Report Writer   |  |
| Adhoc Query     |  |

# A. <u>CHANGE PERIOD</u>

Allow user to change the pay period and cycle without logout from the system.

| Change Period/Cycle |      |      |   |
|---------------------|------|------|---|
| Period              | 2023 | ✔ 01 | ~ |
| Cycle               | E    | ~    |   |
|                     | =    |      |   |

Steps:

- 1. Select the new period and cycle.
- 2. Click [CHANGE] button to change to the new period and cycle.

## B. LOCK PERIOD

Allow payroll user to disable the changes on payroll data for selected pay period.

| Lock Period by Company     | Lock Period by Employ   | ree                       |            |
|----------------------------|-------------------------|---------------------------|------------|
| SAVE CANCEL                |                         |                           |            |
| Company Selected           | ALL                     |                           |            |
| Period                     | 202301                  | ~                         |            |
| PER                        | IOD                     | COMPANY CODE              | COUNTRY    |
| 2023                       | 301                     | НР                        | SINGAPORE  |
|                            |                         |                           |            |
| Lock Period by Company     | Lock Period by Employee |                           |            |
| SAVE CANCEL Type here to : | serch                   | Total Record(s) Count: 13 |            |
| Processed Cycle E          | ~                       |                           |            |
|                            |                         |                           |            |
|                            | EMP NO                  | EMP NAME                  | DEPARTMENT |
| 0                          | 001                     | ANDY LOW                  | SG         |
| 0                          | 002                     | BEN LIM                   | FIN        |
|                            | 003                     | COLIN KOH                 | SALES      |
|                            | 004                     | DAVID GAN                 | IT         |
|                            | 005                     | EUGENE ONG                | HR         |

- User has the option:
  - o To lock the pay period for all employees based on their current company.
  - To lock the pay period for the select employee(s).
  - $\circ$  ~ To select from the drop-down list on the period to filter the selection.

[SAVE] button : Save changes after user check or uncheck the "Locked?" checkbox.

[CANCEL] button : Cancel current changes before user click [SAVE] button.

### C. <u>COMPANY SELECT</u>

Allow user to query/retrieve the employee that he/ she wanted based on employee's current company.

| COMPANY SELECTION |        |                         |        |                     |
|-------------------|--------|-------------------------|--------|---------------------|
| Sort By           | ⊖ CODE |                         | Search | Type to search here |
| CODE              |        | DESCRIPTION             |        |                     |
| ALL               |        | ALL                     |        | *                   |
| НР                |        | TIMES SOFTWARE (S-DEMO) |        |                     |
|                   |        |                         |        |                     |

## D. <u>QUERY EXPERT</u>

The Query function enables user to retrieve records that meet certain criteria. It provides a means to work specifically on employees that satisfies the user-defined conditions.

| New Save Delete Cancel         |                           | Query List | ✓ Description |                     | Access      | ~        |
|--------------------------------|---------------------------|------------|---------------|---------------------|-------------|----------|
| Query Builder SAVE AS          |                           |            |               |                     |             |          |
| ID (                           | HEADING                   | OPERATION  | VA            | ALUE                | ) REL.      | DEL      |
|                                |                           |            |               |                     |             | ^        |
|                                |                           |            |               |                     |             |          |
|                                |                           |            |               |                     |             |          |
|                                |                           |            |               |                     |             |          |
|                                |                           |            |               |                     |             |          |
|                                |                           |            |               |                     |             |          |
|                                |                           |            |               |                     |             | -        |
| Parult                         | Total Percentic) Found 0  |            |               |                     |             |          |
| Result VIEW RESULT APPLY QUERY | Iotal Record(s) Podild. 0 |            |               | Type to search here |             |          |
| EMP NO                         | EMP NAME                  | DOB        | DEPARTMENT    | GENDER HIRED DATE   | TERMINATION | I DATE   |
| Record Not Found.              |                           |            |               |                     |             | <b>^</b> |

| [NEW] button      | : | Create new query.                                                            |
|-------------------|---|------------------------------------------------------------------------------|
| [SAVE] button     | : | Save the new query.                                                          |
| [DELETE] button   | : | Delete the query.                                                            |
| [CANCEL] button   | : | Cancel the current changes.                                                  |
| Query List        | : | Retrieve existing query.                                                     |
| Save As           | : | Save the existing query to another new query.                                |
| View Result       | : | Preview the list of employee (s) which meet the criteria based on the query. |
| Apply Query       | : | Use selected query.                                                          |
| [EXPORT TO PDF]   | : | Export query report into PDF format.                                         |
| [EXPORT TO EXCEL] | : | Export query report into Excel format.                                       |

REL (Relational Operator):

| AND | Used to combine different criterion into one. All criterions linked with "AND" operator must be fulfilled. |
|-----|----------------------------------------------------------------------------------------------------|
| OR  | Select by either criterion within the query. Select by either this condition or that condition.            |

#### Steps to create a new query:

#### 1. Click the [NEW] button:

| New Save Delete Cancel |          |                                  | Query Name | e   | Description                   | ]            | Access EXCLUSIVE |        |          |     |
|------------------------|----------|----------------------------------|------------|-----|-------------------------------|--------------|------------------|--------|----------|-----|
| Query Builder          | SAVE AS  |                                  |            |     |                               |              |                  |        |          |     |
| ID                     | (        | HEADING                          | OPERATI    | ON  |                               | VALUE        |                  | REL.   | D        | EL  |
| 1                      |          | Click here to select Field.      | Equal to   | ~   |                               |              |                  | AND    | ~ 1      |     |
| 2                      |          | Click here to select Field.      | Equal to   | ~   |                               |              |                  | AND    | ~ 1      | i i |
| 3                      |          | Click here to select Field.      | Equal to   | ~   |                               |              |                  | AND    | ~ 1      | 1   |
| 4                      |          | Click here to select Field.      | Equal to   | ~   |                               |              |                  | AND    | ~ 1      | 1   |
| 5                      |          | Click here to select Field.      | Equal to   | ~   |                               |              |                  | AND    | ~ 1      | i i |
| 6                      |          | Click here to select Field.      | Equal to   | ~   |                               |              |                  | AND    | ~ 1      | 1   |
| 7                      |          | Click here to select Field.      | Equal to   | ~   |                               |              |                  | AND    | ~ 1      |     |
| 8                      |          | Click here to select Field.      | Equal to   | ~   |                               |              |                  |        | ~ 1      |     |
|                        |          |                                  |            |     |                               |              |                  |        |          |     |
| Result VIEW RES        | ULI APPI | Y QUERY Total Record(s) Found. 0 |            |     | Export To PDF Export To Excel | Type to sear | ch here          |        |          |     |
| EMP                    | NO       | EMP NAME                         |            | DOB | DEPARTMENT                    | GENDER       | HIRED DATE       | TERMIN | IATION D | ATE |
| Record Not Fo          | und.     |                                  |            |     |                               |              |                  |        |          |     |
|                        |          |                                  |            |     |                               |              |                  |        |          |     |

- 2. Key in Query name (short name) and Query description (detail description).
- 3. Select access option for this query.

**Shared** : This query can be used by all users.

- **Exclusive** : This query only can be used by the user who creates
- 4. Click at "Click here to select Field" column to find query field.
- 5. User key in the field that he/ she wanted to use for query/filter at "Search" column.
  - If user wanted to use the query/ filter field which is based on login period, then change the entity to "Transaction" from the drop down list.
  - With the Entity drop down list, user will not see same/ similar field appear 2 times which makes him/ her confuse on which field to select.

| ry Builder            | SAVE AS |                             |                                 |                     |                  |   |               |     |         |        |
|-----------------------|---------|-----------------------------|---------------------------------|---------------------|------------------|---|---------------|-----|---------|--------|
| ID                    | (       | HEADING                     | OPERATION                       |                     | VALUE            |   |               | )   | REL.    | D      |
| 1                     |         | Click here to select Field. | Equal to 🗸                      |                     |                  |   |               |     | AND     | ~ I    |
| 2                     |         | Click here to select Field. | Equal to 🗸                      |                     |                  |   |               |     | AND     | ~ ī    |
| 3                     |         | Click here to select Field. | FIELD                           |                     | ×                |   |               | AND | ~ î     |        |
| 4                     |         | Click here to select Field. | Search                          | Type to search here |                  |   |               |     | AND     | ~ 1    |
| 5                     |         | Click here to select Field. | HEADING                         | NTITY               |                  |   |               |     | AND     | ~ î    |
| 6                     |         | Click here to select Field. | ADDRESS 1                       | EMPLOYEE            |                  | - |               |     | AND     | ~ ī    |
| 7                     |         | Click here to select Field. | ADDRESS 2                       | EMPLOYEE            |                  |   |               |     | AND     | × î    |
| 8                     |         | Click here to select Field. | ADDRESS 3                       | EMPLOYEE            |                  |   |               |     |         | ~ 1    |
|                       |         |                             | OVERSEAS ADDRESS 1              | EMPLOYEE            |                  |   |               |     |         |        |
| sult <u>view rest</u> | JLI APP | Total Record(s) Found. 0    | OVERSEAS ADDRESS 2              | EMPLOYEE            | e to search here |   |               |     |         |        |
| EMP I                 | NO      | EMP NAME                    | OVERSEAS ADDRESS 3              | EMPLOYEE            |                  |   | ER HIRED DATE |     | TERMINA | TION D |
| ecord Not Fou         | und.    |                             | E-LEAVE MEMBER OF ENTRY'S GROUP | EMPLOYEE            |                  |   |               |     |         |        |
|                       |         |                             | APPRAISAL SCHEME                | EMPLOYEE            |                  |   |               |     |         |        |
|                       |         |                             | APPROVED BY                     | EMPLOYEE            |                  |   |               |     |         |        |
|                       |         |                             | DEFAULT BANK BIC SWIFT CODE     | EMPLOYEE            |                  | - |               |     |         |        |

6. After select the field, click on the value column and key in code/ description that user wanted.

| New Sav       | e De   | lete Cancel |                          | Query List | ABC     |      | ✓ ABC |                 |       |                  | Access EX | CLUSIVE    |        | ~ |
|---------------|--------|-------------|--------------------------|------------|---------|------|-------|-----------------|-------|------------------|-----------|------------|--------|---|
| Query Builder | SAVE.  | AS          |                          |            |         |      |       |                 |       |                  |           |            |        |   |
| ID            |        | (           | HEADING                  | OP         | ERATION |      |       |                 | VALUE |                  | )         | REL.       | DEL    |   |
| 1             |        | EMPLO       | YEE ID                   | Equal to   | ~       | .01  |       |                 | Q     |                  | OR        | ~          | Ô      | ^ |
| 2             |        | DEPAR       | TMENT                    | Equal to   | ~       | 1GMT |       |                 | Q     |                  |           | ~          | Ô      |   |
|               |        |             |                          |            |         |      |       |                 |       |                  |           |            |        | * |
| Result VIEW P | RESULT | APPLY QUERY | Total Record(s) Found. 0 |            |         |      |       | Export To Excel | Тур   | e to search here |           |            |        |   |
| EN            | AP NO  |             | EMP NAME                 |            | D       | DB   |       | DEPARTMENT      | GEND  | DER HIRED DATE   | т         | ERMINATION | I DATE |   |
| Record Not    | Found. |             |                          |            |         |      |       |                 |       |                  |           |            |        | - |
|               |        |             |                          |            |         |      |       |                 |       |                  |           |            |        |   |

- 7. Continue to next row if have more query/ field.
- 8. Click [SAVE] button to save query.

The information and screenshots in this manual are as correct at the time of printing. Times Software Pte Ltd reserves the right to change/amend without prior notice given to clients. Query
Page 88

- 9. Click [View Result] to view query result.
- 10. Click [EXPORT TO EXCEL] button or [EXPORT TO PDF] button for export to query report.
- 11. Click [Apply Query] to apply the selected query.

Steps to apply existing query:

- 1. Select query from "Query List" drop down list.
- 2. Click [Apply Query] to apply the selected query.

| New Save                        | Delete | Cancel                                  | Query List ABC |       | ✓ ABC                                    |                  |            | Access | EXCLUSIVE |         |   |
|---------------------------------|--------|-----------------------------------------|----------------|-------|------------------------------------------|------------------|------------|--------|-----------|---------|---|
| luery Builder 🔉                 | AVE AS |                                         |                |       |                                          |                  |            |        |           |         |   |
| ID                              | (      | HEADING                                 | OPERATION      |       | VALUE                                    |                  |            | )      | REL.      | DEL     |   |
| 1                               |        | EMPLOYEE ID                             | Equal to       | ✓ 101 |                                          | Q                |            |        | R         | - 💼     | - |
| 2                               |        | DEPARTMENT                              | Equal to       | MGMT  |                                          | Q                |            |        |           | - 💼     |   |
|                                 |        |                                         |                |       |                                          |                  |            |        |           |         |   |
|                                 |        |                                         |                |       |                                          |                  |            |        |           |         |   |
| esult <u>view resu</u>          |        | OUERY Total Record(s) Found. 0          |                |       | Export To PDF Export To Excel            | Type to search h | iere       |        |           |         |   |
| esult <u>view resu</u><br>EMP N |        | QUERY Total Record(s) Found. 0 EMP NAME |                | DOB   | Export To PDF Export To Excel DEPARTMENT | Type to search h | HIRED DATE |        | TERMINAT  | ON DATI |   |

Steps to delete existing query:

- 1. Select existing query from "Query List" drop down list.
- 2. Click [DELETE] button.

\*\*Note:

If user wants to add more criteria:

a. Repeat step 4 to step 6. And user MUST select REL. (AND or OR) if have more than one criteria.

OR

b. Select REL. (AND or OR), and system will automatically add a new line as below:

| New Save Delete Cancel |          |                                   | Query List ABC V ABC |      |  |                 |       |                | Access EXCLUSIVE |   |        |        |          | ~ |
|------------------------|----------|-----------------------------------|----------------------|------|--|-----------------|-------|----------------|------------------|---|--------|--------|----------|---|
| Query Builder          | SAVE AS  |                                   |                      |      |  |                 |       |                |                  |   |        |        |          |   |
| ID                     | (        | HEADING                           | OPERATION            |      |  |                 | VALUE |                |                  | ) | REL.   |        | DEL      |   |
| 1                      |          | EMPLOYEE ID                       | Equal to 🗸           | 101  |  |                 |       | Q              |                  |   | OR     | ~      | <b>D</b> | ^ |
| 2                      |          | DEPARTMENT                        | Equal to 🗸           | MGMT |  |                 |       | Q              |                  |   | OR     | ~      | <b>D</b> |   |
| 3                      |          | Click here to select Field.       | Equal to 🗸           |      |  |                 |       |                |                  |   |        | ~      | Û        |   |
|                        |          |                                   |                      |      |  |                 |       |                |                  |   |        |        |          | Ŧ |
| Result VIEW RESU       | ULI APPI | LY QUERY Total Record(s) Found. 0 |                      |      |  | Export To Excel |       | Type to search | here             |   |        |        |          |   |
| EMP                    | NO       | EMP NAME                          |                      | DOB  |  | DEPARTMEN       | т     | GENDER         | HIRED DATE       |   | TERMIN | IATION | DATE     |   |
| Record Not For         | und.     |                                   |                      |      |  |                 |       |                |                  |   |        |        |          | ^ |

#### c. Select field from HEADING column.

| New Save Delete Cancel |         |                                 | Query List ABC                  | Query List ABC V ABC |       |   |                  |   | Access EXCLUSIVE |        |          |    |  |
|------------------------|---------|---------------------------------|---------------------------------|----------------------|-------|---|------------------|---|------------------|--------|----------|----|--|
| Query Builder          | SAVE AS |                                 |                                 |                      |       |   |                  |   |                  |        |          |    |  |
| ID                     | (       | HEADING                         | OPERATION                       |                      | VALUE |   |                  | ) | REL.             | DI     | iL       |    |  |
| 1                      |         | EMPLOYEE ID                     | Equal to 🖌 101                  |                      | Q     |   |                  |   | OR               | ~ 1    | ^        |    |  |
| 2                      |         | DEPARTMENT                      | Equal to V MGMT                 |                      | 0     |   |                  |   | OR               | ~ 1    | i        |    |  |
| 3                      |         | Click here to select Field.     | FIELD                           |                      |       | × |                  |   |                  | ~ 1    | i        |    |  |
|                        |         |                                 | Search Type 1                   | o search here        |       |   |                  |   |                  |        |          |    |  |
|                        |         |                                 | HEADING ENTITY                  |                      |       |   |                  |   |                  |        |          |    |  |
|                        |         |                                 | ADDRESS 1                       | EMPLOYEE             |       | - |                  |   |                  |        |          |    |  |
|                        |         |                                 | ADDRESS 2                       | EMPLOYEE             |       |   |                  |   |                  |        |          |    |  |
|                        |         |                                 | ADDRESS 3                       | EMPLOYEE             |       |   |                  |   |                  |        | $\nabla$ |    |  |
| Pecult versioner       |         | Total Record(c) Found 0         | OVERSEAS ADDRESS 1              | EMPLOYEE             |       |   | - An annual base |   |                  |        |          |    |  |
| NESOT VIEW RESU        | ULL APP | CY QUERY TOTAL COTO(S) FOUND. O | OVERSEAS ADDRESS 2              | EMPLOYEE             |       |   | e to search here |   |                  |        |          |    |  |
| EMP                    | NO      | EMP NAME                        | OVERSEAS ADDRESS 3              | EMPLOYEE             |       |   | ER HIRED DATE    |   | TERMIN/          | TION D | ATE      |    |  |
| Record Not For         | und.    |                                 | E-LEAVE MEMBER OF ENTRY'S GROUP | EMPLOYEE             |       |   |                  |   |                  |        | _        | î. |  |
|                        |         |                                 | APPRAISAL SCHEME                | EMPLOYEE             |       |   |                  |   |                  |        |          |    |  |
|                        |         |                                 | APPROVED BY                     | EMPLOYEE             |       |   |                  |   |                  |        |          |    |  |
|                        |         |                                 | DEFAULT BANK BIC SWIFT CODE     | EMPLOYEE             |       | * |                  |   |                  |        |          |    |  |
|                        |         |                                 |                                 |                      |       |   |                  |   |                  |        |          | Ψ  |  |
|                        |         |                                 |                                 |                      |       |   |                  |   |                  |        |          |    |  |

- d. Select operation and key in the value or select value from table by clicking the field.
- e. Click [SAVE] button to save query.

#### When need to include multiple-condition criteria:

- Use parenthesis or brackets "()" for each AND group if you use "OR" in the query.

E.g. (Employee No. > 0001 AND Employee No. < 1234) OR New Salary > 2000

| New Save               | Delet   | e Cancel                           | Query List test |      | ✓ [test    |                    | ,          | Access EXCLU | ISIVE   |      | ~ |
|------------------------|---------|------------------------------------|-----------------|------|------------|--------------------|------------|--------------|---------|------|---|
| Query Builder          | SAVE AS |                                    |                 |      |            |                    |            |              |         |      |   |
| ID                     | (       | HEADING                            | OPERATION       |      | VALU       | E                  |            | ) RE         | L       | DEL  |   |
| 1                      | (       | EMPLOYEE ID                        | Larger than V   | 001  |            | Q                  |            | AND          | ~       | Û    | ^ |
| 2                      |         | EMPLOYEE ID                        | Less than 🗸     | 106  |            | Q                  |            | ) OR         | ~       | Û    |   |
| 3                      |         | NEW SALARY                         | Larger than 🗸 🗸 | 2000 |            |                    |            |              | ~       | ŵ    |   |
| Porult users           |         | Tabl Record/of Found 0             |                 |      |            |                    |            |              |         |      | Ŧ |
| Result <u>VIEW RES</u> | SULT AF | PLY QUERY TOTAL RECORD(S) POUND. 0 |                 |      |            | Type to search her | e          |              |         |      |   |
| EMP                    | P NO    | EMP NAME                           |                 | DOB  | DEPARTMENT | GENDER             | HIRED DATE | TERN         | INATION | DATE |   |
| Record Not Fo          | ound.   |                                    |                 |      |            |                    |            |              |         |      | ^ |

## E. QUERY SELECTION

Allow user to query/retrieve the employee that he/ she wanted based on the query created in Query Expert.

| QUERY SELECTION |                                |                         |
|-----------------|--------------------------------|-------------------------|
|                 | Sea                            | rch Type to search here |
| CODE            | DESCRIPTION                    | CREATED BY              |
| ACTIVE          | ACTIVE STAFF                   |                         |
| ALL             | SELECT ALL EMPLOYEE            |                         |
| CONF            | CURRENT MONTH CONFIRMED STAFF  |                         |
| HIRE            | CURRENT MONTH HIRED STAFF      |                         |
| TERM            | CURRENT MONTH TERMINATED STAFF |                         |
| 00-             | emp starts with 00-            | MASTER                  |
| 10-             | emp starts with 10-            | MASTER                  |
| ABC             | ABC                            | SUPPORT                 |
| п               | for emodule admin              | SUPPORT                 |
| 999             | 111                            | QC                      |
| test            | test                           | SUPPORT                 |
|                 |                                |                         |

# F. ADHOC QUERY

Adhoc Query function enables user to retrieve records that meet certain criteria. It provides a means to work specifically on employees that satisfies the user-defined conditions.

| AD HOC QUERY          |                                                 |                       |                   |           |
|-----------------------|-------------------------------------------------|-----------------------|-------------------|-----------|
| Query Field<br>Search | EMPLOYEEE NO/NAME Type to search here Use Query | ✓                     | QUERY SELECTION - | ALL       |
|                       | EMP NO                                          | EMP NAME              |                   |           |
|                       | 001                                             | ANDY LOW              |                   |           |
|                       | 002                                             | BEN LIM               |                   |           |
|                       | 003                                             | COLIN KOH             |                   |           |
| 0                     | 004                                             | DAVID GAN             |                   |           |
| 0                     | 005                                             | EUGENE ONG            |                   |           |
|                       | 03JAN                                           | TESTJAN               |                   |           |
|                       | 101                                             | ANGELA GOH            |                   |           |
| 0                     | 102                                             | BETTY CHIA            |                   |           |
|                       | 103                                             | CECILIA NG            |                   |           |
| 0                     | 104                                             | DAPHNE TAN            |                   |           |
|                       | 105                                             | EMILY WONG            |                   |           |
|                       | Apply Exclusion?                                | Company Selected: ALL | c                 | Count: 13 |

# G. <u>REPORT WRITER</u>

Report Writer is a report generator built into Solution Payroll. The Report Writer generates report by pay period. It provides the user with a quick and efficient way to tailor-build reports to the specific needs of payroll reporting.

| Report Writer                                                     |                           |                                       |
|-------------------------------------------------------------------|---------------------------|---------------------------------------|
| Category: EMPLOYEE PROFILE V Table: EMPLOYEE V                    | Search: Type to search he | re 🕅                                  |
| DESCRIPTION                                                       | HEADING                   |                                       |
| ADDRESS 1                                                         | ADDR1                     | A                                     |
| ADDRESS 2                                                         | ADDR2                     |                                       |
| ADDRESS 3                                                         | ADDR3                     |                                       |
| OVERSEAS ADDRESS 1                                                | ADDR01                    |                                       |
| OVERSEAS ADDRESS 2                                                | ADDR02                    |                                       |
| OVERSEAS ADDRESS 3                                                | ADDR03                    |                                       |
| E-LEAVE MEMBER OF ENTRY'S GROUP                                   | APPLYSTP                  | · · · · · · · · · · · · · · · · · · · |
|                                                                   |                           |                                       |
| New Report Save Report Report List Preview Report Re-Sort Save As |                           | A ¥                                   |
| DESCRIPTION HEADING WIDTH FILTER FROM/TO DATE                     | FROM/TO CYCLE             | FORMAT                                |

| [NEW REPORT] button     | : | To create new report.           |
|-------------------------|---|---------------------------------|
| [SAVE REPORT] button    | : | To save report.                 |
| [REPORT LIST] button    | : | To retrieve existing report.    |
| [PREVIEW REPORT] button | : | To generate report.             |
| [RE-SORT] button        | : | Re-sort report column sequence. |

Information for Table:

- 1. Employee: employee data from Employee Management System (EMS).
- 2. Employee Allowance: Information for employee's allowance (s).
- 3. Career: Information for employee's career from EMS  $\rightarrow$  Employee  $\rightarrow$  Career tab.
- 4. Employee MISC: Information for employee's MISC from EMS  $\rightarrow$  Employee  $\rightarrow$  MISC tab.
- 5. Employment: Information for employee's employment detail from EMS  $\rightarrow$  Employee  $\rightarrow$  Employment tab.
- 6. EMPSERV Profile: Employee's Transaction information which based on login period.
- 7. Family: Information for Employee's family details.
- 8. Transaction: Information for employee's payroll transaction.
- 9. Leave Transaction: Information for employee's leave transaction.

Steps to create a new report (Tabular type):

- 1. Click the [NEW REPORT] button and New Report window will pop up.
- 2. Key in the Report name (short name) and the Report description (detail description).
- 3. Select the report type (Tabular type).
  - **Tabular**: Only able to retrieve record for 1 pay period only.
  - **Financial** : Able to retrieve record based on the period range that user define in the template.
- 4. Select the access option for this report.
  - **Shared** : This report can be used by all users.
  - **Exclusive** : This report only can be used by the user who creates this query. The report created with 'Access = Exclusive' will be invisible by another user.

| New Report     |         |   | ×        |
|----------------|---------|---|----------|
| Report Name:   |         |   | <b>^</b> |
| Description:   |         |   |          |
| Type:          | Tabular | ~ |          |
| Access Option: | Shared  | ~ |          |
|                |         |   | -        |
|                |         |   | Save     |

- 5. Click the [SAVE] button when finish. And system will re-direct back to the Report Writer screen.
- 6. User need to select the drop down list from the top left corner in order to determine from which section they want the information to be pull from.
- 7. User can use the search function to find the field that he/ she wanted to use.
- 8. Click on the field which is wanted and it will appear at the section below:

| Report Writer                                                     |                             |            |  |  |  |  |  |  |  |
|-------------------------------------------------------------------|-----------------------------|------------|--|--|--|--|--|--|--|
| Category: EMPLOYEE PROFILE V Table: EMPLOYEE V                    | Search: Type to search here |            |  |  |  |  |  |  |  |
| DESCRIPTION                                                       | HEADING                     |            |  |  |  |  |  |  |  |
| ADDRESS 1                                                         | ADDR1                       | *          |  |  |  |  |  |  |  |
| ADDRESS 2                                                         | ADDR2                       |            |  |  |  |  |  |  |  |
| ADDRESS 3                                                         | ADDR3                       |            |  |  |  |  |  |  |  |
| OVERSEAS ADDRESS 1                                                | ADDR01                      | _          |  |  |  |  |  |  |  |
| OVERSEAS ADDRESS 2                                                | ADDR02                      |            |  |  |  |  |  |  |  |
| OVERSEAS ADDRESS 3                                                | ADDR03                      | _          |  |  |  |  |  |  |  |
| E-LEAVE MEMBER OF ENTRY'S GROUP                                   | APPLYSTP                    |            |  |  |  |  |  |  |  |
| Selected report: testing(report)                                  |                             |            |  |  |  |  |  |  |  |
| New Report Save Report Report List Preview Report Re-Sort Save As |                             | A ¥        |  |  |  |  |  |  |  |
| DESCRIPTION HEADING WIDTH FROM/TO DATE                            | FROM/TO CYCLE FORMAT        |            |  |  |  |  |  |  |  |
| ✓ 1 EMPLOYEE ID EMP NO 12                                         | Code 🗸                      | <b>i</b> ^ |  |  |  |  |  |  |  |
| ✓ 2 EMPLOYEE NAME EMP NAME 50                                     | Code 🗸                      |            |  |  |  |  |  |  |  |

- 9. User can have option to change the field/ column display format (Code, Description, or Code & Description) by selecting the FORMAT drop down list.
- 10. User can have the option to change the report format by clicking the row of record.

| Field Edit                             |                                 | ×          |
|----------------------------------------|---------------------------------|------------|
| Description:<br>Heading<br>Field Width | EMPLOYEE NAME<br>EMP NAME<br>50 |            |
| Code/Description:<br>Code Filter:      | Code                            | ~          |
|                                        |                                 | Save Close |

- 11. Click icon if user wants to remove the unwanted field/ column.
- 12. Click [SAVE REPORT] button to save the new report.

Steps to create a new report (Financial type):

- 1. Click the [NEW REPORT] button and New Report window will pop up.
- 2. Key in the Report name (short name) and the Report description (detail description).
- 3. Select the report type (Financial type).
  - **Tabular**: Only able to retrieve record for 1 pay period only.
  - **Financial** : Able to retrieve record based on the period range that user define in the template.
- 4. Select the access option for this report.

The information and screenshots in this manual are as correct at the time of printing. Times Software Pte Ltd reserves the right to change/amend without prior notice given to clients. *Query*Page 93

TimesPro Payroll

**Shared** : This report can be used by all users.

**Exclusive** : This report only can be used by the user who creates this query. The report created with 'Access = Exclusive' will be invisible by another user.

| New Report             |               |               | ×      |
|------------------------|---------------|---------------|--------|
| Report Name:           |               |               |        |
| Description:           |               |               | 1,     |
| Туре:                  | Financial     | ~             |        |
| Access Option:         | Shared        | ~             |        |
| Period From            | 202301 🔻      | To 202301     | *      |
|                        |               |               |        |
| Cycle<br>□ M □ E □ S □ | B □ Wk1 □ Wk2 | □ Wk3 □ Wk4 □ | Wk5    |
|                        |               | Save          | Cancel |

5. Select the period From and To for this report. If leave it blank, user need to select the period in the column selected.

| DESCRIPTION |   | DESCRIPTION   | HEADING    | WIDTH | FROM/TO DATE |        | FROM/TO | CYCLE | FORMAT |            |   |
|-------------|---|---------------|------------|-------|--------------|--------|---------|-------|--------|------------|---|
| <b>~</b>    | 1 | EMPLOYEE ID   | EMP NO     | 12    |              |        |         |       | Code   | × 💼        | ^ |
| ~           | 2 | EMPLOYEE NAME | EMP NAME   | 50    |              |        |         |       | Code   | ~ <b>i</b> |   |
| ~           | 3 | BASIC SALARY  | BASIC      | 10    |              | 202301 | 202301  | E     | Code   | × 💼        |   |
| ~           | 4 | GROSS WAGE    | GROSS_WAGE | 10    |              | 202301 | 202301  | E     | Code   | ~ <b>i</b> |   |

- 6. Select Cycle for this report. If leave it blank, user need to select the cycle in the column selected.
- 7. Click the [SAVE] button when finish. And system will re-direct back to the Report Writer screen.
- 8. User need to select the drop down list from the top left corner in order to determine from which section they want the information to be pull from.
- 9. User can use the search function to find the field that he/ she wanted to use.
- 10. Click on the field which is wanted and it will appear at the section below:

| Report W  | riter                     |                            |          |              |        |             |                             |      |     |            | l |
|-----------|---------------------------|----------------------------|----------|--------------|--------|-------------|-----------------------------|------|-----|------------|---|
| Category: | PAYROLL 🗸                 | Table: PAYROLL TRANS       | ACTION 🗸 |              |        |             | Search: Type to search here |      |     |            | 1 |
|           |                           | DESCRIPTION                |          |              |        |             | HEADING                     |      |     |            |   |
| EM        | PLOYEE ID                 |                            |          |              |        | EMPCODE     |                             |      |     |            |   |
| DE        | PARTMENT                  |                            |          |              |        | DEPARTMENT  |                             |      |     |            |   |
| CO        | ST CENTRE                 |                            |          |              |        | COSTCENTRE  |                             |      |     |            |   |
| CAT       | TEGORY                    |                            |          |              |        | CATEGORY    |                             |      |     |            |   |
| CO        | MPANY                     |                            |          |              |        | COMPANY     |                             |      |     |            |   |
| EM        | PLOYER CPF ACCOUNT NUMBER |                            |          |              |        | CPFREFERENC | E                           |      |     |            |   |
| RAT       | TE                        |                            |          |              |        | RATE        |                             |      |     |            | ł |
| Selecter  | d report : Financial(repo | ort)                       |          |              |        |             |                             |      |     |            |   |
| New Rep   | ort Save Report Report Li | ist Preview Report Re-Sort | Save As  |              |        |             |                             |      |     | * <b>*</b> |   |
|           | DESCRIPTION               | HEADING                    | WIDTH    | FROM/TO DATE |        | FROM/TO     | CYCLE                       | FOF  | MAT |            |   |
| ✓ 1       | EMPLOYEE ID               | EMP NO                     | 12       |              |        |             |                             | Code | ~   | <u> </u>   |   |
| ✓ 2       | EMPLOYEE NAME             | EMP NAME                   | 50       |              |        |             |                             | Code | ~   | <b></b>    |   |
| ✓ 3       | BASIC SALARY              | BASIC                      | 10       |              | 202301 | 202301      | E                           | Code | ~   | Ô          |   |
| ✓ 4       | GROSS WAGE                | GROSS_WAGE                 | 10       |              | 202301 | 202301      | E                           | Code | ~   | <b>D</b>   |   |
|           |                           |                            |          |              |        |             |                             |      |     |            |   |

- 11. User can have option to change the field/ column display format (Code, Description, or Code & Description) by selecting the FORMAT drop down list.
- 12. User can have the option to change the report format by clicking the row of record.

| ield Edit         |                 | ×          |
|-------------------|-----------------|------------|
| Description:      | BASIC SALARY    |            |
| Heading           | BASIC           |            |
| Field Width       | 10              |            |
| Period From       | 202301 🔻        |            |
| Period To         | 202301 🔻        |            |
| M E S B Wk1       | Wk2 Wk3 Wk4 Wk5 |            |
| Code/Description: | Code            | *          |
| Code Filter:      |                 |            |
|                   |                 | Save Close |

- 13. Click icon if user wants to remove the unwanted field/ column.
- 14. Click [SAVE REPORT] button to save the new report.

Preview Report:

- 1. Select a report from [REPORT LIST].
- 2. Click the [PREVIEW REPORT] button and Print Report window will pop up.

- 3. Select the pay cycle. (This only important when user want to generate those report which has payroll information.
- 4. The '1<sup>st</sup> Group By', '2<sup>nd</sup> Group By', '3<sup>rd</sup> Group By', '4<sup>th</sup> Group By' options allows user to define how the report should group.
- 5. The 'New Page 1', 'New Page 2', 'New Page 3', 'New Page 4' options allows user to define how the report should display.
- 6. The '1<sup>st</sup> Sort By', '2<sup>nd</sup> Sort By', '3<sup>rd</sup> Sort By', '4<sup>th</sup> Sort By' options allows user to define how the report should sort.
- 7. User has the option to generate the report in detailed format or in summary format by selecting the 'Report Type.'
- 8. The checkboxes allows user to determine the information he/ she wants to see in the report.
- 9. Click [OK] button to preview the report.
- 10. At the preview screen, user has the option to either export the report to excel file (1) or to PDF file (1).
- 11. User able to click [Export Excel] without preview the report.

### REPORTS

### A. <u>Code Master Report</u>

- For generating list of codes available/ used in the database.

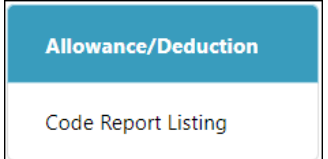

# B. Payroll Report

- For generating standard payroll reports.

| Allowance/Deduction     |
|-------------------------|
| CPF Max Report          |
| CPF Shortfall Report    |
| NPL/Shift/OT/RESTDAY    |
| NSP Report              |
| Pay History             |
| YTD Detail Report       |
| Payroll Report          |
| Payslip                 |
| Payslip Checking Report |
| Pivot Table Report      |

### C. Management Report

- For generating reports for management staff to have necessary information to analyze staff overhead.

| Staff Movement Report  |
|------------------------|
| Total Paid Out Report  |
| Project Costing Report |
| Pay Variance Report    |
| Salary Reconciliation  |
| Leave Deduction Report |
| Leave Costing Report   |
| Man Hour Report        |
| Cost Centre Report     |
| Leave Taken Report     |
| User Access Report     |

The information and screenshots in this manual are as correct at the time of printing. Times Software Pte Ltd reserves the right to change/amend without prior notice given to clients. *Reports*Page 97

### D. Bank Report

- For generating bank GIRO flat file and bank reports.

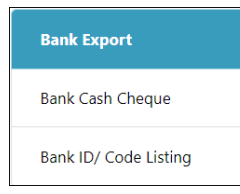

## E. Statutory Report

- For generating reports for government boards.

| CPF Payment Advice       |
|--------------------------|
| CPF Return PAL           |
| CPF Return PAL Voluntary |
| CPF Return PAT           |
| CPF Return PAT Voluntary |
| CPF Return Report        |
| CPF MSO                  |
| CPF Voluntary            |
| FWL & SDF Report         |

# F. Employee Info Report

- For generating employee related report.

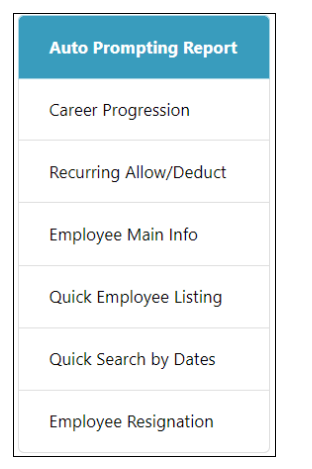

## G. Audit Trail Report

- For generating report for management or auditor use.

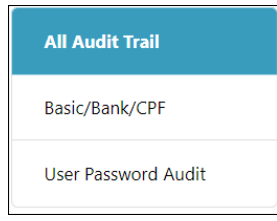

# H. Other Report

| Mail Merge                |
|---------------------------|
| Matrix Report             |
| Labour Market Survey      |
| Occupational Wages Survey |
| Salary Variance           |
| Payroll Summary Report    |
| Key Employment Terms      |

### ✤ Mail Merge

Mail merge function allows user to generate letters or reports which includes data from Employee Management System.

| Mail Merge                      |   |                           |                                                    |
|---------------------------------|---|---------------------------|----------------------------------------------------|
|                                 |   | Report Name<br>Merge File | StandardTemplate Choose File No file chosen        |
|                                 |   |                           | Upload Standard Template download Delete           |
|                                 |   |                           |                                                    |
| Preview                         |   |                           |                                                    |
| Report Name                     | : | Display the li            | st of report created via Report Writer.            |
| Merge File                      | : | Display the li            | st of mail template(s) uploaded into the system.   |
| [Choose File] button            | : | Allow user to             | select the mail template for upload.               |
| [Upload] button                 | : | Allow user to             | upload the mail template to the system.            |
| [Standard Template<br>download] | : | Allow user to             | download standard template from the system.        |
| [Delete] button                 | : | Allow user to             | delete the selected mail template from the system. |

The information and screenshots in this manual are as correct at the time of printing. Times Software Pte Ltd reserves the right to change/amend without prior notice given to clients. *Reports*Page 99

| Include Terminated<br>Staff? | : | Check the checkbox if user wants to include terminated staff in mail merge. |
|------------------------------|---|-----------------------------------------------------------------------------|
| [Preview] button             | : | Allow user to generate and preview the merged letter.                       |
| [Send] button                | : | Allow user to send out the letter to the employee.                          |

Steps to prepare letter via mail merge function:

- a. Go to Query → Report Writer and prepare a report template which has all the fields that going to be displayed on the letter generated via Mail Merge function.
- b. Prepare mail template using excel file and save in .xls format.
  - Click [Standard Template download] button to download TimesPro Payroll sample mail template and use this template to modify accordingly.
  - > For display data from report writer, use the keyword as below:

<#MAIL.Column1> (this means get from report writer first column)

- > User can remove / change the logo at top right corner.
- User can go to worksheet "Help" to see is there any useful command / code that can use for their email template.
- c. Once done with mail template preparation, save it under different name / meaningful name.
- d. Click [Choose File] button and select new mail template that user created just now.
- e. Click [Upload] button to upload the template into system.
- f. Select the report that user wanted to generate from Report Name drop down list.
- g. Select the mail template the user wanted to use from Mail Merge File drop down list.
- h. Click [Preview] button to generate the letter.
  - Click icon to export the letter to PDF file format.
  - > Click icon to export the letter to EXCEL file format.
  - > Click [Previous] button to view previous employee's letter.
  - Click [Next] button to view next employee's letter.
  - > Click [Close] button to close the preview screen.
- i. Click [Send] button to send out the letter via TimesPro system send email function.

TimesPro Payroll

#### TIMES SOFTWARE PTE LTD

#### Matrix Report

This report allows user to create headcount or salary analysis report based on their needs.

| Matrix Repo  | rt            |          |               |   |
|--------------|---------------|----------|---------------|---|
| Name:        |               |          |               |   |
| Description: |               |          |               |   |
|              |               |          |               |   |
|              | Select X Axis |          | Select Y Axis |   |
|              |               |          |               |   |
|              | · · ·         |          | · · · ·       |   |
|              |               |          |               | A |
|              |               |          |               |   |
|              |               |          |               |   |
|              |               |          |               |   |
|              |               |          |               |   |
|              |               |          |               |   |
|              |               | -        |               |   |
|              |               |          |               |   |
|              | Select Row 1  |          | Select Row 2  |   |
|              |               |          |               |   |
|              | ~             |          | ~             |   |
|              |               | <b>^</b> |               | A |
|              |               |          |               |   |
|              |               |          |               |   |
|              |               |          |               |   |
|              |               |          |               |   |
|              |               |          |               |   |
|              |               | -        |               |   |
|              |               |          |               |   |

\*\*Note:

- X axis and Y axis is mandatory, Row 1 and Row 2 is optional.
- User has the option to save the report that he/ she define by clicking [Save Report] button.
- User has the option to retrieve the matrix report that he/ she created and save previously by clicking [Report Listing] button.

#### Steps to create and generate a Matrix Report:

- 1. Go to Other Report -> Matrix Report.
- 2. Click [New Report] button.
- 3. Input name and description from the Matrix Report Save Dialog.

| Matrix Rep  | oort Save Dialog | ×           |
|-------------|------------------|-------------|
| Name        |                  |             |
| Description |                  |             |
|             |                  | -           |
|             |                  | Save Cancel |

- 4. Click [Save] button to save the report.
- 5. Select X Axis and Y Axis.
- 6. Click [Export to Excel] button.
- 7. Select one of the options from Matrix Report Dialog.

#### TimesPro Payroll

| Matrix Report Dialog       | ×             |
|----------------------------|---------------|
|                            |               |
| By Head Count              |               |
| O By Head Count Percentage |               |
| O By Basic Wage            |               |
| O By Basic Wage Percentage |               |
|                            |               |
|                            | -             |
|                            | Export Cancel |

8. Click [Export] button to view the report.

#### Labour Market Survey Report

This report helps payroll user to generate the labour market survey report as a reference for preparing MOM's labour market survey report.

| Labour Market Survey                                                 |                                        |                            |              |   |           |    |              |  |            |  |  |  |
|----------------------------------------------------------------------|----------------------------------------|----------------------------|--------------|---|-----------|----|--------------|--|------------|--|--|--|
| Save         Cancel         Sort By         Type to search here      |                                        |                            |              |   |           |    |              |  |            |  |  |  |
| Report Format 1 V Type OCCUPATION V                                  |                                        |                            |              |   |           |    |              |  |            |  |  |  |
| (a) Total number                                                     | of paid employees as at                | 31/01/2023                 |              |   |           |    |              |  |            |  |  |  |
| (b and c) Number of new employees who joined/left your establishment |                                        |                            | 01/01/2023   |   |           | То | 31/01/2023 🗰 |  |            |  |  |  |
| HOSP/SICK leave date range                                           |                                        |                            | 01/01/2023 💼 |   |           | То | 31/01/2023 葡 |  |            |  |  |  |
| CODE                                                                 | DECONDICAL                             | CLASSIEICATION             |              |   | EPPOP LOG |    |              |  | Frenetice  |  |  |  |
|                                                                      | DESCRIPTION                            | CLASSIFICATION             |              |   | ERROR EDG |    |              |  | export tog |  |  |  |
| ACCT                                                                 | ACCOUNTANT - SUPERVISORY               | Managers and Professionals | ~            |   | No Error  |    |              |  |            |  |  |  |
| CONS                                                                 | CONSULTANT - SUPERVISORY               |                            | ~            |   |           |    |              |  |            |  |  |  |
| HRM                                                                  | HUMAN RESOURCE MANAGER - SUPERVISORY   |                            | ~            |   |           |    |              |  |            |  |  |  |
| NONE                                                                 | NONE - SUPERVISORY                     |                            | ~            |   |           |    |              |  |            |  |  |  |
| FINM                                                                 | FINANCE MANAGER - SUPERVISORY          |                            | $\checkmark$ |   |           |    |              |  |            |  |  |  |
| SLM                                                                  | SALES MANAGER - SUPERVISORY            |                            | $\checkmark$ |   |           |    |              |  |            |  |  |  |
| ITM                                                                  | IT MANAGER - SUPERVISORY               |                            | ~            |   |           |    |              |  |            |  |  |  |
| PURM                                                                 | PURCHASING MANAGER - SUPERVISORY       |                            | $\sim$       |   |           |    |              |  |            |  |  |  |
| HRE                                                                  | HUMAN RESOURCE EXECUTIVE - SUPERVISORY |                            | ~            |   |           |    |              |  |            |  |  |  |
| SLE                                                                  | SALES EXECUTIVE - SUPERVISORY          |                            | *            |   |           |    |              |  |            |  |  |  |
| ITS                                                                  | IT SUPPORT - SUPERVISORY               |                            | ~            | _ |           |    |              |  | 1.         |  |  |  |
|                                                                      |                                        |                            |              |   |           |    |              |  |            |  |  |  |

Users need to perform mapping before he/she can generate this report.

Steps to perform mapping:

- 1. Select the field from 'Type' drop down list.
- 2. Select the classification.
- 3. Click [Save] button.
- 4. Repeat Step 1 to Step 3 for Occupation, Resignation, Employment Status, & Weekly Pattern.

Error Log used to let user to view the reason why failed to export file to PDF or Excel.

#### Occupation Wages Survey Report

| Report Parameter         | Allowance / Deduction Mapping |              |    |              |  |  |  |  |  |  |  |
|--------------------------|-------------------------------|--------------|----|--------------|--|--|--|--|--|--|--|
| Occupational Wage Survey |                               |              |    |              |  |  |  |  |  |  |  |
| Selection                |                               |              |    |              |  |  |  |  |  |  |  |
| Period                   | 202301 🗸                      |              |    |              |  |  |  |  |  |  |  |
| CPF Account No           | -PLEASE SELECT-               | ~            |    |              |  |  |  |  |  |  |  |
| New Hired Staff          | From                          | 01/01/2023 🛗 | То | 31/01/2023 🗰 |  |  |  |  |  |  |  |
| Form Type                | -PLEASE SELECT-               | ~            |    |              |  |  |  |  |  |  |  |
| Export To Excel          |                               |              |    |              |  |  |  |  |  |  |  |

Users need to perform mapping before he/she can generate this report.

Step to perform mapping for [Allowance/Deduction]:

- 1. Go to Allowance / Deduction tab, click on the [Populate] button for auto generate GROSS(SURVEY) option.
- 2. If the Gross Wage type is different with Payroll, then change the type manually from 'GROSS(SURVEY)' drop down list.
- 3. Click [Save] button.

Step to perform mapping for [Mapping]:

- 1. Go to Mapping tab, select the option from 'MAP CODE' drop down list.
- 2. Click [Save] button.
- 3. Repeat Step 1 to Step 2 for all the code in 'MAP CODE'.